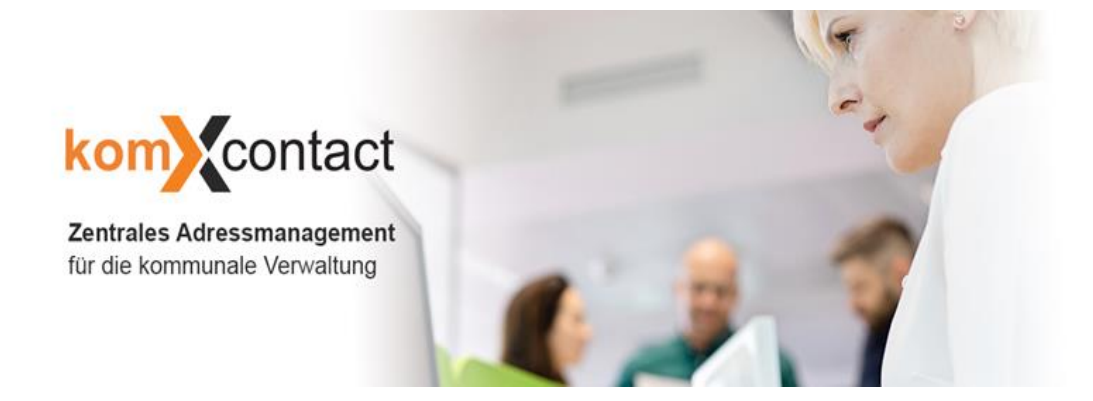

# Ihr Handbuch für komXcontact

Version 3.1

@Copyright LivingData GmbH

Alle Rechte vorbehalten. Das Dokument darf im Ganzen oder in Auszügen nicht ohne ausdrückliche Einwilligung der LivingData GmbH vervielfältig oder an dritte weitergegeben werden. Irrtum und Fehler vorbehalten.

#### LivingData Gesellschaft für angewandte Informationstechnologien mbH Hansastraße 16 80686 München

Telefon: 089 547193-0 Telefax: 089 547193-90

info@livingdata.de

Stand: 26.10.2018 – Version 3.1 Autor: Alexander Brückner, Produktmanager komXcontact

# Inhaltsverzeichnis

| 1 | VORBEMERKUNG                                                                    | 6  |
|---|---------------------------------------------------------------------------------|----|
| 2 | IHR DIREKTER DRAHT ZUR LIVINGDATA                                               | 6  |
| 3 | ERSTE SCHRITTE MIT KOMXCONTACT                                                  | 7  |
|   | 3.1 ΔΝ- ΠΝΟ ΔΕΜΕΙ ΟΕΝ                                                           | 7  |
|   | 3.1.1 Anmelden                                                                  |    |
|   | 312 Abmelden / Kennwort ändern                                                  |    |
|   |                                                                                 | 9  |
|   | 3.2 Firste Ansicht                                                              | 9  |
|   | 3.2.2 Verhalten hei kleineren Bildschirmarößen                                  | 10 |
|   | 3.3 AUFBAU DES ADRESSVERZEICHNISSES                                             |    |
|   | 3.3.1 Aufbau von Oraanisations- und Aufaabentypen                               |    |
|   | 3.3.1.1 Tab "Info"                                                              |    |
|   | 3.3.1.2 Tab "Allgemeine Informationen"                                          | 12 |
|   | 3.3.1.3 Tab "Erweiterte Informationen"                                          | 13 |
|   | 3.3.1.4 Tab "Eigenschaften"                                                     | 13 |
|   | 3.3.2 Erstellen, Speichern von Organisations- und Aufgabentypen                 |    |
|   | 3.3.3 Geplante Veröffentlichungen                                               | 15 |
|   | 3.3.4 Aufheben der Veröffentlichung                                             | 16 |
|   | 3.3.4.1 Manuelles aufheben                                                      | 16 |
|   | 3.3.4.2 Geplante Veröffentlichung automatisch aufheben                          | 16 |
|   | 3.4 SUCHE NACH INHALTEN INNERHALB DER STRUKTUR                                  |    |
|   | 3.5 DIE BEARBEITUNG VORHANDENER INHALTE IM ADRESSVERZEICHNIS                    |    |
|   | 3.5.1 Bearbeiten innerhalb der Strukturansicht                                  | 17 |
|   | 3.5.2 Verzeichnis Adressen                                                      |    |
|   | 3.5.3 Verzeichnis Personen                                                      | 19 |
|   | 3.5.4 Reihenfolge von Organisations- und Aufgabentypen                          | 20 |
|   | 3.6 Verschieben von Organisations- und Aufgabentypen                            | 21 |
|   | 3.7 Kopieren von Organisations- und Aufgabentypen                               | 22 |
|   | 3.8 BERECHTIGUNGEN VON ORGANISATIONS- UND AUFGABENTYPEN                         | 23 |
|   | 3.9 LÖSCHEN UND WIEDERHERSTELLEN VON ORGANISATIONS- UND AUFGABENTYPEN           |    |
|   | 3.9.1 Löschen eines Organisations- und Aufgabentyps                             |    |
|   | 3.9.2 Wiederherstellen eines Organisations- und Aufgabentyps aus dem Papierkorb |    |
|   | 3.9.3 Leeren des Papierkorbs                                                    | 25 |
|   | 3.9.3.1 Leeren des Papierkorbs                                                  | 25 |
|   | 3.9.3.2 Löschen einzelner Elemente                                              | 25 |
| 4 | ARBEITEN MIT ADRESSEN                                                           | 26 |
|   | 4.1 AUFBAU EINER ADRESSE                                                        |    |
|   | 4.1.1 Stammdaten / Basisdaten                                                   |    |
|   | 4.1.2 Adresstypen                                                               |    |
|   | 4.2 NEUE ADRESSE EINEM ORGANISATIONS- UND AUFGABENTYP ZUORDNEN                  |    |
|   | 4.3 Adresse einem Organisations- und Aufgabentyp zuordnen                       |    |
|   | 4.4 LÖSCHEN EINER ADRESSE                                                       | 30 |
|   | 4.5 VERERBUNG VON ADRESSEN                                                      |    |
|   |                                                                                 |    |

| 5 | ARBEI        | ITEN MIT PERSONEN                                             |           |
|---|--------------|---------------------------------------------------------------|-----------|
|   | 5.1 A        | Aufbau einer Person                                           |           |
|   | 5.1.1        | Stammdaten / Basisdaten                                       |           |
|   | 5.1.2        | Personentypen                                                 |           |
|   | 5.1.3        | Personendetails                                               |           |
|   | 5.2 N        | NEUE PERSONEN EINEM ORGANISATIONS- UND AUFGABENTYP ZUORDNEN   |           |
|   | 5.3 F        | PERSON EINEM ORGANISATIONS- UND AUFGABENTYP ZUORDNEN          |           |
|   | 5.4 L        | LÖSCHEN EINER PERSON                                          |           |
| 6 | ARBEI        | ITEN MIT INHALTEN                                             |           |
|   | 6.1 F        | RICH TEXT EDITOR                                              |           |
|   | 6.1.1        | Editor Buttons                                                |           |
|   | 6.1.2        | Absatzumbruch/Zeilenumbruch                                   |           |
|   | 6.1.3        | Tastenkombinationen                                           |           |
|   | 6.1.4        | Formatierung von Text                                         |           |
|   | 6.1.         | L.4.1 Formatierungstasten                                     |           |
|   | 6.1.         | L.4.2 Formate                                                 |           |
|   | 6.1.         | L.4.3 Kopieren von Inhalten aus anderen Programmen            |           |
|   | 6.1.         | L.4.4 Formatierung entfernen                                  |           |
|   | 6.1.5        | Anzeigen/Ausblenden von HTML-Code                             |           |
|   | 6.1.6        | Links                                                         |           |
|   | 6.1.         | L.6.1 Link von einer Seite auf einer anderen Website einfügen |           |
|   | 6.1.         | L.6.2 Link zu einer Seite in komXcontact                      | 45        |
|   | 6.1.         | L.6.3 Verlinkung zu einer Mediendatei                         |           |
|   | 6.1.         | L.6.4 Eine Verlinkung zu einer E-Mail-Adresse                 |           |
|   | 6.1.         | L.6.5 Erstellen Sie eine Verlinkung von einem Bild            |           |
|   | 6.1.         | L6.6 Entfernen einer Verlinkung                               |           |
| 7 | DIE VE       | ERWALTUNG VON MEDIEN                                          |           |
|   | 7.1 A        | Arbeiten mit Ordnern                                          |           |
|   | 7.1.1        | Erstellen eines Ordners                                       |           |
|   | 7.1.2        | Bearbeiten eines Ordners                                      |           |
|   | 7.1.3        | Löschen eines Ordners                                         |           |
|   | 7.1.4        | Einen Ordner aus dem Papierkorb zurück verschieben            |           |
|   | 7.1.5        | Verschieben eines Ordners                                     |           |
|   | 7.1.6        | Sortieren der Inhalte eines Ordners                           |           |
|   | 7.2 <i>F</i> | Arbeiten mit Bildern und Dateien                              |           |
|   | 7.2.1        | Ein Bild oder eine Datei hochladen                            |           |
|   | 7.2.2        | Listen- und Galerieansicht von Mediendokumente                |           |
|   | 7.2.3        | Löschen eines Bildes oder einer Datei                         |           |
|   | 7.2.4        | Verschieben eines Bildes oder einer Datei                     |           |
|   | 7.3 \        | VERKNÜPFLING VON LINKS                                        | 56        |
|   | 74           |                                                               | 57        |
|   | 75 /         |                                                               | رد.<br>۲٦ |
|   | , r          |                                                               |           |

| 8  | ком        | XCON   | NTACT SUCHE                                           |           |
|----|------------|--------|-------------------------------------------------------|-----------|
| ξ  | 3.1        | AUFB   | au der Suche                                          |           |
| ξ  | 3.2        | INFOF  | RMATIONSANSICHT PERSONEN UND ORGANISATIONEN           |           |
|    | 8.2.1      | In     | formationsansicht Personen                            |           |
|    | 8.2.2      | In     | formationsansicht Organisationstyp                    | 60        |
| ξ  | 3.3        | Filtei | 3                                                     | 61        |
| ξ  | 3.4        | Such   | ERGEBNISSE EXPORTIEREN                                | 63        |
|    | 8.4.1      | Do     | nten bereitstellen                                    |           |
|    | 8.4        | 4.1.1  | Serienbrief erstellen                                 | 63        |
|    | 8.4.2      | Ex     | cel-Export                                            |           |
|    | 8.4.3      | CS     | V-Export                                              |           |
|    | 8.4.4      | vC     | Card-Export                                           |           |
|    | 8.4.5      | Ei     | nzelnen Adressdatensatz kopieren                      |           |
| 8  | 3.5        | SPALT  | ENKONFIGURATION                                       |           |
| 5  | 3.6        | Speic  | HERN EINER NEUEN SUCHE                                |           |
| 5  | 3.7        | Gespi  | EICHERTE SUCHE ÖFFNEN                                 | 67        |
| 9  | VERS       | IONS   | VERWALTUNG                                            |           |
|    | 1 1        | Vene   |                                                       | <b>C7</b> |
| 5  | 7.⊥<br>\ 2 | VERG   |                                                       |           |
| 5  | J.Z        | NEHK   | EN SIE ZU EINER VORHERIGEN VERSION ZURUCK             |           |
| 10 | ком        | XCON   | NTACT VERWALTUNG                                      | 69        |
| 1  | L0.1       | Benu   | TZERVERWALTUNG                                        |           |
|    | 10.1.      | 1      | Bestehenden Benutzer bearbeiten                       |           |
|    | 10.1.      | 2      | Neuen Benutzer anlegen                                |           |
|    | 10.1       | 3      | Benutzer löschen                                      |           |
|    | 10.1.      | 4      | Bestehende Gruppe bearbeiten                          |           |
|    | 10.1.      | 5      | Neue Gruppe anlegen                                   |           |
|    | 10.1.      | 6      | Gruppe löschen                                        |           |
| 1  | L0.2       | Orga   | INISATIONS- & AUFGABENTYPEN                           | 74        |
|    | 10.2.      | 1      | Neuen Organisations- und Aufgabentyp anlegen          | 74        |
|    | 10.2.      | 2      | Bestehenden Organisations- und Aufgabentyp bearbeiten |           |
|    | 10.2.      | 3      | Organisations- und Aufgabentyp löschen                |           |
| 1  | L0.3       | Perso  | DNENTYP                                               |           |
|    | 10.3.      | 1      | Visitenkartenkonfiguration                            | 80        |
| 1  | L0.4       | Perso  | DNENDETAILS                                           |           |
|    | 10.4.      | 1      | Neue Personendetailkategorie anlegen                  |           |
|    | 10.4.      | 2      | Bestehende Personendetailkategorie bearbeiten         |           |
|    | 10.4.      | 3      | Berechtigung von Personendetailkategorie              |           |
|    | 10.4.      | 4      | Personendetailkategorie löschen                       |           |
|    | 10.4.      | 5      | Standard Personendetailkategorie                      |           |
| 1  | L0.5       | Adre   | SSTYP                                                 |           |
|    | 10.5.      | 1      | Visitenkartenkonfiguration                            |           |
| 1  | L0.6       | Adre   | SSARTEN                                               |           |
|    | 10.6.      | 1      | Neue Adressart anlegen                                |           |
|    | 10.6.      | 2      | Bestehende Adressart bearbeiten                       |           |
|    | 10.6.      | 3      | Berechtigung von Adressarten                          | 87        |
|    | 10.6.      | 4      | Adressarten löschen                                   | 87        |
|    | 10.6.      | 5      | Standard Adressart                                    |           |

| 10.7    | Fur | NKTIONEN                              |    |
|---------|-----|---------------------------------------|----|
| 10.7    | .1  | Neue Funktion anlegen                 | 88 |
| 10.7    | .2  | Bestehende Funktion bearbeiten        | 89 |
| 10.7    | .3  | Funktionen löschen                    | 89 |
| 10.7    | .4  | Hierarchische Sortierung              |    |
| 10.8    | KAT | TEGORIEN                              |    |
| 10.8    | .1  | Kategorienlisten                      |    |
| 10.8    | .2  | Kategorie Einträge                    |    |
| 10.9    | Ver | RWENDUNG                              |    |
| 10.9    | .1  | Neue Webseitengruppe anlegen          |    |
| 10.9    | .2  | Bestehende Webseitengruppe bearbeiten |    |
| 10.9    | .3  | Webseitengruppe löschen               |    |
| 10.10   |     | SUCH DASHBOARD                        |    |
| 10.11   |     | Leistungen                            |    |
| 10.1    | 1.1 | Neue Leistung anlegen                 |    |
| 10.1    | 1.2 | Bestehende Leistung bearbeiten        |    |
| 10.1    | 1.3 | Leistung löschen                      |    |
| 11 TIPP | S & | TRICKS                                |    |
| 11.1    | Ак  | TUALISIEREN DER STRUKTURANSICHT       |    |
| 11.2    | Pro | OTOKOLLIERUNG                         |    |
| 11.3    | Do  | KUMENTENTYP ÄNDERN                    |    |
| 11.4    | Ber | NACHRICHTIGUNGEN                      |    |
| 11.5    | SIT | ZUNGS-TIMEOUT                         |    |
|         |     |                                       |    |

## **1** Vorbemerkung

Wir freuen uns, dass Sie sich für **komXcontact** entschieden haben. Jede **komXcontact** Einführung oder Update (auch in Verbindung mit **komXcms** und **komXwork**) beinhaltet eine ausführliche, auf die Kundenumgebung abgestimmte Schulung. Um Ihnen den Einstieg zu erleichtern, haben wir Ihnen die wichtigsten Funktionalitäten von **komXcontact** zusammengestellt.

Sollten Fragen zu speziellen Themen dennoch unbeantwortet sein, können Sie sich gerne jederzeit an Ihrem Kundenberater oder an unsere Hotline wenden. Die Kontaktdaten sind im Anschluss genannt.

Wir wünschen Ihnen viel Erfolg und Freude bei der Arbeit mit komXcontact.

Alexander Brückner

Produktmanager

## 2 Ihr direkter Draht zur LivingData

Sollten Fragen oder technische Probleme auftreten, wenden Sie sich bitte an Ihren komXcontact Ansprechpartner

oder direkt an unsere Hotline.

#### Kundenhotline

| Montag – Donnerstag | 08:30 Uhr – 17:00 Uhr |
|---------------------|-----------------------|
| Freitag             | 08:30 Uhr – 15:00 Uhr |
| Telefon:            | 089 / 547193 - 62     |

Per E-Mail an <u>hotline@livingdata.de</u> oder über die Hotline- und Service-Formulare auf unserer Webseite <u>www.living-</u> <u>data.de</u>

## 3 Erste Schritte mit komXcontact

## 3.1 An- und Abmelden

#### 3.1.1 Anmelden

Um auf **komXcontact** zugreifen zu können, öffnen Sie einfach Ihren Webbrowser und geben Ihre Website (Domain) Namen unmittelbar gefolgt von / komX / (zum Beispiel: https://stadt-musterstadt-komxcontact.livingdata.de/komx) ein. Danach wird der Login angezeigt. In diesem Login tippen Sie Ihren Benutzernamen oder Ihre E-Mail Adresse und das Kennwort, welches Sie von Ihren Systemadministrator erhalten haben, in die Eingabefelder ein.

Bitte beachten Sie, dass die Zugriffsadressen für **komXcontact** variieren können. Wenden Sie sich deshalb an Ihren Systemadministrator.

## komXcontact

#### Benutzername

Benutzername eingeben

#### Kennwort

Kennwort eingeben

Anmelden

Passwort vergessen?

O

#### 3.1.2 Abmelden / Kennwort ändern

Um sich abzumelden, klicken Sie auf das komX Icon / Benutzerprofil in der oberen linken Ecke. Es wird Ihnen dann ein Menü angezeigt. Klicken Sie nun auf die Schaltfläche "Abmelden" in der oberen rechten Ecke des Menüs, um sich abzumelden.

Um das Kennwort zu ändern klicken Sie auf die Schaltfläche "Kennwort ändern". Anschließend können Sie ein neues Kennwort und eine Kennwortbestätigung eingeben. Mit der Schaltfläche "Kennwort ändern" bestätigen Sie Ihre Eingabe.

| X | LivingData<br>Version 7.7.13 assembly: 1.0.6628.38725  |  |  |
|---|--------------------------------------------------------|--|--|
| D | Benutzerprofil<br>Ihr Profil                           |  |  |
| 1 | Sitzung läuft ab in: 09:07:33 Kennwort ändern Abmelden |  |  |
| Х | Ihr Verlauf                                            |  |  |
|   |                                                        |  |  |

## 3.2 komXcontact Oberfläche

#### 3.2.1 Erste Ansicht

Sobald Sie sich angemeldet haben, wird Ihnen der Inhaltsbereich von **komXcontact** angezeigt. In **komXcontact** gibt es mehrere Menübereiche, die es Ihnen erlauben, verschiedene Aspekte Ihres Adressverzeichnisses zu bearbeiten. Der Inhaltsbereich ermöglicht Ihnen die Verwaltung Ihres Adressverzeichnisses. Die Bereiche können von Benutzer zu Benutzer variieren, basierend auf Ihrer Rolle. Sie können zwischen den einzelnen Menübereichen auf dem dunkel blauen Balken auf der linken Seite des Bildschirms navigieren. Um den jeweiligen Bereich anzuzeigen, fahren Sie mit der Maus über den Namen des jeweiligen Bereichs. Um zu einem Bereich zu navigieren, klicken Sie auf einen Menübereich.

Auf der rechten Seite der Bereiche wird Ihnen die Struktur Ihres Adressverzeichnisses angezeigt. Um in der Struktur navigieren zu können, klicken Sie auf die schwarzen Pfeile auf der linken Seite der Ordner oder Organisationen, damit Ihnen die Unterorganisationen- oder Aufgabentypen angezeigt werden. Durch Klicken auf den Titel wird der Inhalt der Seite im großen Ansichtsfeld auf der rechten Seite in der Detailansicht geladen.

| X                                                 | Q Durchsuchen                                                                                                    | Inhalte Tab                                                               | s                                                                          |                                           |                                    |
|---------------------------------------------------|----------------------------------------------------------------------------------------------------|---------------------------------------------------------------------------|----------------------------------------------------------------------------|-------------------------------------------|------------------------------------|
| *                                                 | Benutzerprofil Suchfeld innerhalb                                                                                                    | Suche Redirect URL                                                        | Management                                                                 |                                           |                                    |
| D                                                 | Content der Struktur                                                                                                    | Suchen                                                                    |                                                                            |                                           | Suche                              |
| Extended<br>Metalien<br>Konsolaantaat<br>Bereiche | <ul> <li>komXcontact</li> <li>Landratsamt Musterhausen</li> <li>Abteilung 1 - Öffentliche Sicherheit und Ordnung</li> <li>Verkehrswesen</li> <li>Führerscheinstelle</li> <li>Führerschein Ausstellung erstmalig</li> <li>Führerschein Ausstellung begleitetes Fahren ab 17</li> <li>Führerschein Ausstellung international</li> <li>Abteilung 2 - Bauamt</li> <li>Stadt Musterstadt</li> <li>Gemeinde Musterhausen</li> <li>Behörden, Organisationen, Institutionen</li> </ul> | Suchen<br>Suche verwalten<br>Filter:  Personen<br>Suchebene<br>Hinzufügen | <ul> <li>OrganisationsA</li> <li>Funktion</li> <li>+ Hinzufügen</li> </ul> | Aufgabentyp<br>Kategorien<br>+ Hinzufügen | Organisationstypen<br>+ Hinzufügen |
| ?▲                                                | <ul> <li>Branchenverzeichnis</li> <li>Kindergärten / Bildungseinrichtungen</li> <li>Kirchen und Relig. Einrichtungen</li> <li>Politik</li> <li>Vereinsverzeichnis</li> <li>Einladungen</li> <li>Struktur</li> </ul>                                                                                                    | -                                                                         |                                                                            |                                           |                                    |

#### 3.2.2 Verhalten bei kleineren Bildschirmgrößen

Standardmäßig ist auf einem PC mit großem Bildschirm die Strukturansicht immer sichtbar, über die Sie einen schnellen Zugriff auf Inhalte der Website haben, diese auswählen und navigieren können. Auf kleineren Geräten wie Laptops und Tablet-PCs, ist die Strukturansicht geschlossen und öffnet sich erst nach einem Klick auf eines der Bereiche im Menü auf der linken Seite des Bildschirms.

Nachdem Sie ein Element in der Strukturansicht auf einem kleineren Gerät ausgewählt haben, wird die Ansicht automatisch geschlossen, um Platz auf dem Bildschirm zu sparen. Wenn Sie die Strukturansicht ohne Auswahl einer Seite schließen möchten, bewegen Sie Ihre Maus aus der Strukturansicht oder alternativ auf einem Touchscreen Gerät, indem Sie nach links in der Strukturansicht wischen. Unten sehen Sie Beispiele dafür, wie die Benutzeroberfläche auf einem Tablett aussieht.

| Х | Inhalte                       |                 |                  |                    |  |  |
|---|-------------------------------|-----------------|------------------|--------------------|--|--|
|   | Suche Redirect URL Management |                 |                  |                    |  |  |
| D | Suchen Suche                  |                 |                  |                    |  |  |
| - | Suche verwalten               |                 |                  |                    |  |  |
| Х | Filter: 💿 Pers                | onen 💿 Organisa | tionsAufgabentyp |                    |  |  |
|   | Suchebene                     | Funktion        | Kategorien       | Organisationstypen |  |  |
|   | + Hinzufügen                  | + Hinzufügen    | + Hinzufügen     | + Hinzufügen       |  |  |
|   |                               |                 |                  |                    |  |  |
|   |                               |                 |                  |                    |  |  |
|   |                               |                 |                  |                    |  |  |
|   |                               |                 |                  |                    |  |  |
|   |                               |                 |                  |                    |  |  |
|   |                               |                 |                  |                    |  |  |
| ? |                               |                 |                  |                    |  |  |

Dashboard auf einem Gerät mit einem kleineren Bildschirm

| Х           | LivingData<br>Version 7.7.13 assembly: 1.0.6628.38725                  |                    |
|-------------|------------------------------------------------------------------------|--------------------|
| Inhalte     | Ihr Profil<br>Sitzung läuft ab in: 09:08:42<br>Kennwort ändem Abmelden | Suche              |
| KomXcontact | Ihr Verlauf<br>IkomXcontact<br>Branchenverzeichnis                     | tionstypen<br>igen |
|             |                                                                        |                    |
| ?           |                                                                        |                    |
| Hilfe       | Schließen                                                              |                    |

Schieben Sie das Menü auf einem Gerät mit einem kleineren Bildschirm größer

### 3.3 Aufbau des Adressverzeichnisses

Ein Adressverzeichnis wird über sogenannte Organisations- und Aufgabentypen (Knoten im Strukturbereich) aufgebaut. Organisations- und Aufgabentypen und deren Metainformationen<sup>\*</sup> können individuell (siehe Abschnitt 10.2) erweitert werden. Organisationstypen ist z.B. ein Verein, Unternehmen, Landratsamt, Gemeinde, Stadt. Organisations- und Aufgabentypen können über die "Ordner" Strukturiert werden.

|   | Q Durchsuchen                                                                                                    | Erstellen Auswahlmenü<br>Organisations- und Aufgabentypen                                                                                                    |
|---|----------------------------------------------------------------------------------------------------|----------------------------------------------------------------------------------------------------|
| D | Content                                                                                                    | Erstellen unter komXcontact                                                                                                    |
|   | ▼ 📲 komXcontact                                                                                                    | Adressen<br>Zentraler Speicherort aller komXcontact Adressen                                                                                                    |
|   | <ul> <li>Inducented</li> <li>Inducented</li> </ul> | <ul> <li>Zentraler Speicherort aller komXcontact Adressen</li> <li>Bildungseinrichtung<br/>Legt eine Bildungseinrichtung an</li> <li>Gemeinde<br/>Erstellt eine Struktur für eine Gemeinde</li> <li>Kinderbetreuung<br/>Legt eine Einrichtung für Kinderbetreuung an</li> <li>Legt eine Einrichtung für Kinderbetreuung an</li> <li>Kirche<br/>Legt eine Kirche an</li> <li>Erstellt eine Landratsamt - Struktur</li> <li>Ordner<br/>Ordner<br/>Ordner<br/>Ordner für die Strukturierung von Orga- und Aufgabentypen</li> <li>Organe<br/>Legt einen Ordner für politische Organe wie z.B. Kreistag, Bezirketag,<br/>Landkreistag, etc. an.</li> <li>Organisation / Behörde<br/>Legt eine Organisation, Institution, Behörde, Ministerium, etc. an</li> <li>Partei<br/>Legt eine Partei an</li> <li>Personen</li> <li>Zentraler Speicherrert aller komXcontact Personen</li> </ul> |
| 0 | Struktur basierend auf<br>Organisations- und Aufgabentypen                                                                                                    | Stadt       Legt eine Struktur für eine Stadt an         Unternehmen       Legt ein Unternehmen an         Verein       Legt einen neuen Verein an         Etwas anderes machen                                                                                                    |

<sup>\*</sup> Metadaten oder **Metainformationen** sind strukturierte Daten, die Informationen über Merkmale anderer Daten enthalten.

### 3.3.1 Aufbau von Organisations- und Aufgabentypen

#### 3.3.1.1 Tab "Info"

Zusammenfassung aller verknüpften Kontakte, Anschriften und Metainformationen von den anderen Tabs.

| Х | Q. Durchsuchen                                                                                                    | Landratsamt Musterhausen                           | Aktionen -                                                                                                    |
|---|----------------------------------------------------------------------------------------------------|----------------------------------------------------|----------------------------------------------------------------------------------------------------|
|   |                                                                                                    | Info / Ilgemeine Informationen Suche Eigenschaften |                                                                                                    |
| D | Content                                                                                                    |                                                    |                                                                                                    |
| 4 | komXcontact     m Landratsamt Musterhausen                                                                                                    | (j)Allgemein                                       | ] Kontakte                                                                                                    |
| X | Abteilung 1 - Öffentliche Sicherheit und Ordnung     Werkehrswesen     Filherscheinstelle                                                                                                    | 1                                                  | Personen bearbeiten alle zuklappen<br>Landrat/Landrätin (1) —                                                                                                    |
|   | <ul> <li>Führerschein Ausstellung erstmalig</li> <li>Führerschein Ausstellung begleitetes Fahren ab 17</li> <li>Führerschein Ausstellung international</li> <li>Gameinde Musterhausen</li> <li>Behörden, Organisationen, Institutionen</li> <li>Branchenverzeichnis</li> <li>Kindergärten / Bildungseinrichtungen</li> <li>Kirchen und Relig. Einrichtungen</li> <li>Politik</li> <li>Vereinsverzeichnis</li> <li>Einladungen</li> </ul> |                                                    | Aachname: Ziegler<br>Aomame: Franz<br>Felefon Nr: +49 9823 12497-200<br>:-Mail: franz.zieglerglandratsamt-<br>musterhausen.de<br>Details<br>Anschrift<br>Adressen bearbeiten alle zuklappen<br>Allgemeine Adresse (1) -<br>Adressbezeichnung: Landratsamt Musterhausen<br>Anschrift: Im Kreuz 1<br>Ort: Musterhausen |
| ? |                                                                                                    | komXcontact / Landratsamt Musterhau                | Vorschau Speichern und veröffentlichen                                                                                                    |

#### 3.3.1.2 Tab "Allgemeine Informationen"

Basis-Informationen für alle Organisations- und Aufgabentypen. Hierüber werden u.a. Personen und Adressen einem Organisations- und Aufgabentyp hinzugefügt und bearbeitet.

| FC Musterhausen             |                                   |               |         |         | Aktionen -                        |
|-----------------------------|-----------------------------------|---------------|---------|---------|-----------------------------------|
| Info Allgemeine Infor       | mationen Erweiterte Informationen | Eigenschaften |         |         |                                   |
| Bezeichnung                 |                                   |               |         |         |                                   |
|                             |                                   |               |         |         |                                   |
| Verwendung                  | + Hinzufügen                      |               |         |         |                                   |
| Adressen                    | + Hinzufügen                      |               |         |         |                                   |
|                             | alle aufklappen                   |               |         |         |                                   |
|                             | Allgemeine Adresse                |               | (1) +   |         |                                   |
|                             |                                   |               |         |         |                                   |
| Personen                    | + Hinzufügen                      |               |         |         |                                   |
|                             | alle aufklappen                   |               |         |         |                                   |
|                             | Vereinsvorsitzende(r)             |               | (1) +   |         |                                   |
|                             |                                   |               |         |         |                                   |
| Allgemeine<br>Beschreibung  | o Formate → B I E                 |               | e 🖬 💁 🖵 |         |                                   |
|                             |                                   |               |         |         |                                   |
|                             |                                   |               |         |         |                                   |
|                             |                                   |               |         |         |                                   |
|                             |                                   |               |         |         |                                   |
|                             |                                   |               |         |         |                                   |
|                             |                                   |               |         |         |                                   |
|                             |                                   |               |         |         |                                   |
| omXcontact / Vereinsverzeic | hnis / FC Musterhausen            |               |         | Vorscha | u Speichern und veröffentlichen 🔺 |

LivingData GmbH . Telefon 089 5471930 . Fax 089 54719390 . info@livingdata.de . www.livingdata.de

#### 3.3.1.3 Tab "Erweiterte Informationen"

Erweiterbare Metainformationen zu einem Organisations- und Aufgabentyp. Diese können über die komXcontact Verwaltung (siehe Abschnitt 10.2) erweitert werden.

| FC Musterhausen            |                                                    | Aktionen - |
|----------------------------|----------------------------------------------------|------------|
| Info Allgemeine Informatio | Erweiterte Informationen Eigenschaften             |            |
| Kategorien +               | Hinzufügen<br>Basketball<br>Fussball<br>Volleyball |            |
| Mitgliederanzahl           |                                                    |            |

#### 3.3.1.4 Tab "Eigenschaften"

Technische Informationen sowie Veröffentlichungssteuerung.

| FC Musterhausen                             |                                                 |
|---------------------------------------------|-------------------------------------------------|
| Info Allgemeine Info                        | mationen Erweiterte Informationen Eigenschaften |
|                                             |                                                 |
| Link zum Dokument                           | /vereinsverzeichnis/fc-musterhausen/            |
|                                             |                                                 |
| ld                                          | 9345<br>dc608857-6369-4f42-8a0c-a6a5789271fe    |
|                                             |                                                 |
| Erstellt von                                | Benutzer 011                                    |
| Ursprünglicher Autor                        |                                                 |
| Erstellt am                                 | 25.09.2018 11:51:54                             |
| Erstellungszeitpunkt des                    |                                                 |
| Dokuments                                   |                                                 |
| Zuletzt bearbeitet am                       | 25.09.2018 12:21:19                             |
| Letzter Änderungszeitpunkt<br>des Dokuments |                                                 |
|                                             |                                                 |
| Dokumenttyp                                 | III Verein                                      |
|                                             |                                                 |
| Veröffentlichen am                          |                                                 |
| terent and                                  |                                                 |
| Veröffentlichung                            |                                                 |
| widerrufen am                               |                                                 |
|                                             |                                                 |
| Vorlage                                     |                                                 |
|                                             |                                                 |

Organisationstyp

#### 3.3.2 Erstellen, Speichern von Organisations- und Aufgabentypen

Zuerst müssen Sie einen übergeordneten Knoten für Ihren neuen Inhalt auswählen. Dies kann ein Organisationstyp wie z.B. ein Verein oder Unternehmen in Ihrem Adressverzeichnis, sein. Gehen Sie folgendermaßen vor:

 Bewegen Sie den Mauszeiger über den Namen des übergeordneten Knotens und klicken Sie dann auf das Optionensymbol " (•••)", um damit die verfügbaren Organisation- und Aufgabentypen anzuzeigen, die erstellt werden können.

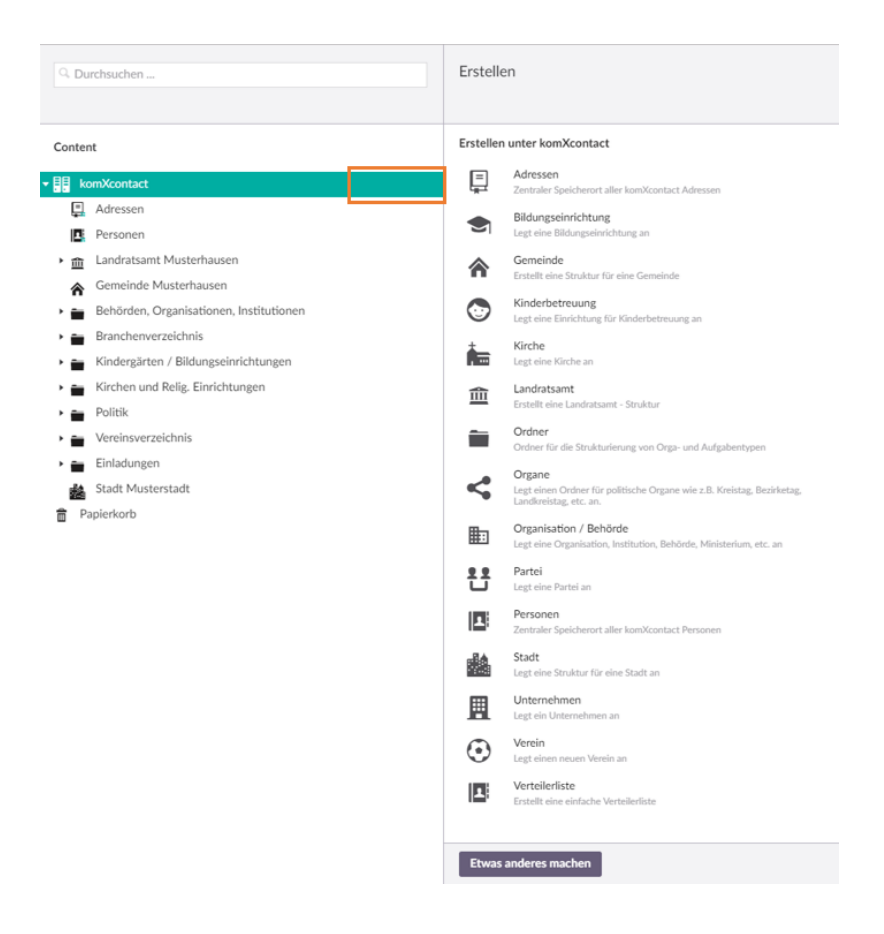

- 2. Klicken Sie auf den gewünschten Organisations- und Aufgabentyp, den Sie erstellen möchten. Dieser wird dann als neuer Knoten auf der rechten Seite im Strukturbereich angezeigt.
- Geben Sie einen Namen f
  ür den Organisations- und Aufgabentyp in das Textfeld im oberen Bereich ein. Durch Klicken der Schaltfl
  äche rechte unten "Speichern und veröffentlichen" wird der neue Organisations- und Aufgabentyp angelegt.

| Q Durchsuchen                                            | Name angeben               |                                                |
|----------------------------------------------------------|----------------------------|------------------------------------------------|
|                                                          | Info Allgemeine Inform     | ationen Erweiterte Informationen Eigenschaften |
| Content                                                  | Bezeichnung                |                                                |
| ▼ ■■ komXcontact                                         |                            |                                                |
| Adressen                                                 | Verwendung                 | + Hinzufüzen                                   |
| Personen                                                 |                            | ~                                              |
| <ul> <li>Landratsamt Musterhausen</li> </ul>             | Adressen                   | + Hinzufüzen                                   |
| →  ← Abteilung 1 - Öffentliche Sicherheit und            |                            |                                                |
| ► -← Abteilung 2 - Bauamt                                | Personen                   |                                                |
| Gemeinde Musterhausen                                    | reisonen                   | + Hinzufügen                                   |
| Behorden, Organisationen, Institutionen                  |                            |                                                |
| Bayerischer Gemeindetag                                  | Allgemeine<br>Beschreibung | ○ Formale - B I E Ξ Ξ Ξ Ε Ξ Ξ θ E Δ. □         |
| IvingData GmbH                                           |                            |                                                |
| <ul> <li>Kindergärten / Bildungseinrichtungen</li> </ul> |                            |                                                |
| <ul> <li>Kirchen und Relig. Einrichtungen</li> </ul>     |                            |                                                |
| Politik                                                  |                            |                                                |
| - Vereinsverzeichnis                                     |                            |                                                |
| SV Rot-Weiss Kleinstadt                                  |                            |                                                |
| FC Musterhausen                                          |                            |                                                |
| 🕨 💼 Einladungen                                          |                            |                                                |
| Stadt Musterstadt                                        |                            |                                                |
| Papierkorb                                               |                            |                                                |

### 3.3.3 Geplante Veröffentlichungen

Eine Veröffentlichung ist nur möglich, wenn **komXcontact** mit einer Website verbunden ist. Geplante Veröffentlichungen sind ideal, wenn Sie einen Organisations- und Aufgabentyp an einem bestimmten Datum und zu einer bestimmten Uhrzeit veröffentlichen möchten ohne dies manuell zu tun. Zum Planen von Veröffentlichungen navigieren Sie auf die Registerkarte "Eigenschaften" und klicken auf das Kalendersymbol im Feld "Veröffentlichen". Danach wird ein Kalender geöffnet. Wählen Sie das Datum aus und klicken dann auf das Uhrsymbol an der Unterseite des Kalenders, um die gewünschte Veröffentlichung des Organisations- und Aufgabentyps einzustellen. Nachdem Sie dies getan haben, klicken Sie auf eine freie Fläche außerhalb des Datums- und Uhrzeitpickers, um dieses zu schließen. Alles was Sie jetzt noch tun müssen ist Ihre Änderungen durch Klicken auf die Schaltfläche "Speichern und veröffentlichen" zu speichern. Es werden automatisch die Veröffentlichung zum gewählten Zeitpunkt vorgenommen.

| Q. Durchsuchen                                | LivingData GmbH                             |                                   |                  |
|-----------------------------------------------|---------------------------------------------|-----------------------------------|------------------|
|                                               | Info Allgemeine Infor                       | rmationen Eigenschaften           | ]                |
| Content                                       | Link zum Dokument                           | C /branchenverzeichnis/           | livingdata-gmbh/ |
| komXcontact                                   |                                             |                                   |                  |
| 📮 Adressen                                    | ld                                          | 10360<br>45178877-2416-4345-8374- | Zadedcededd      |
| Personen                                      |                                             | 40170077 1010 4040 0070           | // cuchecheda    |
| Landratsamt Musterhausen                      | Erstellt von                                | Benutzer 011                      |                  |
| ▶ 	← Abteilung 1 - Öffentliche Sicherheit und | Ursprünglicher Autor                        |                                   |                  |
| Abteilung 2 - Bauamt                          | Erstellt am                                 | 27.09.2018 07:27:41               |                  |
| Gemeinde Musterhausen                         | Erstellungszeitpunkt des                    |                                   |                  |
| Behörden, Organisationen, Institutionen       | Dokuments                                   |                                   |                  |
| Bayerischer Gemeindetag                       | Zuletzt bearbeitet am                       | 27.09.2018 07:35:49               |                  |
| <ul> <li>Branchenverzeichnis</li> </ul>       | Letzter Änderungszeitpunkt<br>der Dokumentr |                                   |                  |
| 👖 LivingData GmbH                             | des Dokuments                               |                                   |                  |
| Kindergärten / Bildungseinrichtungen          | Dokumenttyp                                 | III Unternehmen                   |                  |
| Kirchen und Relig. Einrichtungen              |                                             |                                   |                  |
| Politik                                       | Market and a second                         |                                   |                  |
| Vereinsverzeichnis                            | veroffentlichen am                          | 2018-10-17 12:30:49               | <b></b>          |
| <ul> <li>SV Rot-Weiss Kleinstadt</li> </ul>   |                                             | <ul> <li>Oktober 201</li> </ul>   | 8 >              |
| FC Musterhausen                               |                                             | Mo Di Mi Do F                     | r Sa So          |
| Einladungen                                   | Veröffentlichung<br>widerrufen am           | 24 25 26 27 2                     | 3 29 30          |
| Stadt Musterstadt                             |                                             | 8 9 10 11 1                       | 2 13 14          |
| Papierkorb                                    | Vorlage                                     | 15 16 17, 18 1                    | 20 21            |
|                                               |                                             | 22 23 24 25 2                     | 5 27 28          |
|                                               | Organisationstyp                            | 29 30 31 1 2                      | 3 4              |
|                                               |                                             | 0                                 |                  |
|                                               |                                             |                                   |                  |
|                                               |                                             |                                   |                  |
|                                               |                                             |                                   |                  |
|                                               | komXcontact / Branchenverz                  | eichnis / LivingData GmbH         |                  |
|                                               |                                             |                                   |                  |

#### 3.3.4 Aufheben der Veröffentlichung

Zusammen mit den verschiedenen Optionen von "Speichern und veröffentlichen" haben Sie die Möglichkeit, die Veröffentlichung eines Organisations- und Aufgabentyps aufzuheben. Dies ist nützlich, wenn die Seite nicht mehr öffentlich angezeigt werden soll, diese jedoch nicht gelöscht werden soll.

#### 3.3.4.1 Manuelles aufheben

- 1. Wählen Sie den Organisations- und Aufgabentyp aus, deren Veröffentlichung Sie rückgängig machen möchten und klicken Sie auf den Namen, um diese zu markieren.
- 2. Klicken Sie auf den rechten Pfeil in der Schaltfläche "Speichern und veröffentlichen", die Sie innerhalb des Inhaltsbereichs finden.
- 3. Wählen Sie "Ausblenden" aus.

| Vorschau | Speichern und veröffentlichen |
|----------|-------------------------------|
|          | Veröffentlichung widerrufen   |
|          | Speichern                     |
|          |                               |

#### 3.3.4.2 Geplante Veröffentlichung automatisch aufheben

Eine geplante Veröffentlichung automatisch aufzuheben ist ideal, wenn Sie einen Organisations- und Aufgabentyp aus Ihrem Adressverzeichnis zu einem bestimmten Datum und zu einer bestimmten Zeit entfernen wollen, dies aber nicht manuell tun möchten, z. B. wenn eine Dienstleistung nicht mehr veröffentlicht werden sollte. Um das automatische Ausblenden eines veröffentlichten Organisations- und Aufgabentyps zu konfigurieren, navigieren Sie auf die Registerkarte "Eigenschaften" des gewünschten Knotens und klicken auf das Kalendersymbol im Feld "Veröffentlichung widerrufen am", dann öffnet sich ein Kalender. Wählen Sie das Datum aus und klicken dann auf das Uhrsymbol an der Unterseite des Kalenders zum Auswählen der Aufhebungszeit. Nachdem Sie dies getan haben, klicken Sie irgendwo außerhalb des Datums- und Uhrzeitpickers, um dies zu schließen. Alles was Sie jetzt noch tun müssen ist, Ihre Änderungen durch Klicken auf die Schaltfläche "Speichern und veröffentlichen" zu speichern.

### 3.4 Suche nach Inhalten innerhalb der Struktur

Die Strukturansicht ermöglicht Ihnen eine hierarchische Navigation innerhalb Ihres Adressverzeichnisses. Wenn Sie wissen, wo sich ein Organisations- und Aufgabentyp befindet, können Sie diesen durch Navigieren in der Struktur finden. Alternativ und schneller sind Sie mit einer Suche über den gesamten Inhalt der Struktur. Suchen Sie über das Suchfeld, indem Sie einen Suchbegriff eingeben, um nach einem Organisations- und Aufgabentyp mit diesem Namen oder einem Begriff innerhalb des Adressverzeichnisses zu suchen.

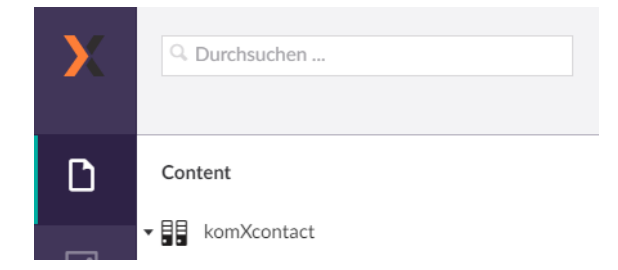

Parallel zur Suche über die Struktur steht Ihnen die leistungsstarke **komXcontact** - Suche (siehe Abschnitt 8) zur Verfügung.

## 3.5 Die Bearbeitung vorhandener Inhalte im Adressverzeichnis

#### 3.5.1 Bearbeiten innerhalb der Strukturansicht

Für die Bearbeitung von Inhalten eines vorhandenen Organisations- und Aufgabetyps, gehen Sie wie folgt vor:

- 1. Suchen und wählen Sie den Organisations- und Aufgabentyp aus, den Sie bearbeiten möchten.
- 2. Die Bearbeitung der Inhalte erfolgt innerhalb des Inhaltsbereichs. Für jeden Organisations- und Aufgabentyp gibt es verschiedene Inhaltsfelder wie Personen-, Adress- und Inhaltfeld sowie Textfelder und Rich Text Editoren (Siehe 6.1).
- 3. Wenn Sie mit Ihren Änderungen zufrieden sind, können Sie über "Speichern und veröffentlichen" Ihre Änderungen veröffentlichen.

| Q. Durchsuchen                                              | LivingData GmbH             |                                |                          |                      |                                    | Aktionen - |
|-------------------------------------------------------------|-----------------------------|--------------------------------|--------------------------|----------------------|------------------------------------|------------|
|                                                             | Info Allgemeine Infor       | mationen Eigenschaften         |                          |                      |                                    |            |
| Content                                                     | Bezeichnung                 |                                |                          |                      |                                    |            |
| - BB kemVcentect                                            | 0.000                       |                                |                          | Gaban Sia aina P     | Pazaichnung das                    |            |
|                                                             |                             |                                |                          |                      | n ein um diesen                    |            |
| Personen                                                    | Verwendung                  | <ul> <li>Hinzufügen</li> </ul> |                          | eindeutia Identifi   | izieren zu können                  |            |
| Landratsamt Musterhausen                                    |                             | _                              |                          | j-                   |                                    |            |
| ► Abteilung 1 - Öffentliche Sicherheit und                  | Adressen                    | + Hinzufügen                   |                          |                      |                                    |            |
| <ul> <li>Abteilung 2 - Bauamt</li> </ul>                    |                             | alle aufklappen                |                          |                      |                                    |            |
| Gemeinde Musterhausen                                       |                             |                                |                          | (A) .                |                                    |            |
| <ul> <li>Behörden, Organisationen, Institutionen</li> </ul> |                             | Allgemeine Adresse             | an Sia aina Adrassa adar | (1) +                |                                    |            |
| Bayerischer Gemeindetag                                     |                             | rug                            | Person hinzu             |                      |                                    |            |
| <ul> <li>Branchenverzeichnis</li> </ul>                     | Personen                    | + Hinzufügen                   | Ferson milita            |                      | Bearbeiten Sie die Adresse oder    |            |
| LivingData GmbH                                             |                             |                                |                          | /                    | Personen indem Sie hier aufklappen | 1          |
| Kindergerten / Bildungseinrichtungen                        |                             | alle aufklappen                |                          |                      |                                    |            |
| Rirchen und Relig. Einfichtungen                            |                             | GeschäftsführerIn              |                          | (1) 🛨 📥              |                                    |            |
| <ul> <li>Vereinsverzeichnis</li> </ul>                      |                             |                                |                          |                      |                                    |            |
| SV Rot-Weiss Kleinstadt                                     | Allgemeine                  |                                |                          |                      |                                    |            |
| FC Musterhausen                                             | Beschreibung                | • Formate • B I                |                          | o, 🖵                 |                                    |            |
| 🕨 🚔 Einladungen                                             |                             |                                |                          |                      |                                    |            |
| 🚵 Stadt Musterstadt                                         |                             |                                |                          |                      |                                    |            |
| Papierkorb                                                  |                             |                                |                          |                      |                                    |            |
|                                                             |                             |                                | Hier können .            | Sie die Beschreibung | des                                |            |
|                                                             |                             |                                | Organisatio              | ons- oder Aufgabenty | 'P                                 |            |
| 1                                                           |                             |                                |                          | einfugen             |                                    |            |
| Nählen Sie den Organisationer und                           |                             |                                |                          |                      |                                    |            |
| Aufaghentun aus                                             |                             |                                |                          |                      |                                    |            |
| den Sie bearbeiten möchten                                  |                             |                                |                          |                      |                                    |            |
| den die beurbeiten moenten.                                 | komXcontact / Branchenverze | eichnis / LivingData GmbH      |                          |                      | Vorschau Speichern und veröffen    | ntlichen 🔺 |
|                                                             |                             |                                |                          |                      |                                    |            |

#### 3.5.2 Verzeichnis Adressen

Adressen, die in Ihrem Adressverzeichnis verwendet werden, sind im zentralen Knoten "Adressen" gespeichert. Diese wird in einer Listenform angezeigt und kann je nach Benutzerberechtigungen auch ausgeblendet sein.

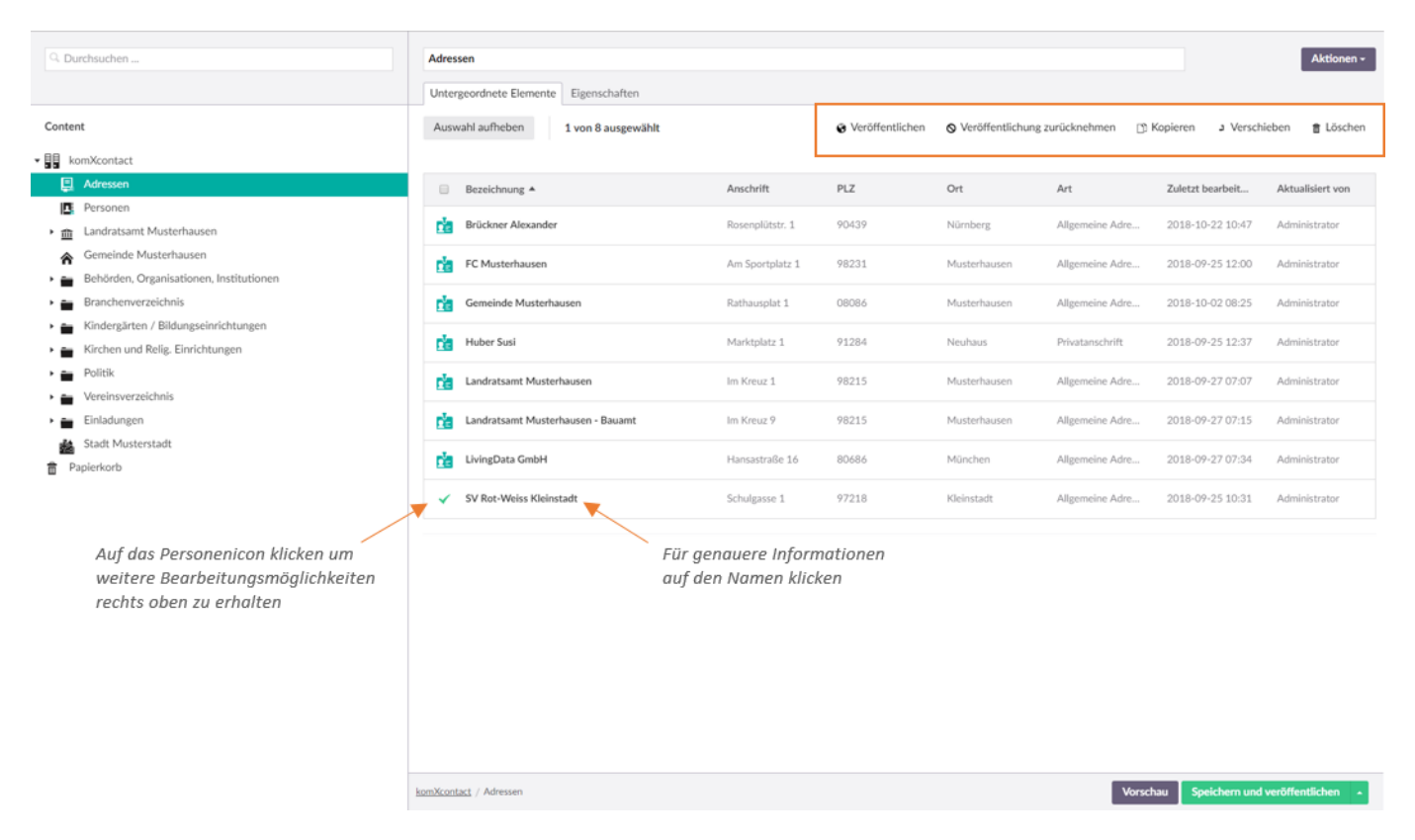

Über das Verzeichnis "Adressen" können Sie Adressstammdaten suchen oder auch neu anlegen. Des Weiteren erhalten Sie eine dazugehörige Gesamtübersicht, wenn Sie eine Adresse direkt anklicken.

| emeinde Mus                              | terhausen - Allgemeine Adresse_                                                              | 1                                                                                                    |         |                                      | Aktionen |
|------------------------------------------|----------------------------------------------------------------------------------------------|----------------------------------------------------------------------------------------------------|---------|--------------------------------------|----------|
| nfo Bearbeite                            | en Allgemeine Informationen Eig                                                              | genschaften                                                                                              |         |                                      |          |
| C Aktualisieren                          | Gemeinde Must                                                                                | terhausen                                                                                                |         |                                      |          |
| dresse                                   |                                                                                              | Organisations- & Aufgabentypen                                                                           |         | Personen                             |          |
|                                          | Adressart:<br>Allgemeine Adresse<br>Adressbezeichnung:<br>Gemeinde Musterhausen<br>Anschrift | Organisationen:<br>Gemeinde Musterhausen<br>Aufgabentypen:<br>Zur Zeit in keinen Aufgabentypen verknüpfd | Details | Zur Zeit in keinen Personen verknüpt | AL .     |
|                                          | Rathausplatz 1                                                                               | Adressarten                                                                                              |         |                                      |          |
| PLZ:<br>97218<br>Ort:                    | 97218<br>Ort:<br>Gerbrunn                                                                    | Allgemeine Adresse:<br>Gemeinde Musterhausen                                                             | Details |                                      |          |
| -Mail:<br>nfo@mustergeme<br>ioogle Maps: | einde.de                                                                                     |                                                                                                    |         |                                      |          |
| Events<br>0                              | Constant<br>South States<br>Mark<br>Tatlerbasen                                              |                                                                                                    |         |                                      |          |
|                                          |                                                                                              |                                                                                                    |         |                                      |          |

LivingData GmbH . Telefon 089 5471930 . Fax 089 54719390 . info@livingdata.de . www.livingdata.de

#### 3.5.3 Verzeichnis Personen

Personen, die in Ihrem Adressverzeichnis verwendet werden, sind im zentralen Knoten "Personen" gespeichert. Diese wird in einer Listenform angezeigt und kann je nach Benutzerberechtigungen auch ausgeblendet sein.

| Q Durchsuchen | Personen                                                 |                                                                    |                                                                                                    | Aktionen -                  |
|---------------|----------------------------------------------------------|--------------------------------------------------------------------|----------------------------------------------------------------------------------------------------|-----------------------------|
|               | Untergeordnete Elemente Eigenschaften                    |                                                                    |                                                                                                    |                             |
| Content       | Auswahl aufheben 1 von 6 ausgewählt                      |                                                                    | ֎ Veröffentlichen S Veröffentlichung zurücknehmen  ☐ Kopieren                                                                                                    | J Verschieben 🔒 Löschen     |
| Content       | Auswahl aufheben       1 von 6 ausgewählt         Name * | Vorname<br>Alexander<br>Susi<br>Steffen<br>Mario<br>Franz<br>Franz | Veröffentlichung zurücknehmen                Xopieren                 Zuletzt bearbeitet am               Aktualisiert von                 2018-10-22 10:46               Administrator                 2018-09-27 07:10             Administrator               2018-09-27                 2018-09-27 07:10             Administrator               2018-09-27                 2018-09-27             07:34             Administrator               2018-09-27                 2018-09-27             07:18             Administrator               2018-09-27             07:11             Administrator                 2018-09-27             07:11             Administrator                 2018-09-27             07:11             Administrator                 2018-09-27             07:11             Administrator | J Verschieben 🔋 Löschen     |
|               |                                                          |                                                                    |                                                                                                    |                             |
|               | komXcontact / Personen                                   |                                                                    | Vorschau Sp                                                                                                    | eichern und veröffentlichen |

Über das Verzeichnis "**Personen**" können Sie Personenstammdaten suchen oder neu anlegen. Des Weiteren erhalten Sie eine dazugehörige Gesamtübersicht, wenn Sie die Person direkt anklicken.

| Hubor Suri                                                                         |                         |                                                                                                    |                    |                                                                                                    |    | Aktionen - |
|------------------------------------------------------------------------------------|-------------------------|----------------------------------------------------------------------------------------------------|--------------------|----------------------------------------------------------------------------------------------------|----|------------|
| Huber Susi                                                                         |                         |                                                                                                    |                    |                                                                                                    |    | Autorich   |
| Info Bearbeiten Erweitert                                                          | e Informationen Eigenso | chaften                                                                                                    |                    |                                                                                                    |    |            |
| $\boldsymbol{z}_{\text{Aktualisieren}}$ Dr. S                                      | Susi Huber              |                                                                                                    |                    |                                                                                                    |    |            |
| ▲Allgemein                                                                         |                         | 🗹 Kontakt                                                                                                    |                    | Anschrift                                                                                                    |    |            |
| Person                                                                             |                         | Gemeinde Musterhausen                                                                                                    |                    | Gemeinde Musterhausen                                                                                                    |    | -          |
| Vorname:<br>Susi<br>Nachanme:<br>Huber<br>Titel:<br>Dr.<br>Geschlecht:<br>Weiblich |                         | Typ:<br>geschaftlich<br>Bezeichnung:<br>Gemeinde Musterhausen<br>E-Mail:<br>susi.huber@musterhausen.de<br>Telefon Nr.:<br>0931 2792-100<br>Mobil:<br>0172 887624123 |                    | Adressart:<br>Algemeine Adresse<br>Adressbezeichnung:<br>Gemeinde Musterhausen<br>Anschrift:<br>Rathausplatz 1<br>PLZ:<br>97218<br>Ort:<br>Gerbrunn |    |            |
| Details                                                                            | +                       | Verwendungen:<br>Gemeinde Musterhausen - 1.<br>Bürgermeisterln<br>Landratsamt Landkreis Musterhausen -                                                              | Details<br>Details | Verwendungen:<br>Gemeinde Musterhausen - 1.<br>BürgermeisterIn                                                                                      |    | Details    |
| Funktionen                                                                         | ÷                       | MitarbeiterIn                                                                                                    |                    | Susi Huber                                                                                                    |    | +          |
|                                                                                    |                         | Privat                                                                                                    | +                  | TSV Musterhausen                                                                                                    |    | +          |
|                                                                                    |                         |                                                                                                    |                    | Landratsamt Musterhause                                                                                                    | en | +          |

#### 3.5.4 Reihenfolge von Organisations- und Aufgabentypen

Alle Organisations- und Aufgabentypen sind in der Struktur nach einer vordefinierten Sortierreihenfolge sortiert. Für gewöhnlich wird der zuletzt erstellte Knoten an unterster Stelle der Struktur platziert. Mithilfe der Sortierfunktion können Sie jedoch die Reihenfolge der Organisations- und Aufgabentypen in einem Abschnitt in Ihrem Adressverzeichnisses einfach ändern:

- 1. Wählen Sie den übergeordneten Organisations- und Aufgabentyp, den Sie sortieren möchten.
- 2. Klicken Sie mit der rechten Maustaste auf den Knoten oder klicken Sie auf die Schaltfläche "Aktionen" in der rechten oberen Ecke. Klicken Sie im Kontextmenü auf "Sortieren".
- 3. Klicken und halten Sie den Organisations- und Aufgabentypen und ziehen Sie diesen an die gewünschte Position. Alternativ klicken Sie auf den Namen oder das Erstellungsdatum in der Kopfzeile der Spalte, um die Elemente automatisch nach dem Namen oder nach dem Erstellungsdatum zu sortieren. Klicken Sie auf eine Spaltenüberschrift, um die Sortierreihenfolge wieder rückgängig zu machen.
- 4. Bestätigen Sie mit "Speichern".

| Q Durchsuchen                                           |                                                  | Sortieren                                          |                                |                    |
|---------------------------------------------------------|--------------------------------------------------|----------------------------------------------------|--------------------------------|--------------------|
| Content z. B. Rech<br>um diese                          | tsklick auf komXcontact<br>Sortierung einzusehen | Ziehen Sie die Elemente                            | an ihre gewünschte r           | neue Position.     |
| 📑 komXcontact 🔺                                         |                                                  | Name                                               | Erstellungsdatum               | Sortierreihenfolge |
| Adressen                                                |                                                  | Adressen                                           | 16.09.2016 09:04               | 0                  |
| Personen                                                |                                                  | Personen                                           | 16.09.2016 09:04               | 1                  |
| ► ▲ Landratsamt Musterhausen                            |                                                  | Landratsamt<br>Musterhausen                        | 25.09.2018 11:25               | 2                  |
| Gemeinde Musterhausen                                   |                                                  | Stadt Musterstadt                                  | 15.10.2018 08:54               | 11                 |
| 🕨 📷 Behörden, Organisationen, Institu                   | tionen                                           | Gemeinde<br>Musterhausen                           | 25.09.2018 11:25               | 3                  |
| Branchenverzeichnis                                     |                                                  | Behörden,                                          |                                |                    |
| Kindergärten / Bildungseinrichtun                       | gen                                              | Organisationen,<br>Institutionen                   | 27.09.2018 07:24               | 4                  |
| Kirchen und Relig. Einrichtungen                        |                                                  | Branchenverzeichnis                                | 27.09.2018 07:27               | 5                  |
| <ul> <li>Politik</li> <li>Vereinsverzeichnis</li> </ul> |                                                  | Kindergärten /<br>Bildungseinrichtungen            | 25.09.2018 11:32               | 6                  |
| Einladungen                                             |                                                  | Kirchen und Relig.                                 | 25.09.2018.11.41               | 7                  |
| Stadt Musterstadt                                       |                                                  | Einrichtungen                                      | 2010712010 11111               | · ·                |
| Papierkorb                                              |                                                  | Politik                                            | 27.09.2018 07:26               | 8                  |
| -                                                       |                                                  | Vereinsverzeichnis                                 | 25.09.2018 10:22               | 9                  |
|                                                         |                                                  | Einladungen                                        | 27.09.2018 17:25               | 10                 |
|                                                         |                                                  | Nummerische Reih<br>sehen was gerade<br>worden ist | enfolge; um zu 🦯<br>verschoben |                    |

## 3.6 Verschieben von Organisations- und Aufgabentypen

Organisations- und Aufgabentypen können in der Struktur verschoben werden. Abhängig von den Einstellungen und Veröffentlichungen Ihres Adressverzeichnisses, können Seiten verschoben werden. Wenn Sie unsicher sind oder Fragen haben, wenden Sie sich an Ihren Systemadministrator.

So verschieben Sie einen Organisations- und Aufgabentyp:

- 1. Klicken Sie mit der rechten Maustaste auf den Organisations- und Aufgabentyp, den Sie verschieben möchten, um das Kontextmenü aufzurufen. Alternativ können Sie auf "Aktionen" in der oberen rechten Ecke klicken.
- 2. Klicken Sie auf "Verschieben" und wählen Sie den übergeordneten Knoten aus, unter den diese Organisations- und Aufgabentyp verschoben werden soll.
- 3. Klicken Sie auf die Schaltfläche "Verschieben" um dies zu bestätigen. Hierzu erhalten Sie eine Bestätigungsaufforderung.
- 4. Klicken Sie auf "OK" um den Vorgang abzuschließen.

| Q Durchsuchen                                                                                                    | Verschieben                                                                                                    |
|----------------------------------------------------------------------------------------------------|----------------------------------------------------------------------------------------------------|
| Content         Image: MomXcontact         Image: Adressen         Image: Personen         Image: Adressen         Image: Personen         Image: Adressen         Image: Personen         Image: Adressen         Image: Personen         Image: Adressen         Image: Personen         Image: Adressen         Image: Adressen <th>Wähle den Zielort zum Verschieben Gemeinde Musterhausen in die Baumstrukturunter halb            <ul> <li>Durchsuchen</li> </ul>            Content                <ul> <li>BomXcontact</li> <li>Adressen</li> <li>Personen</li> <li>Landratsamt Musterhausen</li> <li>Stadt Musterstadt</li> <li>Gemeinde Musterhausen</li> <li>Stadt Musterstadt</li> <li>Behörden, Organisationen, Institutionen</li> <li>Branchenverzeichnis</li> <li>Kindergärten / Bildungseinrichtungen</li> <li>Politik</li> <li>Vereinsverzeichnis</li> <li>Vereinsverzeichnis</li> <li>Einladungen</li> </ul></th> | Wähle den Zielort zum Verschieben Gemeinde Musterhausen in die Baumstrukturunter halb <ul> <li>Durchsuchen</li> </ul> Content <ul> <li>BomXcontact</li> <li>Adressen</li> <li>Personen</li> <li>Landratsamt Musterhausen</li> <li>Stadt Musterstadt</li> <li>Gemeinde Musterhausen</li> <li>Stadt Musterstadt</li> <li>Behörden, Organisationen, Institutionen</li> <li>Branchenverzeichnis</li> <li>Kindergärten / Bildungseinrichtungen</li> <li>Politik</li> <li>Vereinsverzeichnis</li> <li>Vereinsverzeichnis</li> <li>Einladungen</li> </ul> |
|                                                                                                    | Abbrechen Verschieben                                                                                                    |

## 3.7 Kopieren von Organisations- und Aufgabentypen

Wenn Sie einen Organisations- und Aufgabentyp oder eine Adressstruktur wiederverwenden möchten, die Sie zuvor erstellt haben, dann können Sie die Knoten und deren darunterliegenden Organisations- und Aufgabentypen an einen anderen Ort innerhalb des Adressverzeichnisses kopieren. Wenn Sie einen Organisations- und Aufgabentyp kopieren, werden alle dazugehörigen Knoten darunter ebenfalls kopiert.

- 1. Sie können entweder den Organisations- und Aufgabentyp, den Sie kopieren möchten, auswählen und auf die Schaltfläche "Aktionen" in der oberen rechten Ecke klicken oder alternativ mit der rechten Maustaste auf den Titel des Knotens klicken, damit Ihnen das Kontextmenü angezeigt wird.
- 2. Wählen Sie "Kopieren" aus den Menüeinträgen.
- 3. Wählen Sie den übergeordneten Knoten aus, unter dem die kopierte Organisations- und Aufgabentyp angelegt werden soll.
- 4. Bestätigen Sie mit "Kopieren".

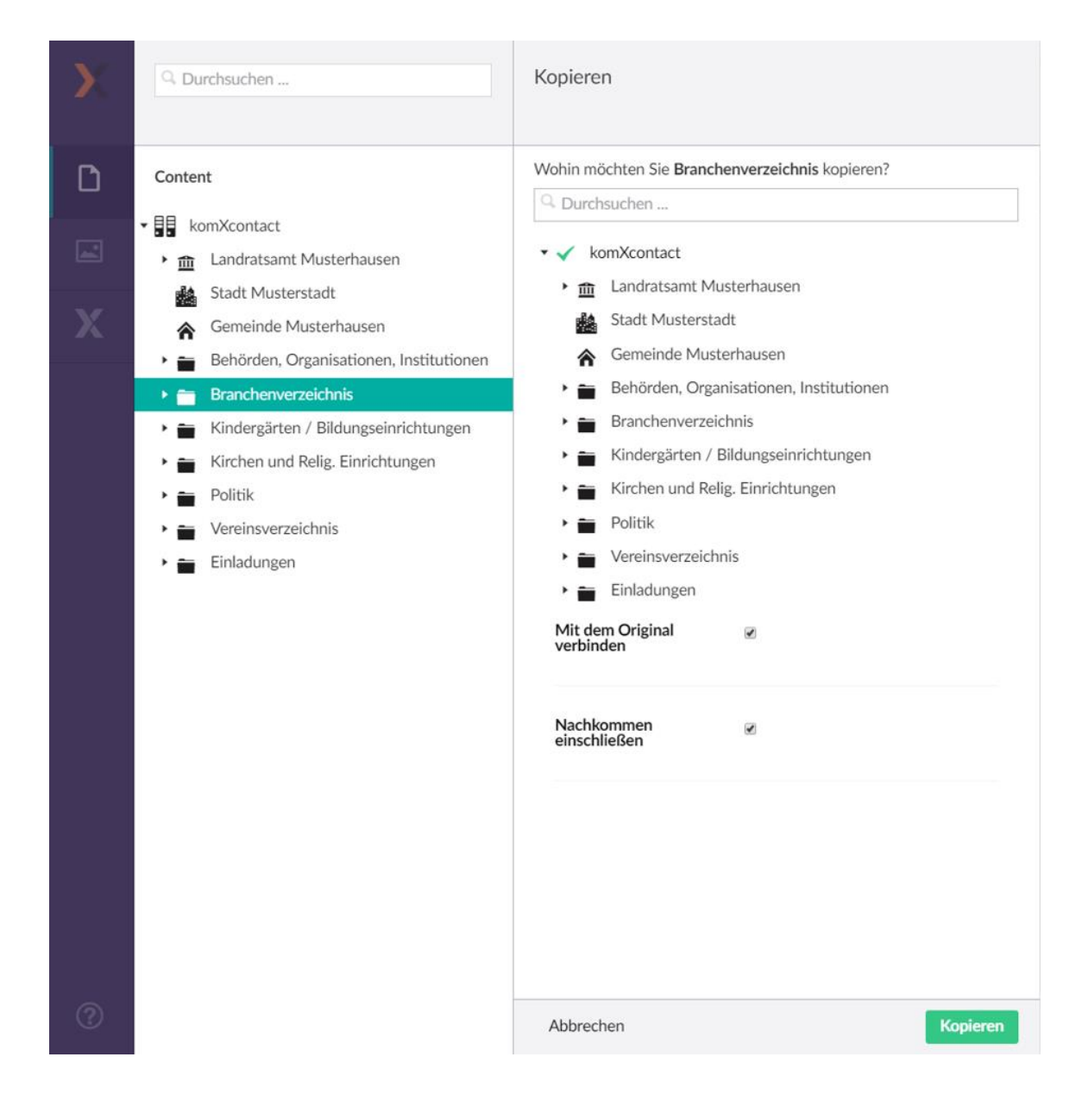

## 3.8 Berechtigungen von Organisations- und Aufgabentypen

Organisations- und Aufgabentypen in der Strukturansicht können nur bestimmten Benutzergruppen zur Verfügung gestellt werden. Für gewöhnlich werden Berechtigungen auf Organisations- und Aufgabentypen über das Benutzerkonto mittels den Einstiegsknoten für Inhalts- und Medienelemente konfiguriert. Sollte eine Berechtigungsstruktur benötigt werden, können Sie diese individuell im Adressverzeichnisses ändern.

- 1. Wählen Sie den Organisations- und Aufgabentyp aus, den Sie berechtigen möchten.
- 2. Klicken Sie mit der rechten Maustaste auf den Knoten oder klicken Sie auf die Schaltfläche "Aktionen" in der rechten oberen Ecke.
- 3. Klicken Sie im Kontextmenü auf "Berechtigungen".
- 4. Sie können nun mit "Set permissions for…"auswählen, für wen Sie die Berechtigungen anwenden wollen.
- 5. Wählen Sie die Berechtigungen aus, die Sie für diesen Organisations- und Aufgabentyp setzen möchten.
- 6. Klicken Sie auf "Set permissions". Nun sehen Sie, dass für diese Gruppe eine Änderung vorgenommen worden ist.
- 7. Gehen Sie auf "Speichern".

| Q. Durchsuchen                                                                                                    | Berechtigungen                                                                                                    |
|----------------------------------------------------------------------------------------------------|----------------------------------------------------------------------------------------------------|
| Content         Image: komXcontact         Image: Adressen         Image: Personen         Image: Personen         Image: Personen         Image: Personen         Image: Personen         Image: Personen         Image: Personen         Image: Personen         Image: Personen         Image: Personen         Image: Personen         Image: Personen         Image: Personen, Organisationen, Institutionen         Image: Personen, Organisationen, Institutionen         Image: Personen         Image: Personen, Organisationen, Institutionen         Image: Personen         Image: Politik         Image: Politik | Setect the users groups you want to set permissions for<br>Let permissions for<br>The percentiguage: Durchsuchen, Erstellen, Zur<br>Veröffentlichung einreichen, Aktualisieren,<br>Sortieren<br>Falls etwas geändert wurde,<br>wird die Gruppe nochmals angezeigt |
|                                                                                                    | Schließen Speichem                                                                                                    |

## 3.9 Löschen und Wiederherstellen von Organisations- und Aufgabentypen

#### 3.9.1 Löschen eines Organisations- und Aufgabentyps

Wenn Sie einen Organisations- und Aufgabentypen haben, den Sie nicht mehr in Ihrem Adressverzeichnis benötigen, können Sie diesen löschen. Das Löschen eines Organisations- und Aufgabentyps wird in den Papierkorb verschoben, für den Fall, dass Sie diese wiederherstellen möchten.

- 1. Wählen Sie den Organisations- und Aufgabentyp in der Struktur aus, den Sie in Ihrem Adressverzeichnis löschen möchten.
- 2. Klicken Sie mit der rechten Maustaste auf den Namen des Organisations- und Aufgabentyps in der Strukturansicht oder klicken Sie auf "Aktionen" in der rechten oberen Ecke, wenn Sie die Seite ausgewählt haben.
- 3. Klicken Sie auf "Löschen".
- 4. Mit "Ok" bestätigen Sie die Löschung und mit "Abbrechen" können Sie den Vorgang aufheben.

#### 3.9.2 Wiederherstellen eines Organisations- und Aufgabentyps aus dem Papierkorb

Den Papierkorb finden Sie in einer separaten Liste als Unterseite der Strukturansicht. Klicken Sie auf das Löschsymbol 🗊, um alle Organisations- und Aufgabentypen des Adressverzeichnisses, die gelöscht wurden, anzuzeigen. Die Wiederherstellung der Organisations- und Aufgabentypen erfolgt nach dem gleichen Verfahren, wie das Verschieben eines Organisations- und Aufgabentyps zwischen einzelnen Bereichen.

- 1. Gehen Sie auf den Papierkorb. Klicken Sie auf den gewünschten Organisations- oder Aufgabentyp.
- 2. Nun erscheint dies unterhalb des Papierkorbs. Klicken Sie nochmals auf den Organisationstyp.
- 3. Mit einem Klick auf das Optionssymbol (●●●) oder unter "Aktionen" finden Sie die Option "Wiederherstellen".
- 4. Danach werden Sie gefragt ob Sie den Organisations- oder Aufgabentyp unter dem vorherigen Knotenpunkt wiederherstellen möchten.
- 5. Klicken Sie zum Bestätigen auf "Restore" und dann "Ok".
- 6. Um den Organisations- und Aufgabentyp zu veröffentlichen, Klicken Sie auf dessen Schaltfläche "Speichern und veröffentlichen", damit dieser wieder in Ihrem Adressverzeichnis sichtbar wird.

| Q. Durchsuchen                                                        | Musterunternehmen                           |                                   | Aktionen -                                   |
|-----------------------------------------------------------------------|---------------------------------------------|-----------------------------------|----------------------------------------------|
|                                                                       | Info Allgemeine Informationen Eigenschaften |                                   | + Erstellen                                  |
| Content                                                               | C Alturation                                |                                   | × Löschen                                    |
| komXcontact                                                           |                                             | E Kontakte                        | Wiederherstellen     Create Content Template |
| Personen                                                              |                                             | Personen bearbeiten               | J Verschieben                                |
| Stadt Musterstadt                                                     |                                             | A                                 | <ul> <li>Dokumenttyp ändern</li> </ul>       |
| Gemeinde Musternausen     Behörden, Organisationen, Institutionen     |                                             | Anschrift     Adressen bearbeiten | 1 Sortieren<br>Zurücksetzen                  |
| Branchenverzeichnis     Kindergärten / Bildungseinrichtungen          |                                             |                                   | Protokoll     Veröffentlichen                |
| <ul> <li>Kirchen und Relig. Einrichtungen</li> <li>Politik</li> </ul> |                                             |                                   | Hostnamen verwalten                          |
| Vereinsverzeichnis     Einladungen                                    |                                             |                                   | Berechtigungen     Öffentlicher Zugriff      |
| Papierkorb                                                            | Organisationstyn im Panierkorb              |                                   | <ul> <li>Benachrichtigungen</li> </ul>       |
| Prosecutive manifelt                                                  |                                             |                                   | Zur Übersetzung senden     Aktualisieren     |

#### 3.9.3 Leeren des Papierkorbs

Wenn Sie überzeugt sind, dass Sie keine Inhalte aus dem Papierkorb mehr benötigen, können Sie diese permanent löschen. Sie können einzelne Organisations- und Aufgabentypen aus dem Papierkorb löschen oder den gesamten Inhalt löschen. Bitte beachten Sie, dass Organisations- und Aufgabentypen nach dem Löschen aus dem Papierkorb nicht wiederherstellen können.

#### 3.9.3.1 Leeren des Papierkorbs

- 1. Klicken Sie auf das Optionssymbol (•••) um das Menü Aktionen anzuzeigen.
- 2. Klicken Sie auf "Papierkorb leeren".
- 3. Klicken Sie auf **"Ok**", um das Leeren des Papierkorbs zu bestätigen oder klicken Sie auf **"Abbrechen**", wenn Sie dies nicht tun möchten.

| Papierkorb leeren                                                                                                    |                         |
|----------------------------------------------------------------------------------------------------|-------------------------|
| Wenn Sie den Papierkorb leeren, werden die enthaltene<br>endgültig gelöscht. Dieser Vorgang kann nicht rückgängi<br>werden Sind Sie sicher?? | n Elemente<br>g gemacht |
| Abbrechen                                                                                                    | Ok                      |

#### **3.9.3.2** Löschen einzelner Elemente

- 1. Markieren Sie den Organisations- und Aufgabentyp, den Sie aus dem Papierkorb löschen möchten.
- 2. Klicken Sie auf "Löschen".
- 3. Klicken Sie auf "OK", um zu bestätigen, dass Sie die Seite wirklich endgültig löschen möchten oder klicken Sie auf "Abbrechen", wenn Sie dies nicht tun möchten.

| Q Durchsuchen                                               | Papierkorb                    |                |                 |               |         |                    |
|-------------------------------------------------------------|-------------------------------|----------------|-----------------|---------------|---------|--------------------|
| Content                                                     | Auswahl aufheben 1 von 1 ausg | ewählt         |                 |               | D) K    | Copieren 🔒 Löschen |
| ▼ 📲 komXcontact                                             |                               |                |                 |               |         |                    |
| 📮 Adressen                                                  | ✓ Name                        | Sortieren 🔺    | Zuletzt bearbei | Erstellt von  | Vorname | Nachname           |
| Personen                                                    |                               |                |                 |               |         |                    |
| 🕨 🏦 Landratsamt Musterhausen                                | Musterunternehmen             | 1              | 2018-10-23 08   | Administrator |         |                    |
| Stadt Musterstadt                                           |                               |                |                 |               |         |                    |
| Gemeinde Musterhausen                                       | Zum auswählen hier kl         | icken.         |                 |               |         |                    |
| <ul> <li>Behörden, Organisationen, Institutionen</li> </ul> | dann erscheint rechts a       | oben "Löschen" |                 |               |         |                    |
| Branchenverzeichnis                                         |                               |                |                 |               |         |                    |
| Kindergärten / Bildungseinrichtungen                        |                               |                |                 |               |         |                    |
| Kirchen und Relig. Einrichtungen                            |                               |                |                 |               |         |                    |
| Politik                                                     |                               |                |                 |               |         |                    |
| Vereinsverzeichnis                                          |                               |                |                 |               |         |                    |
| Einladungen                                                 |                               |                |                 |               |         |                    |
| 💼 Papierkorb                                                |                               |                |                 |               |         |                    |
| Musterunternehmen                                           |                               |                |                 |               |         |                    |

## 4 Arbeiten mit Adressen

### 4.1 Aufbau einer Adresse

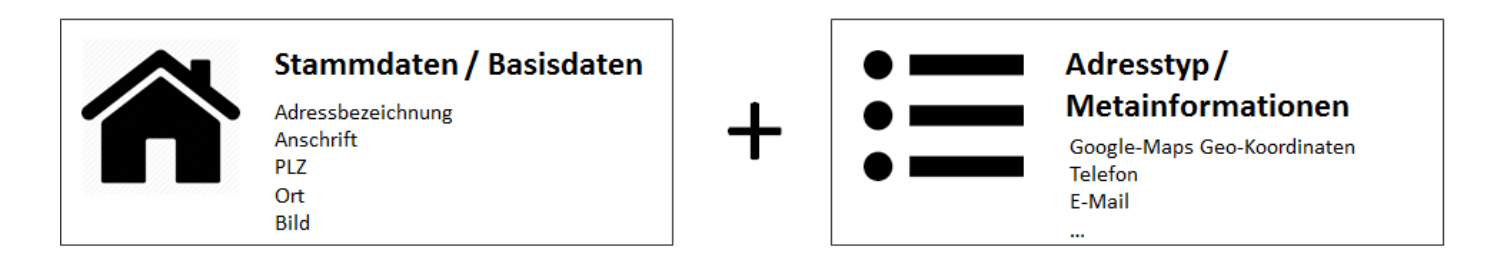

#### 4.1.1 Stammdaten / Basisdaten

Eine Adresse besteht zunächst aus folgenden Basisdaten:

- Adressbezeichnung
- Anschrift
- PLZ
- Ort
- Bild

Bitte beachten Sie, dass die Basisdaten einer Adresse auch kundenspezifisch angepasst werden kann. Bitte wenden Sie sich hierzu an Ihren Systemadministrator.

#### 4.1.2 Adresstypen

Die Adresse kann über Adresstypen erweitert werden. Adresstypen bestehen aus ein oder mehrere Datensätze die entsprechenden Metainformationen bzw. Felder enthalten. Die Datensätze können über eine Berechtigungsfunktion unterschiedlichen Benutzergruppen zur Verfügung gestellt werden.

Zu einer Adresse können unter anderem folgende Metainformationen gespeichert werden:

#### Datensatz: Informationen Allgemein

- Google-Maps Geo Koordinaten
- Telefon
- Fax
- E-Mail
- Öffnungszeiten

Die Verwaltung der Adresstypen ist in Abschnitt 10.5 beschrieben.

## 4.2 Neue Adresse einem Organisations- und Aufgabentyp zuordnen

Adressen werden in dem Adressverzeichnis einem Organisations- und Aufgabentypen zugeordnet.

- 1. Wählen Sie den Organisations- und Aufgabentyp aus, welchen eine Adresse zugeordnet werden soll.
- Wählen Sie im Tab "Info" den Punkt "Adressen bearbeiten" oder wechseln Sie in den Tab "Allgemeine Informationen".
- 3. Wählen Sie das Symbol "+" aus, um nach einer Adresse zu suchen, die Sie hinzufügen möchten. Es werden alle Adressen durchsucht, die im zentralen Verzeichnis "Adressen" (siehe auch Abschnitt 3.5.3) gespeichert sind.
- 4. Mit der Schaltfläche "Neue Adresse hinzufügen" wird eine neue Adresse angelegt.
- 5. Nachdem die Schaltfläche "Neue Adresse hinzufügen" ausgewählt wurde, erscheint in der rechten Hälfte der Eingabeassistent zum Hinzuzufügen einer neuen Adresse.

| Q. Durchsuchen                                              | Gemeinde Musterhausen A      |                                          |                                        |  |  |  |
|-------------------------------------------------------------|------------------------------|------------------------------------------|----------------------------------------|--|--|--|
|                                                             | Info Allgemeine Inform       | Erweiterte Informationen Eigenschaften   |                                        |  |  |  |
| Content                                                     | Adressen                     | + Hinzufügen Mind. 3 Buchstaben eingeben |                                        |  |  |  |
| komXcontact                                                 |                              |                                          |                                        |  |  |  |
| 📮 Adressen                                                  | Neue Adresse                 |                                          | Schliessen 🗙                           |  |  |  |
| Personen                                                    | Kein Treffer gefunden!       |                                          | News Advance http://files              |  |  |  |
| <ul> <li> <u>m</u> Landratsamt Musterhausen     </li> </ul> |                              |                                          | Neue Adresse hinzurugen                |  |  |  |
| Stadt Musterstadt                                           |                              | alle aufklappen                          | ▶                                      |  |  |  |
| 🕎 Gemeinde Musterhausen                                     |                              | Allgemeine Adresse                       | (1) +                                  |  |  |  |
| 🕨 📷 Behörden, Organisationen, Institutionen                 |                              |                                          |                                        |  |  |  |
| <ul> <li>Branchenverzeichnis</li> </ul>                     |                              |                                          |                                        |  |  |  |
| <ul> <li>Kindergärten / Bildungseinrichtungen</li> </ul>    | Personen                     | + Hinzufügen                             | Es erscheint das Feld                  |  |  |  |
| 🕨 📷 Kirchen und Relig. Einrichtungen                        |                              |                                          |                                        |  |  |  |
| Politik                                                     | Allgemeine                   |                                          |                                        |  |  |  |
| Vereinsverzeichnis                                          | Beschreibung                 | ○ Formate + B / E E E E E E E            | 8 🖬 💁 🖵                                |  |  |  |
| 🕨 📷 Einladungen                                             |                              |                                          |                                        |  |  |  |
| Papierkorb                                                  |                              |                                          |                                        |  |  |  |
| Musterunternehmen                                           |                              |                                          |                                        |  |  |  |
|                                                             |                              |                                          |                                        |  |  |  |
|                                                             | komXcontact / Gemeinde Muste | rhausen                                  | Vorschau Speichern und veröffentlichen |  |  |  |

- 6. Adressen werden bei der Zuordnung mit einer Adressart (siehe Abschnitt 10.6) und optional mit einer Berechtigungsoption bzw. Verwendung (siehe Abschnitt 10.9) verknüpft.
- 7. Geben Sie die Daten der neuen Adresse ein und beachten Sie hierbei die konfigurierten Pflichtfelder.
- 8. Durch Klicken der Schaltfläche "Speichern" wird die Adresse im Verzeichnis gespeichert und dem Organisationsund Aufgabentyp zugeordnet.
- Durch Klicken der Schaltfläche "Speichern und Veröffentlichen" werden die Änderungen an dem Organisationsund Aufgabentyp gespeichert.

| Neue Adresse hinzufügen              |           |           |
|--------------------------------------|-----------|-----------|
| Hier kann eine neue Adresse angelegt | werden.   |           |
| Adresse bearbeiten 🔗                 |           |           |
| Adressart                            |           |           |
| Allgemeine Adresse 🔹                 |           |           |
| Adressbezeichnung                    |           |           |
| FC Musterhausen                      |           |           |
| Anschrift                            |           |           |
|                                      |           |           |
| Eingabeunterstützung                 |           |           |
| PLZ                                  |           |           |
|                                      |           |           |
| Ort                                  |           |           |
|                                      |           |           |
| Bild                                 |           |           |
| +                                    |           |           |
| Google Maps<br>Adresse übernehmen    |           |           |
|                                      |           |           |
|                                      |           |           |
|                                      |           |           |
|                                      |           |           |
|                                      |           |           |
|                                      |           |           |
|                                      |           |           |
|                                      | Abbrechen | Speichern |

### 4.3 Adresse einem Organisations- und Aufgabentyp zuordnen

Adressen können in Ihrem Adressverzeichnis Organisations- und Aufgabentypen zugeordnet werden.

- 1. Wählen Sie den Organisations- und Aufgabentyp aus, welchen eine Adresse zugeordnet werden soll.
- 2. Wählen Sie im Tab "Info" den Punkt "Adressen bearbeiten" oder wechseln Sie in den Tab "Allgemeine Informationen".
- 3. Wählen Sie das Symbol "+" aus um nach einer Adresse zu suchen, die Sie hinzufügen möchten. Es werden alle Adressen durchsucht, die im zentralen Verzeichnis "Adressen" (siehe auch Abschnitt 3.5.3) gespeichert sind.
- 4. Mit der Schaltfläche "Übernehmen" wird eine Adresse ausgewählt.

| Q Durchsuchen                                               | FC Musterhausen                   |                                     |                        |                                 |                  |  |  |
|-------------------------------------------------------------|-----------------------------------|-------------------------------------|------------------------|---------------------------------|------------------|--|--|
|                                                             | Info Allgemeine Informationen Erw | eiterte Informationen Eigenschaften |                        |                                 |                  |  |  |
| Content                                                     | Bezeichnung                       |                                     |                        |                                 |                  |  |  |
| komXcontact                                                 |                                   |                                     |                        |                                 |                  |  |  |
| Adressen                                                    | Verwendung + Hinzufüg             | gen                                 |                        |                                 |                  |  |  |
| Personen Personen                                           |                                   | Hier gibt man die                   | e gesuchte Adresse ein |                                 |                  |  |  |
| <ul> <li>Landratsamt Musterhausen</li> </ul>                | Adressen + Hinzufü                | izen                                |                        | lst die Adresse ve              | rhanden kann die |  |  |
| Gemeinde Musterhausen                                       | Timeda                            | 500                                 |                        | Adresse mit der S               | chaltfläche      |  |  |
| <ul> <li>Behörden, Organisationen, Institutionen</li> </ul> | muster                            |                                     |                        | "Übernehmen" ausgewählt werden. |                  |  |  |
| <ul> <li>Branchenverzeichnis</li> </ul>                     |                                   |                                     |                        |                                 | 0                |  |  |
| <ul> <li>Kindergärten / Bildungseinrichtungen</li> </ul>    | Spaltenkonfiguration              |                                     |                        | $\langle \rangle$               |                  |  |  |
| <ul> <li>Kirchen und Relig. Einrichtungen</li> </ul>        |                                   |                                     |                        |                                 |                  |  |  |
| Politik                                                     | Adressbezeichnung 🔻               | Anschrift                           | PLZ                    | Ort                             |                  |  |  |
| Vereinsverzeichnis                                          | EC Musterbausen                   | Am Sportplatz 1                     | 98231                  | Musterhausen                    | Übernehmen       |  |  |
| SV Rot-Weiss Kleinstadt                                     | r e Plasternausen                 | An opergrate a                      | 70202                  | Proseenadoen                    | 0                |  |  |
| FC Musterhausen                                             | Gemeinde Musterhausen             | Rathausplat 1                       | 08086                  | Musterhausen                    | Ubernehmen       |  |  |
| 🕨 🚞 Einladungen                                             | Landratsamt Musterhausen          | Im Kreuz 1                          | 98215                  | Musterhausen                    | Übernehmen       |  |  |
| Stadt Musterstadt                                           |                                   | la la constante de                  | 00015                  |                                 | Übernehmen       |  |  |
| Papierkorb                                                  | Landratsamt Musterhausen - Bauamt | Im Kreuz 9                          | 98215                  | Musterhausen                    | obernehmen       |  |  |
|                                                             |                                   |                                     |                        | Neue Adresse hin                | zufügen          |  |  |

- 5. Nachdem die Adresse ausgewählt wurde, öffnet sich ein Dialog über welchen nochmals eine Zusammenfassung der Adresse, sowie die Verknüpfungsdetails, ausgewählt werden können. Adressen werden bei der Zuordnung optional mit einer Berechtigungsoption bzw. Verwendung (siehe Abschnitt 10.9) verknüpft.
- 6. Durch Klicken der Schaltfläche "Speichern" wird die Adresse dem Organisations- und Aufgabentyp zugeordnet.
- 7. Durch Klicken der Schaltfläche "Speichern und veröffentlichen" werden die Änderungen an dem Organisationsund Aufgabentyp gespeichert.

| Adresse hinzufügen                                                                                                    |  |
|----------------------------------------------------------------------------------------------------|--|
| Hier kann eine hinzugefügte Adresse angesehen und die Verwendung<br>bearbeitet werden.                                                                                                    |  |
| Berechtigung einschränken auf O<br>Einschränken der Veröffentlichung auf eine oder mehrere<br>Webseitengruppen. Wird keine Gruppe gewählt wird die Adresse<br>automatisch für alle Gruppen freigegeben. |  |
| ∕åInternet                                                                                                    |  |
|                                                                                                    |  |
|                                                                                                    |  |
|                                                                                                    |  |
|                                                                                                    |  |
|                                                                                                    |  |
|                                                                                                    |  |
|                                                                                                    |  |
|                                                                                                    |  |
|                                                                                                    |  |
|                                                                                                    |  |
|                                                                                                    |  |
|                                                                                                    |  |
|                                                                                                    |  |
|                                                                                                    |  |
|                                                                                                    |  |
|                                                                                                    |  |
| Abbrechen Speichern                                                                                                    |  |
|                                                                                                    |  |

## 4.4 Löschen einer Adresse

- Wählen Sie im Tab "Info" den Punkt "Adressen bearbeiten" oder wechseln Sie in den Tab "Allgemeine Informationen".
- 2. Wählen Sie die Adresse aus, welche gelöscht werden soll.
- 3. Mit einem Klick auf die Adressart z.B. Allgemeine Adresse werden die zugeordneten Adressen angezeigt.
- 4. Über das Löschsymbol 📕 wird eine Adresse zum Löschen ausgewählt.
- 5. Hat eine Adresse keine weiteren Zuordnungen, erscheint im Rechten Bereich das Bestätigungsfenster zum Löschen der Adresse, nachdem das Löschsymbol 💼 ausgewählt wurde.
- 6. Mit der Auswahl der Schaltfläche "Löschen" werden die Adressen endgültig, d.h. auch aus dem Verzeichnis Adressen gelöscht. Mit der Auswahl der Schaltfläche "Beibehalten" wird nur die Zuordnung der Adresse zum jeweiligen Organisations- und Aufgabentyp gelöscht.

|                               |                                                | Adresse löschen                                                                                                    |
|-------------------------------|------------------------------------------------|----------------------------------------------------------------------------------------------------|
| SV Rot-Weiss Kleinstadt       |                                                | Hier kann eine Adresse oder eine Adress-Verknüpfung gelöscht                                                          |
| Info Allgemeine Inform        | ationen Erweiterte Informationen Eigenschaften | werden.                                                                                                    |
| Verwendung                    | + Hinzufügen                                   | Diese Adresse wird in keinem weiteren Knoten verwendet.<br>Möchten Sie die Adresse beibehalten oder ebenfalls aus den |
|                               |                                                | verfügbaren Adressen entfernen?                                                                                       |
| Adressen                      | + Hinzufügen                                   |                                                                                                    |
|                               | alle zuklappen                                 |                                                                                                    |
|                               | Allgemeine Adresse (1) —                       |                                                                                                    |
|                               | Adressbezeichnung: SV Rot-Weiss Kleinstadt     |                                                                                                    |
|                               | Anschrift: Schulgasse 1                        |                                                                                                    |
|                               | Ort: Kleinstadt                                |                                                                                                    |
|                               |                                                |                                                                                                    |
| Personen                      | + Hinzufügen                                   |                                                                                                    |
|                               | alle aufklappen                                |                                                                                                    |
|                               | Vereinsvorsitzende(r) (1) +                    |                                                                                                    |
|                               |                                                |                                                                                                    |
| Allgemeine<br>Beschreibung    | 아 Formate + B / 또 표 표 표 표 표 표 교 양 🖬 💁 🖓        |                                                                                                    |
|                               |                                                |                                                                                                    |
|                               |                                                |                                                                                                    |
|                               |                                                |                                                                                                    |
|                               |                                                |                                                                                                    |
|                               |                                                |                                                                                                    |
|                               |                                                |                                                                                                    |
|                               |                                                |                                                                                                    |
|                               |                                                |                                                                                                    |
|                               |                                                |                                                                                                    |
| komXcontact / Vereinsverzeich | <u>nis</u> / SV Rot-Weiss Kleinstadt           | Abbrechen Beibehalten Löschen                                                                                         |

## 4.5 Vererbung von Adressen

Wird eine Adresse in einem Organisations- und Aufgabentyp angelegt, wird diese automatisch allen sog. Kind-Elementen weitervererbt. Zum Beispiel muss eine Adresse für eine Stadt nur einmalig angelegt werden. In allen darunterliegenden Organisations- und Aufgabentypen steht diese Adresse dann automatisch für Personen zur Verfügung.

| Q Durchsuchen                          | Landratsamt Musterhausen                          |                       | Aktionen -                  |
|----------------------------------------|---------------------------------------------------|-----------------------|-----------------------------|
|                                        | Info Allgemeine Informationen Suche Eigenschaften |                       |                             |
| Content                                | A Auto-Mising                                     |                       |                             |
| ▼ 🗐 komXcontact                        | K Aktualisieren                                   |                       |                             |
| Adressen                               | (i) Allgemein                                     | 🔚 Kontakte            |                             |
| Personen                               |                                                   | Personen bearbeiten   | alle aufklappen             |
|                                        |                                                   | Landrat/Landrätin     | (1) 🛨                       |
| ► Abteilung 1 - Offentliche Sicherheit | Die selbe Adresse wird geerbt                     | Editarat, Editaratin  | (*/ Ŧ                       |
| Abteilung 2 - Bauamt                   |                                                   |                       |                             |
| Stadt Musterstadt                      |                                                   | 🟫 Anschrift           |                             |
| Gemeinde Musternausen                  |                                                   | Adressen bearbeiten   | alle zuklappen              |
| Benorden, Organisationen, institutione |                                                   | -                     |                             |
| Kindergärten / Bildungseinrichtungen   |                                                   | Allgemeine Adresse    | (1) —                       |
| Kirchen und Relig. Finrichtungen       |                                                   | Adressbezeichnung: La | andratsamt Musterhausen     |
| Politik                                |                                                   | Anschrift:            | Im Kreuz 1                  |
| <ul> <li>Vereinsverzeichnis</li> </ul> |                                                   | Ort:                  | Musterhausen                |
| 🕨 🧰 Einladungen                        |                                                   |                       |                             |
| Papierkorb                             |                                                   |                       |                             |
| Musterunternehmen                      |                                                   |                       |                             |
| **                                     | komXcontact / Landratsamt Musterhau               | Vorschau Sp           | eichern und veröffentlichen |

Sollte eine Organisation unterhalb der Hauptorganisation eine andere Adresse haben, kann diese ohne Bedenken hinzugefügt werden. Es hat keine Auswirkungen auf die anderen Unterorganisationen.

## 5 Arbeiten mit Personen

## 5.1 Aufbau einer Person

| Person<br>Vorname<br>Nachname<br>Titel<br>Geschlecht<br>Bild<br>Bezeichnung | <ul> <li> </li> <li> </li> <li></li></ul> |
|-----------------------------------------------------------------------------|----------------------------------------------------------------------------------------------------|
| Personendetail 1                                                            | Personendetail 2                                                                                                    |
| Bezeichnung                                                                 | Bezeichnung                                                                                                    |
| Telefon                                                                     | Telefon                                                                                                    |
| Fax                                                                         | Fax                                                                                                    |
| E-Mail                                                                      | E-Mail                                                                                                    |
| Mobil                                                                       | Mobil                                                                                                    |
| Anrede                                                                      | Anrede                                                                                                    |

#### 5.1.1 Stammdaten / Basisdaten

Eine Person besteht zunächst aus folgenden Basisdaten:

- Vorname
- Nachname
- Titel
- Geschlecht
- Bild
- Bezeichnung (zur eindeutiger Identifizierung bei gleichen Namen)

Bitte beachten Sie, dass die Basisdaten einer Person auch kundenspezifisch angepasst werden können. Bitte wenden Sie sich hierzu an Ihren Systemadministrator.

#### 5.1.2 Personentypen

Die Person kann über Personentypen erweitert werden. Personentypen bestehen aus ein oder mehrere Datensätze die entsprechenden Metainformationen bzw. Felder enthalten. Die Datensätze können über eine Berechtigungsfunktion unterschiedlichen Benutzergruppen zur Verfügung gestellt werden.

Zu einer Person können unter anderem folgende Metainformationen gespeichert werden:

#### Datensatz: Informationen Allgemein

- Hobbys
- Kategorie
- Zusatzinformation für Personen

#### **Datensatz: Informationen Vertraulich**

- Geburtsdatum
- Personalnummer

Die Verwaltung der Adresstypen ist in Abschnitt 10.3 beschrieben.

#### **5.1.3 Personendetails**

Personendetails sind Kontakt- bzw. Kommunikationsdaten einer Person. Zu einer Person können mehrere Personendetails angelegt werden. Personendetails bestehen zunächst aus folgenden Basisdaten:

- Bezeichnung
- E-Mail
- Telefon
- Mobil
- Fax
- Anrede
- Zimmer

Personendetails werden bei der Zuordnung innerhalb von Organisations- und Aufgabentypen über die sog. Personendetailtyp (siehe Abschnitt 10.4), wie z.B. Geschäftlich, Privat, etc. kategorisiert.

Bitte beachten Sie, dass die Basisdaten der Personendetails auch kundenspezifisch angepasst werden können. Bitte wenden Sie sich hierzu an Ihren Systemadministrator.

## 5.2 Neue Personen einem Organisations- und Aufgabentyp zuordnen

Personen können in Ihrem Adressverzeichnis Organisations- und Aufgabentypen zugeordnet werden.

- 1. Wählen Sie den Organisations- und Aufgabentyp aus, welchen eine Person zugeordnet werden soll.
- Wählen Sie im Tab "Info" den Punkt "Personen bearbeiten" oder wechseln Sie in den Tab "Allgemeine Informationen".
- 3. Wählen Sie das Symbol "+" aus, um nach einer Person zu suchen, die Sie hinzufügen möchten. Es werden alle Personen durchsucht, die im zentralen Verzeichnis "Personen" (siehe auch Abschnitt 3.5.3) gespeichert sind.
- 4. Klicken Sie auf "Neue Person hinzufügen".
- 5. Nachdem die Schaltfläche "Neue Person hinzufügen" ausgewählt wurde, erscheint in der rechten Hälfte der Eingabeassistent zum Hinzuzufügen einer neuen Person.

| Q. Durchsuchen                                           | Abteilung 1 - Öffentliche Sicherheit und Ordnung |                    |                |          |         | Aktionen - |        |     |         |            |            |                 |
|----------------------------------------------------------|--------------------------------------------------|--------------------|----------------|----------|---------|------------|--------|-----|---------|------------|------------|-----------------|
|                                                          | Info Allgemeine Inform                           | tionen Eigenscha   | aften          |          |         |            |        |     |         |            |            |                 |
| Content                                                  | Personen                                         | + Hinzufügen       | M              | ind. 3 E | Buchsta | ben ei     | ingebe | n   |         |            |            |                 |
| - B komXcontact                                          | L Denvel                                         |                    |                |          |         |            |        |     |         |            |            | Schliessen 🗙    |
| 📮 Adressen                                               | Neue Person                                      |                    |                |          |         |            |        | - F |         |            |            |                 |
| Personen                                                 |                                                  |                    |                |          |         |            |        | P   | Neue P  | erson hinz | ufugen     |                 |
| Landratsamt Musterhausen                                 |                                                  |                    |                |          |         |            |        |     |         |            |            |                 |
| Abteilung 1 - Öffentliche Sicherheit und                 | Beschreibung                                     | ↔ Formate +        | B I            | E        | а :     | ≡ }≡       | 30 3   | ø   | <b></b> | • 🖵        |            |                 |
| ► ← Abteilung 2 - Bauamt                                 |                                                  |                    |                |          |         |            |        |     |         |            |            |                 |
| 🚵 Stadt Musterstadt                                      |                                                  |                    |                |          |         |            |        |     |         |            |            |                 |
| Gemeinde Musterhausen                                    |                                                  |                    |                |          |         |            |        |     |         |            |            |                 |
| 🕨 💼 Behörden, Organisationen, Institutionen              |                                                  |                    |                |          |         |            |        |     |         |            |            |                 |
| <ul> <li>Branchenverzeichnis</li> </ul>                  |                                                  |                    |                |          |         |            |        |     |         |            |            |                 |
| <ul> <li>Kindergärten / Bildungseinrichtungen</li> </ul> |                                                  |                    |                |          |         |            |        |     |         |            |            |                 |
| 🕨 💼 Kirchen und Relig. Einrichtungen                     |                                                  |                    |                |          |         |            |        |     |         |            |            |                 |
| 🕨 💼 Politik                                              |                                                  |                    |                |          |         |            |        |     |         |            |            |                 |
| <ul> <li>Vereinsverzeichnis</li> </ul>                   |                                                  |                    |                |          |         |            |        |     |         |            |            |                 |
| Einladungen                                              |                                                  |                    |                |          |         |            |        |     |         |            |            |                 |
| Papierkorb                                               |                                                  |                    |                |          |         |            |        |     |         |            |            |                 |
|                                                          |                                                  |                    |                |          |         |            |        |     |         | _          |            |                 |
|                                                          | komXcontact / Landratsamt Mu                     | terhau / Abteilung | 1 - Öffentlich |          |         |            |        |     | Vorscha | u Spei     | ichern und | veröffentlichen |

- 6. Nachdem die Stammdaten und Meta-Informationen der Personentypen (siehe Abschnitt 5.1.1 und 5.1.2) eingegeben wurden, wird durch die Auswahl der Schaltfläche "weiter" die neue Person angelegt. Anschließend startet der Assistent für die Personenzuordnung zum ausgewählten Organisations- und Aufgabentyp.
- 7. Personen werden im ersten Schritt der Zuordnung mit einer Funktion (siehe Abschnitt 10.7) und mit einer optionaler Berechtigungsoption bzw. Verwendung (siehe Abschnitt 10.9) verknüpft.

| Neue Person hinzufügen<br>Hier kann einen neue Person angelegt werden. | Q. Filter                                            |
|------------------------------------------------------------------------|------------------------------------------------------|
| Vorname                                                                |                                                      |
| Nachname                                                               | Funktion auswahlen 🛇<br>E Abteilungsleiterin         |
|                                                                        | ✓ MitarbeiterIn                                      |
| Titel                                                                  | Ansprechpartnerin                                    |
|                                                                        | Vereinsvorsitzende(r)                                |
| Geschlecht                                                             | stelly, AbteilungsleiterIn                           |
|                                                                        | Leiterin                                             |
| Bild                                                                   | SchriftführerIn                                      |
|                                                                        | Pressesprecherin                                     |
| +                                                                      | Mitglied                                             |
|                                                                        | Kommandantin                                         |
| Bezeichnung                                                            | stelly. Leiterin                                     |
| bezeichnung                                                            | TrainerIn                                            |
| Hobbys<br>+ Bearbeiten                                                 | Berechtigung einschränken auf 🛇                      |
| Zusatzinformation für Personen                                         | Dummytext mit Erklärung was "Einschränken auf" heißt |
|                                                                        |                                                      |
|                                                                        |                                                      |
|                                                                        |                                                      |
| -                                                                      |                                                      |
|                                                                        |                                                      |
| <i>k</i>                                                               |                                                      |
| Geburtsdatum                                                           |                                                      |
|                                                                        | • • •                                                |
| Abbrechen Weiter                                                       | Abbrechen Weiter                                     |

- 8. Durch Auswahl der Schaltfläche "weiter" gelangen Sie zum 2. Schritt der Auswahl bzw. Zuordnung der Personendetails (siehe Abschnitt 5.1.3).
- 9. Um die Personendetail-Eingabe abzuschließen, wird zumindest die E-Mail-Adresse benötigt.

| Neues Personendetail hinzufügen |           |           |
|---------------------------------|-----------|-----------|
| Тур                             |           |           |
| geschäftlich                    | ~         |           |
| Bezeichnung                     |           |           |
| E-Mail                          |           |           |
| Telefon Nr.                     |           |           |
| Eingabeunterstützung            |           |           |
| Mobil                           |           |           |
| Eingabeunterstützung            |           |           |
| Fax                             |           |           |
| Eingabeunterstützung            |           |           |
| Anrede                          |           |           |
| Zimmer                          |           |           |
|                                 |           |           |
|                                 |           |           |
|                                 |           |           |
|                                 |           |           |
|                                 |           |           |
|                                 | Abbrechen | Speichern |

10. Anschließend kann das angelegte Personendetail mit der Person verknüpft werden. Personendetails werden mit einer Personendetailart verknüpft, welche mit einer Benutzer- und Berechtigungssteuerung verknüpft ist (siehe Abschnitt 10.4).

| G Filter                     |                   |                 |
|------------------------------|-------------------|-----------------|
| ersonendetails auswä         |                   |                 |
| ersonenactans auswe          | hlen              |                 |
| ✓ geschäftlich 1             |                   | /               |
| Bezeichnung:<br>LRA          |                   |                 |
| E-Mail:<br>hubert mueller@lr | a-musterhausen de |                 |
| hubert.macheren              | u-musternuusen.ue |                 |
|                              | Neue F            | Personendetails |
|                              |                   |                 |
|                              |                   |                 |
|                              |                   |                 |
|                              |                   |                 |
|                              |                   |                 |
|                              |                   |                 |
|                              |                   |                 |
|                              |                   |                 |
|                              |                   |                 |
|                              |                   |                 |
|                              |                   |                 |
|                              |                   |                 |
|                              |                   |                 |
|                              |                   |                 |
|                              |                   |                 |
|                              |                   |                 |
|                              |                   |                 |
| 0.0                          |                   |                 |

11. Durch Auswahl der Schaltfläche "weiter" gelangen Sie zum 3. Schritt der Auswahl bzw. Zuordnung der Adresse. Über die Adressvererbung (siehe Abschnitt 4.5) wird automatisch die Standard-Adresse zur Person gesetzt. Soll für die Person eine abweichende Adresse verwendet werden, kann diese entweder neu angelegt oder über eine Suche mit einer bestehenden Adresse verknüpft werden.
| Adresse au                                            | ıswählen                     |                                |                   |  |  |  |  |
|-------------------------------------------------------|------------------------------|--------------------------------|-------------------|--|--|--|--|
| Wählt die Adresse der Person aus oder legt sie nue an |                              |                                |                   |  |  |  |  |
| Standard Adr<br>Hinweistext                           | esse<br>Voiss Kloipsta       | dt                             |                   |  |  |  |  |
| Schulgas<br>97218 K                                   | se 1<br>leinstadt            | iut                            |                   |  |  |  |  |
| Abweichende<br>- die Person h                         | Adresse der<br>at noch keine | Person auswäh<br>zugeordnete A | llen<br>Adresse - |  |  |  |  |
| Abweichende                                           | Adresse aus                  | allen Adressen                 | wählen            |  |  |  |  |
| Heinemann                                             | 1                            |                                |                   |  |  |  |  |
| Kein Treffer g                                        | efunden!                     |                                |                   |  |  |  |  |
|                                                       |                              |                                | Neue Adresse      |  |  |  |  |
|                                                       |                              |                                |                   |  |  |  |  |
|                                                       |                              |                                |                   |  |  |  |  |
|                                                       |                              |                                |                   |  |  |  |  |
|                                                       |                              |                                |                   |  |  |  |  |
|                                                       |                              |                                |                   |  |  |  |  |
|                                                       |                              |                                |                   |  |  |  |  |
|                                                       |                              |                                |                   |  |  |  |  |
|                                                       |                              |                                |                   |  |  |  |  |
|                                                       |                              |                                |                   |  |  |  |  |
|                                                       |                              |                                |                   |  |  |  |  |
|                                                       |                              |                                |                   |  |  |  |  |
|                                                       |                              |                                |                   |  |  |  |  |
|                                                       |                              |                                |                   |  |  |  |  |
|                                                       |                              |                                |                   |  |  |  |  |
|                                                       |                              |                                |                   |  |  |  |  |
|                                                       |                              |                                |                   |  |  |  |  |
|                                                       |                              |                                |                   |  |  |  |  |
| $\circ \circ \bullet$                                 |                              |                                |                   |  |  |  |  |
|                                                       | Zurück                       | Abbrechen                      | Übernehmen        |  |  |  |  |
|                                                       |                              |                                |                   |  |  |  |  |

- 12. Durch Klicken der Schaltfläche "Übernehmen" wird die Person dem Organisations- und Aufgabentyp zugeordnet.
- 13. Durch Klicken der Schaltfläche "Speichern und veröffentlichen" werden die Änderungen in dem Organisationsund Aufgabentyp gespeichert.

## 5.3 Person einem Organisations- und Aufgabentyp zuordnen

So werden Personen in Ihrem Adressverzeichnis Organisations- und Aufgabentypen zugeordnet:

- 1. Wählen Sie den Organisations- und Aufgabentyp aus, welchen eine Person zugeordnet werden soll.
- Wählen Sie im Tab "Info" den Punkt "Personen bearbeiten" oder wechseln Sie in den Tab "Allgemeine Informationen".
- 3. Wählen Sie das Symbol "+" aus, um nach einer Person zu suchen, die Sie hinzufügen möchten. Es werden alle Personen durchsucht, die im zentralen Verzeichnis "Personen" (siehe auch Abschnitt 3.5.3) gespeichert sind.
- 4. Mit der Schaltfläche "Übernehmen" wird eine Person ausgewählt.

| Q. Durchsuchen                                                 | Abteilung 1 - Öffentliche Sicherheit und Ordnung |                        |                               |        |                                                   | Aktionen     |
|----------------------------------------------------------------|--------------------------------------------------|------------------------|-------------------------------|--------|---------------------------------------------------|--------------|
|                                                                | Info Allgemeine Inform                           | nationen Eigenschaften |                               |        |                                                   |              |
| Content                                                        | Personen                                         | + Hinzufügen           | Suche nach Personen die zugeo | ordnet |                                                   |              |
| komXcontact                                                    |                                                  |                        | werden son.                   |        |                                                   |              |
| 📮 Adressen                                                     | Susi                                             |                        |                               |        |                                                   | Schliessen 👗 |
| <ul> <li>Personen</li> <li>Landratsamt Musterhausen</li> </ul> | Spaltenkonfiguration                             |                        |                               |        | Auswahl der Person die<br>zugeordnet werden soll. |              |
| + - Abteilung 1 - Öffentliche Sicherheit und                   |                                                  |                        |                               |        |                                                   |              |
| <ul> <li>Abteilung 2 - Bauamt</li> </ul>                       | Nachname 🔻                                       | Vorname                | Bezeichnung                   | Titel  |                                                   |              |
| Stadt Musterstadt                                              |                                                  |                        |                               |        |                                                   |              |
| Gemeinde Musterhausen                                          | Huber                                            | Susi                   | -                             |        | Übernehmen                                        |              |
| + 💼 Behörden, Organisationen, Institutionen                    |                                                  |                        |                               |        |                                                   |              |
| Final Branchenverzeichnis                                      | 4                                                |                        |                               |        |                                                   | ÷            |
| <ul> <li>Kindergärten / Bildungseinrichtungen</li> </ul>       |                                                  |                        |                               |        | Neue Person hinzufügen                            |              |
| <ul> <li>Kirchen und Relig. Einrichtungen</li> </ul>           |                                                  |                        |                               |        |                                                   |              |
| Politik                                                        | Allgemeine                                       |                        |                               | _      |                                                   |              |
| Earlier Vereinsverzeichnis                                     | Beschreibung                                     | → Formate              |                               | •, 🖵   |                                                   |              |
| Einladungen                                                    |                                                  |                        |                               |        |                                                   |              |
| Papierkorb                                                     |                                                  |                        |                               |        |                                                   |              |

 Sollten Sie sich nicht sicher sein, ob Sie die richtige Person hinzufügen, dann klicken Sie auf das "i" für Information zu der Person. Mit einem einfachen Klick in ein freies Feld geht diese Info wieder weg. Dies zeigt die Funktionen der Person an.

| Übernehmen <i>i</i> | Personen + Susi Spaltenkonfiguration Nachname | Funktionen       +         Einladung "Runder Tisch":       Runder Tisch         Kirchenvorstand:       St Peter Musterhausen         Vereinsvorsitzende(r):       FC Musterhausen |
|---------------------|-----------------------------------------------|----------------------------------------------------------------------------------------------------|
|                     | Huber                                         | Susi -                                                                                                    |

- 6. Nachdem die Person ausgewählt wurde öffnet sich im rechten Bereich ein Assistent für die Personenzuordnung zum ausgewählten Organisations- und Aufgabentyp.
- 7. Personen werden im ersten Schritt der Zuordnung mit einer Funktion (siehe Abschnitt 10.7) und mit einer optionaler Berechtigungsoption bzw. Verwendung (siehe Abschnitt 10.9) verknüpft.

| Filter                                                      |                                |
|-------------------------------------------------------------|--------------------------------|
| Funktion auswählen ⊘<br>AbteilungsleiterIn<br>MitarbeiterIn | Haken bestätigt<br>die Auswahl |
| AnsprechpartnerIn                                           |                                |
| TeamleiterIn                                                |                                |
| AusbildungsleiterIn                                         |                                |
| GeschäftsführerIn                                           |                                |
| stellv. AbteilungsleiterIn                                  |                                |
| LeiterIn                                                    |                                |
| Auszubildende(r)                                            |                                |
| Datenschutzbeauftragte(r)                                   |                                |
| GruppenleiterIn                                             |                                |
| Sekretärln                                                  |                                |
| stelly. LeiterIn                                            |                                |
| Berechtigung einschränken auf                               | Ø                              |

8. Durch Auswahl der Schaltfläche "weiter" gelangen Sie zum 2. Schritt, der Auswahl bzw. Zuordnung der Personendetails (siehe Abschnitt 5.1.3). Es können vorhandene Personendetails geändert oder neue hinzugefügt werden. Personendetails werden mit einer Personendetailart verknüpft, welche mit einer Benutzer- und Berechtigungssteuerung verknüpft ist (siehe Abschnitt 10.4).

| Hier klonen die Personendetalls zur Person ausgewählt und neu<br>angelegt werden.<br>Q: Filter Personendetalls auswählen V Büro | Neues Personendetail hinzufügen |
|----------------------------------------------------------------------------------------------------|---------------------------------|
| Personendetails auswählen                                                                                                    | Tvn                             |
| ersonendetails auswählen                                                                                                    | Tvn                             |
| V Büro                                                                                                    | 1916                            |
| Toma                                                                                                    | geschäftlich 💙                  |
| ryp:<br>geschäftlich<br>E-Mail:<br>alexander.brueckner⊜livingdata.de                                                            | Bezeichnung                     |
| Neue Personendetails                                                                                                    | E-Mail                          |
|                                                                                                    | Telefon Nr.                     |
|                                                                                                    | Eingabeunterstützung            |
|                                                                                                    | Mobil                           |
|                                                                                                    | Eingabeunterstützung            |
|                                                                                                    | Fax                             |
|                                                                                                    | Eingabeunterstützung            |
|                                                                                                    | Anrede                          |
|                                                                                                    | Zimmer                          |
|                                                                                                    |                                 |
|                                                                                                    |                                 |
|                                                                                                    |                                 |
|                                                                                                    |                                 |
| Zurück Abbrechen Weiter                                                                                                    | Abbrechen Speichern             |

LivingData GmbH . Telefon 089 5471930 . Fax 089 54719390 . info@livingdata.de . www.livingdata.de

9. Durch Auswahl der Schaltfläche "weiter" gelangen Sie zum 3. Schritt, der Auswahl bzw. Zuordnung der Adresse. Über die Adressvererbung (siehe Abschnitt 4.5) wird automatisch die Standard-Adresse zur Person gesetzt. Soll für die Person eine abweichende Adresse verwendet werden, kann diese entweder neu angelegt oder über eine Suche einer bestehenden Adresse verknüpft werden.

| Advasca au                    | suählen                      |                                |                   |
|-------------------------------|------------------------------|--------------------------------|-------------------|
| Wählt die Adres               | swanien<br>se der Person a   | us oder legt sie nu            | e an              |
|                               |                              |                                |                   |
| Standard Adr                  | 1550                         |                                |                   |
| <ul> <li>LivingDat</li> </ul> | ta GmbH                      |                                |                   |
| Hansastra<br>80484 M          | aße 16                       |                                |                   |
| 00000 14                      | unchen                       | -                              |                   |
| - die Person h                | Adresse der<br>at noch keine | Person auswäh<br>zugeordnete A | ilen<br>Idresse - |
| Abweichende                   | Adresse aus                  | allen Adressen                 | wählen            |
| Filter                        |                              |                                |                   |
| Die Suche begin               | nt erst ab dem               | 3. Zeichen.                    |                   |
| Die Socie Segn                | in er in all derin           | an address restrict            |                   |
|                               |                              |                                |                   |
|                               |                              |                                |                   |
|                               |                              |                                |                   |
|                               |                              |                                |                   |
|                               |                              |                                |                   |
|                               |                              |                                |                   |
|                               |                              |                                |                   |
|                               |                              |                                |                   |
|                               |                              |                                |                   |
|                               |                              |                                |                   |
|                               |                              |                                |                   |
|                               |                              |                                |                   |
|                               |                              |                                |                   |
|                               |                              |                                |                   |
|                               |                              |                                |                   |
|                               |                              |                                |                   |
|                               |                              |                                |                   |
|                               |                              |                                |                   |
|                               |                              |                                |                   |
|                               |                              |                                |                   |
|                               |                              |                                |                   |
|                               |                              |                                |                   |
|                               |                              |                                |                   |
|                               |                              |                                |                   |
|                               |                              |                                |                   |
|                               |                              |                                |                   |
|                               |                              |                                |                   |
| 000                           |                              |                                |                   |
|                               |                              |                                |                   |
|                               | Zuniick                      | Abbrochen                      | Ubernehmen        |
|                               | Zurück                       | Abbrechen                      | Ubernehmen        |

- 10. Durch Klicken der Schaltfläche "Übernehmen" wird die Person dem Organisations- und Aufgabentyp zugeordnet.
- 11. Durch Klicken der Schaltfläche "Speichern und veröffentlichen" werden die Änderungen an dem Organisationsund Aufgabentyp gespeichert.

## 5.4 Löschen einer Person

- 1. Wählen Sie den Organisations- und Aufgabentyp aus, in der eine Person gelöscht werden soll.
- Wählen Sie im Tab "Info" den Punkt "Personen bearbeiten" oder wechseln Sie in den Tab "Allgemeine Informationen".
- 3. Mit einem Klick auf die Funktionen, z.B. Mitarbeiter, werden die zugeordneten Personen angezeigt.
- 4. Über das Löschsymbol 📕 wird eine Person zum Löschen ausgewählt.
- 5. Hat eine Person keine weiteren Zuordnungen, erscheint, nachdem das Löschsymbol **a**usgewählt wurde, im rechten Bereich das Bestätigungsfenster zum Löschen der Adresse.
- 6. Mit der Auswahl der Schaltfläche "Löschen" wird dann die Person endgültig, d.h. auch aus dem Verzeichnis "Personen" gelöscht. Mit der Auswahl der Schaltfläche "Beibehalten" wird nur die Zuordnung der Person zum jeweiligen Organisations- und Aufgabentyp gelöscht.

Person löschen

Diese Person wird in keinem weiteren Knoten verwendet. Möchten Sie die Person beibehalten oder ebenfalls aus den verfügbaren Person entfernen?

Abbrechen Beibehalten Lö

# 6 Arbeiten mit Inhalten

## 6.1 Rich Text Editor

Mit dem Rich Text Editor können Sie Metainformationen zu Organisations- und Aufgabentypen, sowie bei Personenund Adressen pflegen. Sie können den Text formatieren oder einfach lassen wie er ist. Zudem können Sie noch Bilder einfügen, Organisations- und Aufgabentypen oder Dokumente verknüpfen.

Die Funktionalität hängt davon ab, wie Ihr Adressverzeichnis konfiguriert wurde und welche Metainformationen über den Rich Text Editor zu pflegen sind. Hier beschreiben wir den Standardeditor für z.B. Metainformation "Allgemeine Beschreibung" mit allen aktivierten Optionen. Für nähere Details wenden Sie sich an Ihren Systemadministrator.

### 6.1.1 Editor Buttons

Nachfolgend werden Ihnen alle Standardmöglichkeiten aufgezeigt, die zur Verfügung stehen. Ihr System Administrator ist in der Lage zu bestimmen, welche Schaltflächen in den verschiedenen Vorlagen angezeigt werden. Sie könnten daher Zugang zu mehr oder weniger Schaltflächen haben, die hier gezeigt werden.

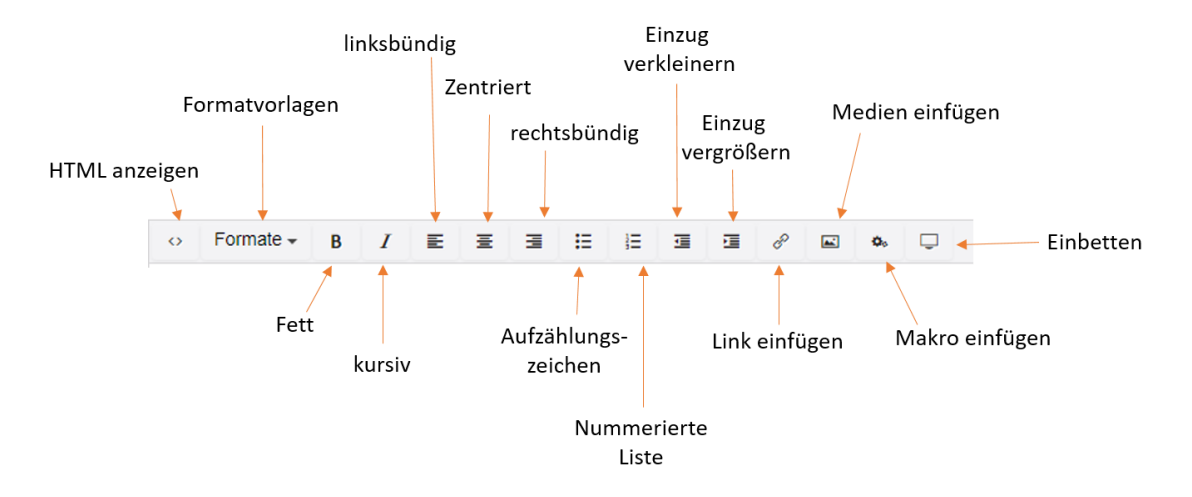

## 6.1.2 Absatzumbruch / Zeilenumbruch

Der Editor ist wie jedes andere Textverarbeitungsprogramm. Schreiben Sie den Text und dieser bricht um, wenn das Zeilenende erreicht wird. Wenn Sie die **ENTER**-Taste drücken, wird ein Absatz erzeugt. Dadurch entsteht ein Freiraum. Wenn Sie keinen Freiraum möchten, können Sie über Tastenkombination **UMSCHALT+EINGABE** einen Zeilenumbruch erzeugen.

### 6.1.3 Tastenkombinationen

Um Ihre Arbeit zu vereinfachen, gibt es Tastenkombinationen für bestimmte Funktionen des Editors. Tastenkombinationen können Sie zur Durchführung bestimmter Befehle verwenden. Dafür markieren Sie den zu bearbeitenden Text.

| Verknüpfung | Aktion          |
|-------------|-----------------|
| Strg + A    | Alles auswählen |
| Strg + B    | Fett            |
| Strg + C    | Kopieren        |
| Strg + I    | Kursiv          |
| Strg + U    | Unterstreichen  |
| Strg + V    | Einfügen        |
| Strg + X    | Ausschneiden    |
| Strg + Y    | Wiederholen     |
| Strg + Z    | Rückgängig      |

### 6.1.4 Formatierung von Text

Sie müssen in der Regel nicht viel Zeit in Textformatierungen investieren, da **komXcontact** eine Menge von Formatierungen übernimmt. Wenn Ihnen die Standardformatierungen nicht genug sind, gibt es jedoch eine Reihe von Optionen zum Steuern der Textformatierungen.

#### 6.1.4.1 Formatierungstasten

Die grundlegendsten und wahrscheinlich am meisten vertrauten Wege zur Steuerung der Formatierung sind über die Formatierungstasten.

Im Wesentlichen sind die Formatierungsanweisungen ähnlich einem Textverarbeitungsprogramm, wie Microsoft Word. Mit diesen Formatierungen wie fett, kursiv, unterstreichen, sowie Änderung der Textausrichtung und Erstellen von Listen mit Aufzählungszeichen und Nummerierungen können Sie die Texte verändern.

Unabhängig von der Formatierung, welche angewendet wird, bleibt die Vorgehensweise der Formatierungstasten immer die Gleiche.

- 1. Wählen Sie den Text aus, den Sie formatieren möchten.
- 2. Klicken Sie auf die entsprechende Schaltfläche für die Formatierung, die Sie hinzufügen möchten.

#### 6.1.4.2 Formate

Eine weitere Möglichkeit zur Formatierung ist die Auswahl der Formate über die Drop-Down-Liste. Die Drop-Down-Liste enthält eine Reihe von vordefinierten Stilen, die angewendet werden können, um Text unter Beibehaltung eines konsistenten Erscheinungsbildes auf der Website anzuzeigen. Diese Stile enthalten häufig mehre erweiterte Formatierungsfunktionalitäten, die angewendet werden können, um einen anderen Blick für bestimmte Elemente wie Links, Überschriften und Position anzuzeigen. Während die verfügbaren Stile auf ihrer Website abweichen können, ist der Prozess für die Anwendung von Stilen immer gleich.

- 1. Wählen Sie den Text aus, den Sie anwenden möchten.
- 2. Wählen Sie den Stil aus der Drop-Down-Liste "Format" aus.

#### 6.1.4.3 Kopieren von Inhalten aus anderen Programmen

Wenn Sie zu einem späteren Zeitpunkt Texte in den Rich Text Editor kopieren, könnten auf Ihrer Website unterschiedliche Formate angezeigt werden. Beim Einfügen von Inhalten bleiben die ursprünglichen Text Stile beibehalten, was jedoch zu unterschiedlichen Schriftarten, -größen und -farben kommen kann, wenn das auf der Website angesehen wird. Um dies zu verhindern ist es ratsam, dass Sie den Inhalt in einen Editor wie z.B. Notepad kopieren und diese Inhalte von dort aus in den Rich Text Editor einfügen.

#### 6.1.4.4 Formatierung entfernen

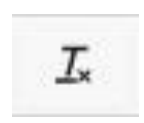

Wenn Sie einen Absatz oder eine Auswahl formatiert haben, können Sie durch Klick auf die Schaltfläche "Formatierung aufheben" die Formatierung entfernen. Sie können die Formatierung auch über die entsprechende Schaltfläche in Ihrer Symbolleiste entfernen. Wenn Sie nicht über diese Schaltfläche verfügen, wenden Sie sich bitte an Ihren Systemadministrator.

## 6.1.5 Anzeigen/Ausblenden von HTML-Code

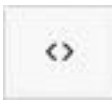

Wenn Sie die Verwendung von HTML beherrschen, dann können Sie im HTML-Modus Ihre Seite durch das Schreiben von HTML-Code erstellen. Sie können auch den Code prüfen, um kleinere Anpassungen vorzunehmen. Bestimmte Elemente, wie Scripts, werden nicht erlaubt und werden im eingefügten Code im Rich Text Editor herausgefiltert.

### 6.1.6 Links

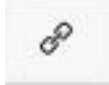

Der **"Link einfügen/bearbeiten"** Button dient zum Erstellen von Links zu internen Organisations- und Aufgabentypen, sowie externen Webseiten und Mediendateien und Email-Links. Der Prozess für das Einfügen eines Hyperlinks unterscheidet sich je nach Art des Hyperlinks, den Sie erstellen möchten.

#### 6.1.6.1 Link von einer anderen Website einfügen

- 1. Wählen Sie den Text aus, der verlinkt werden soll.
- Klicken Sie auf die Schaltfläche "Link einfügen/bearbeiten".
   Das Menü Eigenschaften wird dann angezeigt.
- 3. In das Feld "URL" geben Sie die URL der Webseite ein, die Sie verbinden möchten.
- In das Feld "Name des Links" geben Sie den Text ein, der angezeigt werden soll, wenn Sie mit der Maus über den Text fahren. Dies ist eine wichtige Information als zusätzliches Hilfsmittel auf ihrer Website.
- 5. Im Ziel wählst du aus ob das Dokument in einem neuen Fenster der Reiter geöffnet wird.
- 6. Klicken Sie auf "Auswählen". Ihr Text enthält nun den gewünschten Link.

| Q Durchsuchen                               | LivingData GmbH                |                                       | Link auswählen           |
|---------------------------------------------|--------------------------------|---------------------------------------|--------------------------|
|                                             | Info Allgemeine Informa        | tionen Eigenschaften                  |                          |
| Content                                     |                                | GeschäftsführerIn                     | Link                     |
| komXcontact                                 |                                |                                       | http://www.livingdata.de |
| 📮 Adressen                                  | Allgemeine<br>Beschreibung     | → Formate + B I E E E E E E E E I P P | Name des L'als           |
| Personen                                    |                                |                                       |                          |
| ▶ 🟦 Landratsamt Musterhausen                |                                | Nur diese drei Felder                 | LivingData Website       |
| Stadt Musterstadt                           |                                | werden gebraucht                      | 97.4                     |
| Gemeinde Musterhausen                       |                                |                                       | Ziel                     |
| 🕨 📷 Behörden, Organisationen, Institutionen |                                |                                       | Reiter                   |
| <ul> <li>Branchenverzeichnis</li> </ul>     |                                |                                       |                          |
| LivingData GmbH                             |                                |                                       | Seite verknüpfen         |
| 🕨 💼 Kindergärten / Bildungseinrichtungen    |                                |                                       | Q Durchsuchen            |
| 🕨 💼 Kirchen und Relig. Einrichtungen        |                                |                                       |                          |
| 🕨 💼 Politik                                 |                                |                                       | • HH KomXcontact         |
| <ul> <li>Vereinsverzeichnis</li> </ul>      |                                |                                       | Madian variation         |
| Einladungen                                 |                                |                                       | Medien verknuppen        |
| Papierkorb                                  |                                |                                       | Medien auswählen         |
|                                             |                                |                                       |                          |
|                                             | komXcontact / Branchenverzeict | inis / LivingData GmbH                | Schließen Übernehmen     |

#### 6.1.6.2 Link zu einer anderen Seite in komXcontact

- 1. Wählen Sie den Text aus, der verlinkt werden soll.
- 2. Klicken Sie auf die Schaltfläche "Link einfügen/bearbeiten". Das Menü Eigenschaften wird angezeigt.
- 3. Wählen Sie einen Organisations- und Aufgabentyp bei "Seite verknüpfen" aus, der verlinkt werden soll. Der Link und der Link Name zum Dokumenterfolgt dann automatisch.
- 4. Sollten Sie mit dem Linknamen nicht einverstanden sein, können Sie diesen noch ändern.
- 5. Klicken Sie auf "Übernehmen".

| Link auswählen                                                                                                    |
|----------------------------------------------------------------------------------------------------|
| Link                                                                                                    |
| /gemeinde-musterhausen/                                                                                                    |
| Name des Link<br>Gemeinde Musterhausen                                                                                                    |
| Ziel<br>Öffnet das verknüpfte Dokument in einem neuen Fenster oder Reiter                                                                                                    |
| Seite verknüpfen                                                                                                    |
| Q. Durchsuchen                                                                                                    |
| <ul> <li>komXcontact</li> <li>Adressen</li> <li>Personen</li> <li>Landratsamt Musterhausen</li> <li>Stadt Musterstadt</li> <li>Gemeinde Musterhausen</li> <li>Behörden, Organisationen, Institutionen</li> <li>Branchenverzeichnis</li> <li>Kindergärten / Bildungseinrichtungen</li> <li>Kirchen und Relig. Einrichtungen</li> <li>Politik</li> <li>Vereinsverzeichnis</li> <li>Einladungen</li> </ul> |
| Medien verknüpfen<br>Medien auswählen                                                                                                    |

#### 6.1.6.3 Verlinkung zu einer Mediendatei

- 1. Wählen Sie den Text aus, der verlinkt werden soll.
- 2. Klicken Sie auf die Schaltfläche "Link einfügen/bearbeiten".
- 3. Unter Medien verknüpfen gehen Sie auf "Medien auswählen".
- 4. Sie können ein Bild hochladen oder aus der bereits bestehenden Datenbank auswählen.
- 5. Bestätigen Sie die Mediadatei mit "Übernehmen".
- 6. Wenn Sie die Mediadatei ausgewählt haben, gelangen Sie zurück zur Verlinkungsseite, wo Sie Informationen zum link sehen und den Namen des Links eingeben können. Standardmäßig wird der Seitentitel für die Mediendatei übernommen, welcher bearbeitet werden kann.
- 7. Bestätigen Sie anschließend nochmal mit "Übernehmen".

| Medien auswählen            | Link auswählen<br>Link zum Bild wird<br>automatisch eingefügt                             |
|-----------------------------|-------------------------------------------------------------------------------------------|
| Q. Durchsuchen Hochladen    | Link<br>/media/1001/flowerpower-nuremberg-stadt                                           |
| Media / Bilder Personen / + | Name des Link<br>Flowerpower - Nuremberg Stadtpark.jpg                                    |
|                             | Ziel                                                                                      |
|                             | Seite verknüpfen          Seite verknüpfen         Durchsuchen         Image: KomXcontact |
|                             | Medien verknüpfen<br>Medien auswählen                                                     |
| Schließen Übernehmen        | Schließen Übernehmen                                                                      |

#### 6.1.6.4 Eine Verlinkung zu einer E-Mail-Adresse

- 1. Wählen Sie den Text aus, der verlinkt werden soll.
- 2. Klicken Sie auf die Schaltfläche "Link einfügen/bearbeiten".
- 3. In das Feld "Link (URL)" geben Sie den Text "mailto:" gefolgt von der E-Mail-Adresse ein, auf die verlinkt werden soll (z. B. mailto:name@firma.de).
- 4. In das Feld "Name des Links" geben Sie den Text ein, der angezeigt werden soll.
- 5. Bestätigen Sie mit "Übernehmen".

| LivingData GmbH        |                                      | Link auswählen                             |
|------------------------|--------------------------------------|--------------------------------------------|
| Info Allgemeine I      | nformationen Eigenschaften           |                                            |
|                        | TeamleiterIn                         | Link<br>mailto:saskia.becker@livingdata.de |
| Alloomoine             | Geschartsruhrenn                     | Name des Link<br>E-Mail an Saskia Becker   |
| Beschreibung           | O Formate + B I E I II II II II II ℓ | Ziel                                       |
|                        |                                      | Seite verknüpfen                           |
|                        |                                      | Medien verknüpfen<br>Medien auswählen      |
| komXcontact / Branchem | verzeichnis / UvingData GmbH         | Schließen Übernehmen                       |

6. Wenn Sie nun über den verlinkten Text mit der Maus fahren, sehen Sie den Namen des Links.

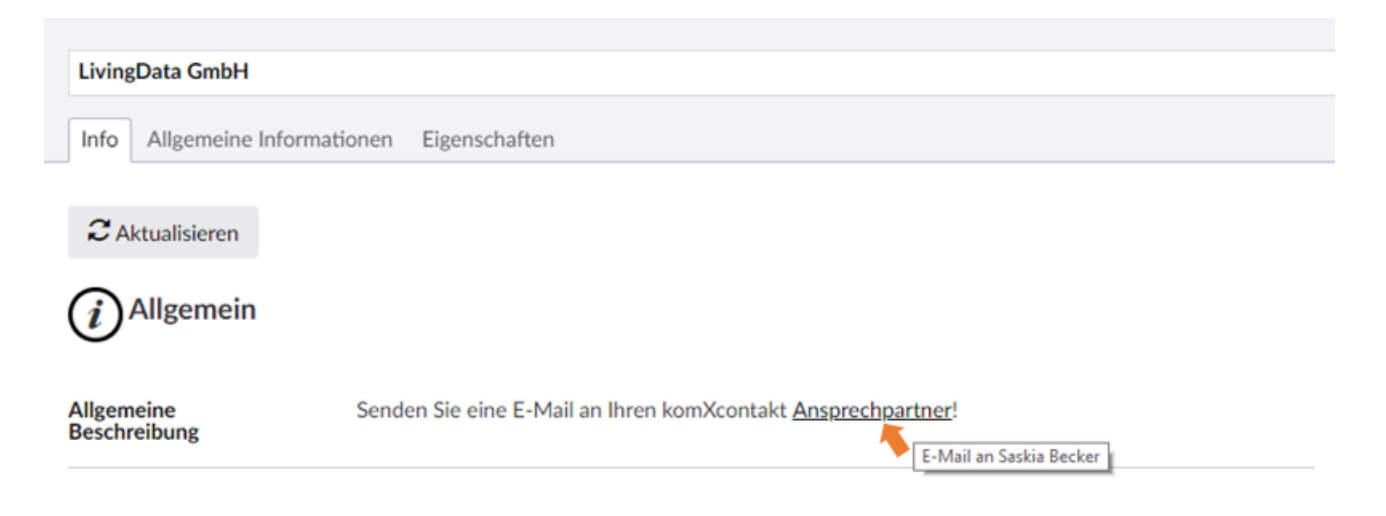

#### 6.1.6.5 Erstellen Sie eine Verlinkung von einem Bild

Sie können auch Bilder verlinken, dies funktioniert genauso wie mit einem Text.

- 1. Unter "Media Picker" können Sie im Editor ein Bild einfügen.
- 2. Wählen Sie das Bild aus, welches verlinkt werden soll.
- 3. Ab hier folgen Sie den gleichen Anweisungen so, als würden Sie einen normalen Link einfügen.

#### 6.1.6.6 Entfernen einer Verlinkung

- 1. Wenn Sie einen Link entfernen möchten, müssen Sie diesen erst im Editor auswählen. Bei Textlinks klicken Sie einfach mit dem Cursor irgendwo in den Text des Links. Bei Bildern klicken Sie direkt auf das Bild.
- 2. Klicken Sie auf den Button **"Link entfernen"**, welche den Hyperlink entfernt. Wenn der Button **"Link Entfernen"** Ihnen im Editor nicht zur Verfügung steht, können Sie stattdessen über **"Link einfügen/bearbeiten**, manuell die Verlinkung entfernen.

# 7 Die Verwaltung von Medien

Um Medien in Ihrem Adressverzeichnis verwenden zu können, müssen diese in ihre **komXcontact** Medienbibliothek hochgeladen werden. Viele Organisationen verwenden eine Medienbibliothek mit Bildern, die Sie auf bei Personen, Adressen und Inhalten verwenden möchten. Andere Organisationen erlauben Ihren Redakteuren eine kostenfreie Nutzung Ihrer eigenen Bilder. Das Hochladen und die Verwendung von Bildern variiert leicht, je nachdem, welche Konfiguration Ihre Organisation verwendet. Sprechen Sie darüber mit Ihrem Systemadministrator.

| Х | Q. Durchsuchen                                                                                                    | Medi                                        | n<br>nt Media protect log viewer |             |                       |              |
|---|----------------------------------------------------------------------------------------------------|---------------------------------------------|----------------------------------|-------------|-----------------------|--------------|
| D | Media                                                                                                    |                                             |                                  |             |                       | Durchsuchen  |
| X | <ul> <li>Bilder Personen</li> <li>Formulare</li> <li>Bilder Einrichtungen</li> <li>Papierkorb</li> <li>Ihr Medienbereich</li> </ul> | - oder hier klicken, um Dateien auszuwählen |                                  |             |                       |              |
|   |                                                                                                    |                                             | Name                             | Sortieren 🔺 | Zuletzt bearbeitet am | Erstellt von |
|   |                                                                                                    |                                             | Bilder Personen                  | 0           | 2018-09-27 07:07      | Benutzer 011 |
|   | Vorhandene Ordner                                                                                                    | Formula                                     | Formulare                        | 1           | 2018-09-27 06:51      | Benutzer 011 |
|   | oder Medien                                                                                                    | •                                           | Bilder Einrichtungen             | 2           | 2018-09-27 07:07      | Benutzer 011 |

## 7.1 Arbeiten mit Ordnern

Ordner können verwendet werden, um Ihre Medien strukturiert zu organisieren. Es wird empfohlen, dass Sie Ihre Medien organisieren, somit ist es für Sie einfach, bei einer großen Mediathek nach Medien schnell und einfach zu suchen.

### 7.1.1 Erstellen eines Ordners

- 1. Wählen Sie den Ordner aus, in dem Sie einen neuen Unterordner erstellen möchten (wenn Sie einen Ordner im Hauptverzeichnis des Medienbereiches erstellen möchten, dann gehen Sie mit der Maus über den Medientitel).
- 2. Klicken Sie auf das Optionssymbol (•••) und klicken Sie auf "Ordner" im Kontextmenü.
- 3. Geben Sie einen Namen für den Ordner ein, und klicken Sie auf "Speichern", um den Ordner zu erstellen.

Ordner sind rein für die Sortierung innerhalb der Medien gedacht. Sie sind weder Teil der Bild-URL, noch werden Ordner auf dem Server mit dem angegebenen Namen erstellt.

| Q Durchsuchen                                                                                            | Erstellen                                                                                                    |
|----------------------------------------------------------------------------------------------------|----------------------------------------------------------------------------------------------------|
| Media •••                                                                                                | Erstellen unter Media                                                                                                    |
| <ul> <li>Bilder Personen</li> <li>Formulare</li> <li>Bilder Einrichtungen</li> <li>Papierkorb</li> </ul> | <ul> <li>Bid<br/>Erstellt eine Bild im Medien Bereich</li> <li>Datei<br/>Erstellt einen Link zu einer externen Webseite oder Dokument</li> <li>Ordner</li> <li>Erstellt einen einfachen Ordner zur Strukturierung des Medien Bereichs</li> </ul> |
|                                                                                                    | Etwas anderes machen                                                                                                    |

## 7.1.2 Bearbeiten eines Ordners

Wenn Sie einen bestehenden Ordner bearbeiten möchten, können Sie wie folgt vorgehen:

- 1. Klicken Sie in der Strukturansicht der Medien auf den Ordner den Sie bearbeiten möchten.
- 2. Wenn Sie auf den Titel am oberen Rand der Seite gehen, haben Sie die Möglichkeit diesen zu bearbeiten.
- 3. Klicken Sie auf " Speichern", um die Änderung vorzunehmen.

### 7.1.3 Löschen eines Ordners

Wenn Sie einzelne vorhandene Ordner löschen möchten, können Sie dies ganz einfach tun. Sobald Sie einen Ordner gelöscht haben, befindet sich dieser im Papierkorb. Gelöschte Ordner können Sie jederzeit aus dem Papierkorb wieder zurückholen. So löscht man einen Ordner in der Medienstruktur:

- 1. Wählen Sie den Ordner aus, den Sie löschen möchten.
- 2. Klicken Sie mit der rechten Maustaste auf den Ordner und klicken Sie im Kontextmenü auf **"Löschen"** oder gehen Sie dafür auf **"Aktionen"** oben rechts innerhalb des Ordners und wählen Sie **"Löschen"** aus.
- 3. Klicken Sie auf "Ok" um den Löschvorgang zu bestätigen oder klicken Sie auf "Abbrechen" um das Löschen abzubrechen.

Beachten Sie, dass die Inhalte der Ordner ebenfalls in den Papierkorb verschoben werden. Sie können Elemente aus dem Papierkorb wieder in den vorherigen Ordner verschieben (wiederherstellen).

### 7.1.4 Einen Ordner aus dem Papierkorb zurück verschieben

Im Papierkorb werden die Medien in einer eigenständigen Struktur angezeigt. Sie sehen dessen Inhalt in einer Listenansicht. Zum ,wiederherstellen' eines Ordners machen Sie folgendes:

- 1. Klicken Sie auf den gewünschten Ordner. Dieser erscheint nun unter dem Papierkorb.
- Sie können oben rechts bei "Aktionen" oder mit der rechten Maustaste auf dem Ordner, nun auf "Verschieben" klicken.
- 3. Den gewünschten Zielort/Knoten des Ordners aussuchen, der Haken zeigt an das etwas ausgewählt worden ist.
- 4. Mit "Verschieben" die Wiederherstellung bestätigen.

| Q. Durchsuchen                                                                                                    | Mediathek                                                                                                    | Aktionen ~    |
|----------------------------------------------------------------------------------------------------|----------------------------------------------------------------------------------------------------|---------------|
| Media<br>Media<br>Mediare<br>Mediare<br>Papierkorb<br>Mediathek<br>Wurde im Papierkorb auf<br>den Ordner geklickt,<br>erscheint er hier | <ul> <li>← Erstellen</li> <li>J Verschieben</li> <li>× Löschen</li> <li>I Sortieren</li> <li>△ Öffentlicher Zugriff</li> <li>⑦ Aktualisieren</li> </ul> | E Durchsuchen |
|                                                                                                    |                                                                                                    |               |

## 7.1.5 Verschieben eines Ordners

Sie können ganz einfach Ordner innerhalb der Medienstruktur verschieben:

- 1. Wählen Sie den Ordner aus, den Sie verschieben möchten.
- 2. Klicken Sie mit der rechten Maustaste auf den Ordner oder "Aktionen" rechts oben und klicken Sie im Kontextmenü auf "Verschieben".
- 3. Wählen Sie den übergeordneten Ordner aus, in den der Ordner verschoben werden soll.

| Q. Durchsuchen | Verschieben                                                                                                    |
|----------------|----------------------------------------------------------------------------------------------------|
| Media          | Wähle den Zielort zum Verschieben Bilder Personen in die Baumstrukturunter halb         Media         ● Bilder Personen         ● ✓ Formulare         ● Bilder Einrichtungen |
|                | Abbrechen Verschieben                                                                                                    |

## 7.1.6 Sortieren der Inhalte eines Ordners

Medienelemente werden in der Strukturansicht gemäß einer vordefinierten Sortierreihenfolge sortiert. Zuletzt erstellte Medienelemente werden an die unterste Stelle in der Struktur platziert. Mit der Sortierfunktion können Sie ganz einfach die Reihenfolge der Elemente ändern:

- 1. Wählen Sie den Ordner, der sortiert werden soll.
- 2. Klicken Sie mit der rechten Maustaste auf den Ordner und klicken Sie im Kontextmenü auf "Sortieren".
- 3. Ziehen Sie die Ordner, Bilder und Dateien in die gewünschte Reihenfolge. Alternativ klicken Sie auf den Namen oder das Erstellungsdatum in der Kopfzeile der Spalte um die Elemente automatisch entsprechend zu sortieren.
- 4. Klicken Sie auf "Speichern".

| Q Durchsuchen                                                                                         | Sortieren                                   |                                            |                                      |
|----------------------------------------------------------------------------------------------------|---------------------------------------------|--------------------------------------------|--------------------------------------|
| Media                                                                                                 | Ziehen Sie die Eleme<br>Name                | nte an ihre gewünschte<br>Erstellungsdatum | neue Position.<br>Sortierreihenfolge |
| Eormulare                                                                                             | susi_huber.jpg                              | 25.09.2018 12:04                           | 1                                    |
|                                                                                                    | franz-ziegler.jpg                           | 25.09.2018 12:04                           | 2                                    |
| Bilder Einrichtungen                                                                                  | max_glaser.jpg                              | 25.09.2018 12:04                           | 3                                    |
| Test Ordner<br>Test Ordner<br>Alle Dateien unterhalb des<br>Ordners werden zum<br>Sortieren angezeigt | Flowerpower -<br>Nuremberg<br>Stadtpark.jpg | 23.10.2018 13:28                           | 4                                    |
|                                                                                                    |                                             | Ab                                         | brechen Speichern                    |

## 7.2 Arbeiten mit Bildern und Dateien

## 7.2.1 Ein Bild oder eine Datei hochladen

- 1. Wählen Sie den Ordner aus, in dem Ihr Bild oder Ihre Datei hochgeladen werden soll.
- Klicken auf das Optionssymbol (•••) bei Media oder klicken Sie auf die Schaltfläche "Aktionen" in der rechten oberen Ecke. Klicken Sie im Kontextmenü auf "Erstellen" und klicken Sie auf das Bild. Alternativ können Sie das auch durch Klicken auf die Schaltfläche "Hochladen" oder ziehen Sie die Datei von Ihrem PC per Drag & Drop in den Bereich.
- 3. Wählen Sie das Bild aus.
- 4. Durch Klick auf das Bild werden die Eigenschaften angezeigt und ein Umbenennen ist möglich.

| adat biar kilakan ura Dataian autzurukihan |
|--------------------------------------------|
| - oder mer kinken, um Dateien auszuwahlen  |
|                                            |

| Q Durchsuchen                                                       | Erstellen                                                                        |
|---------------------------------------------------------------------|----------------------------------------------------------------------------------|
| Media                                                               | Erstellen unter Bilder Personen                                                  |
| 👻 🚞 Bilder Personen                                                 | Bild<br>Erstellt ein Bild im Medien Bereich                                      |
| <ul><li>max_glaser.jpg</li><li>susi_huber.jpg</li></ul>             | Datei<br>Erstellt eine Datei im Medien Bereich                                   |
| <ul><li>image: franz-ziegler.jpg</li><li>image: Formulare</li></ul> | Link<br>Erstellt einen Link zu einer externen Webseite oder Dokument             |
| Bilder Einrichtungen                                                | Ordner<br>Erstellt einen einfachen Ordner zur Strukturierung des Medien Bereichs |
|                                                                     |                                                                                  |
|                                                                     |                                                                                  |
|                                                                     |                                                                                  |
|                                                                     |                                                                                  |
|                                                                     |                                                                                  |
|                                                                     |                                                                                  |

## 7.2.2 Listen- und Galerieansicht von Mediendokumente

Standardmäßig werden Medien in der Listenansicht dargestellt. Über einen Auswahlbutton kann in die Galerieansicht gewechselt werden.

| Bilder Personen                              |             |                                          | Aktionen -    |
|----------------------------------------------|-------------|------------------------------------------|---------------|
| Contents Suche Eigenschaften                 |             |                                          |               |
|                                              | - 00        | ler hier klicken, um Dateien auszuwählen | Listenansicht |
| Name Name                                    | Sortieren 🔺 | Zuletzt bearbeitet am                    | Erstellt von  |
| max_glaser.jpg                               | 0           | 2018-09-25 12:04                         | Benutzer 011  |
| 💿 susi_huber.jpg                             | 1           | 2018-09-25 12:04                         | Benutzer 011  |
| 👩 franz-ziegler.jpg                          | 2           | 2018-09-25 12:04                         | Benutzer 011  |
| Bilder Personen Contents Suche Eigenschaften |             |                                          | Aktionen -    |
|                                              | - ode       | r hier klicken, um Dateien auszuwählen   | E Durchsuchen |

### 7.2.3 Löschen eines Bildes oder einer Datei

Wenn Sie den Medienbereich ihrer Website aufräumen möchten, können Sie problemlos vorhandene Medienelemente löschen. Wenn Sie ein Bild gelöscht haben, wird dieses in den Papierkorb verschoben. Wenn Sie dieses aus dem Papierkorb wieder zurück in den vorherigen Ordner verschieben möchten, können Sie dies jederzeit tun.

- 1. Wählen Sie das Bild aus, welches Sie löschen möchten.
- 2. Klicken Sie mit der rechten Maustaste auf das Bild in der Struktur oder über "Aktionen" und klicken Sie im Kontextmenü auf "Löschen".
- 3. Klicken Sie auf **"Ok**", um den Löschvorgang zu bestätigen oder klicken Sie auf **"Abbrechen**", um das Löschen abzubrechen.

| Q. Durchsuchen                                                                                                    | susi_huber.jpg                                                                                                    | n                       |                                                                                   | Aktionen -                                   |
|----------------------------------------------------------------------------------------------------|----------------------------------------------------------------------------------------------------|-------------------------|-----------------------------------------------------------------------------------|----------------------------------------------|
| Media   Media   Bilder Personen  Susi_huber.jpg  Media  Media  Faraz-ziegler.jpg  Faraz-ziegler.jpg  Flowerpower - Nuremberg Stadtpark.jpg  Flowerpower - Nuremberg Stadtpark.jpg  Media  Bilder Einrichtungen  Denierkorth | <ul> <li>+ Erstellen</li> <li>J Verschieben</li> <li>× Löschen</li> <li>1 Sortieren</li> <li>△ Öffentlicher Zugriff</li> <li>⑦ Aktualisieren</li> </ul> | - oder hier klicken, un | n Dateien auszuwählen                                                             | E Q Durchsuchen                              |
| <ul> <li>Papierkorb</li> <li>Test Ordner</li> </ul>                                                                                                    |                                                                                                    | Sortieren ▲ 1 2 2       | Zuletzt bearbeitet am<br>2018-09-25 12:04<br>2018-09-25 12:04<br>2018-10.18.12:42 | Erstellt von<br>Benutzer 011<br>Benutzer 011 |

Um mehrere Bilder oder Dateien zu löschen müssen diese Vorab markiert werden. Mehrere Bilder oder Dateien können sowohl in der Listen-, als auch in der Galerieansicht markiert werden.

- 1. Markieren Sie die Bilder oder Dateien, die Sie löschen möchten.
- 2. Klicken Sie in der Übersicht auf den Link "Löschen".
- 3. Klicken Sie auf "Ok", um den Löschvorgang zu bestätigen oder klicken Sie auf "Abbrechen", um das Löschen abzubrechen.

| Auswahl aufheben 2 von 3 ausgewählt                                   |                         |                       | ੂ≣ Löschen                                           |
|-----------------------------------------------------------------------|-------------------------|-----------------------|------------------------------------------------------|
| Auf das Feld oder<br>den Fotoapparat<br>klicken um es zu<br>markieren | - oder hier klicken, un | n Dateien auszuwählen | Erscheint, sobald<br>Dateien markiert<br>worden sind |
|                                                                       |                         |                       |                                                      |
| Name                                                                  | Sortieren 🔺             | Zuletzt bearbeitet am | Erstellt von                                         |
| ✓ max_glaser.jpg                                                      | 0                       | 2018-09-25 12:04      | Benutzer 011                                         |
| ✓ susi_huber.jpg                                                      | 1                       | 2018-09-25 12:04      | Benutzer 011                                         |
| franz-ziegler.jpg                                                     | 2                       | 2018-09-25 12:04      | Benutzer 011                                         |

### 7.2.4 Verschieben eines Bildes oder einer Datei

Sie können einfach zwischen Ordnern die Bilder und Dateien verschieben:

- 1. Wählen Sie das Bild aus, dass Sie verschieben möchten.
- 2. Klicken Sie mit der rechten Maustaste auf das Bild oder gehen Sie unter "Aktionen".
- 3. Klicken Sie im Kontextmenü auf "Verschieben".
- 4. Wählen Sie den übergeordneten Ordner in den Sie das Bild verschieben möchten.
- 5. Klicken Sie auf "Verschieben".

Um mehrere Bilder oder Dateien zu verschieben müssen diese vorab markiert werden. Mehrere Bilder oder Dateien können sowohl in der Listen-, als auch in der Galerieansicht markiert werden.

- 1. Markieren Sie die Bilder oder Dateien, die Sie verschieben möchten.
- 2. Klicken Sie auf "Aktionen" oben rechts.
- 3. Wählen Sie in der Struktur den Ordner indem die Bilder/Dateien eingefügt werden sollen.
- 4. Klicken Sie auf "Verschieben".

| Bilder Personen                                         |             |                                   |              | Aktionen -                                   |
|---------------------------------------------------------|-------------|-----------------------------------|--------------|----------------------------------------------|
| Contents Suche Eigenschaften                            |             |                                   | +            | Erstellen                                    |
| Auswahl aufheben 2 von 3 ausgewählt                     |             |                                   | а            | Verschieben                                  |
|                                                         |             |                                   | ×<br>1       | Löschen<br>Sortieren<br>Öffentlicher Zugriff |
| Alle Dateien markieren, die<br>verschoben werden sollen | - oder hier | r klicken, um Dateien auszuwählen | 3            | Aktualisieren                                |
| 🔲 Name                                                  | Sortieren 🔺 | Zuletzt bearbeitet am             | Erstellt von |                                              |
| ✓ susi_huber.jpg                                        | 1           | 2018-09-25 12:04                  | Benutzer 011 |                                              |
| ✓ franz-ziegler.jpg                                     | 2           | 2018-09-25 12:04                  | Benutzer 011 |                                              |
| 🔞 max_glaser.jpg                                        | 3           | 2018-10-18 13:12                  | Benutzer 011 |                                              |

## 7.3 Verknüpfung von Links

Um externe Dokumente, Formulare sowie Webseiten-Links zu speichern die nicht im **komXcontact** liegen, verwenden Sie hierzu den Medientyp "Link". Um die Verknüpfung mit einem externen Dokument, Formular o.ä. herzustellen gehen Sie folgendermaßen vor:

- 1. Wählen Sie im Medienbereich den Ordner aus, in dem Sie die Verknüpfung zum Video speichern wollen.
- 2. Klicken Sie auf das Optionssymbol (•••) und klicken Sie auf "Link" im Kontextmenü.
- 3. Geben Sie einen Namen für den Link ein.
- 4. Im Feld "Link URL" tragen Sie den Link des Dokuments, Formulars, Webseite, etc. ein.
- 5. Im Feld "Beschreibung" geben Sie eine Beschreibung zum Link ein.
- 6. Im Feld "Link Typ" geben Sie die Art des Links ein.
- 7. Nachdem der Link sowie die dazugehörigen Informationen gepflegt wurden klicken Sie auf "Speichern".

| Х | Q. Durchsuchen                      | Name angeben                 |
|---|-------------------------------------|------------------------------|
|   |                                     | Link komXpress Eigenschaften |
| D | Media                               | Link URL                     |
|   | Bilder Personen     Formulare       | Beschreibung                 |
| Х | Bilder Einrichtungen     Papierkorb | Link Typ •                   |
|   |                                     |                              |

## 7.4 Mediensuche

Mit der Mediensuche können Sie Medien in einem bestimmten Ordner und dessen Unterordner suchen. Um dies zu tun gehen Sie wie folgt vor:

- 1. Klicken Sie im Medienbereich mit der linken Maustaste auf den Ordner, den Sie durchsuchen möchten.
- 2. Wählen Sie den Reiter "Suche" aus.
- 3. Geben Sie den Namen oder einen Teil des Namens in das Feld "Suche" ein.
- 4. Klicken Sie auf "Suchen".
- 5. Um in die Detailansicht eines Ergebnisses zu wechseln, klicken Sie auf "Öffnen".

| Q. Durchsuchen                                               | Bilder Personen<br>Contents Suche Eig | Bilder Personen Contents Suche Eigenschaften |        |                  |                     | Aktionen +                 |
|--------------------------------------------------------------|---------------------------------------|----------------------------------------------|--------|------------------|---------------------|----------------------------|
| Media                                                        | Suchen                                |                                              | Suchen | Auflistung aller | Neue Suche beginnen | <br>Suchergebnisse Löschen |
| Bilder Personen     Formulare                                |                                       | Suchergebnisse für                           |        | Suchergebnisse   |                     |                            |
| <ul> <li>Bilder Einrichtungen</li> <li>Papierkorb</li> </ul> |                                       | ld Titel Keine Suchergebnisse gefunder       | n 🔺    |                  | Beschreibung        |                            |

*Hinweis: durch einen Klick auf "Suchergebnisse löschen" wird lediglich die Suche sowie deren Ergebnisse zurückgesetzt, um eine neue Suche starten zu können. Die gefundenen Elemente werden nicht aus Ihren Medien gelöscht.* 

## 7.5 Ausschneiden von Bildern

Wenn Ihr Systemadministrator es eingerichtet hat, dass Sie Bilder Zuschneiden dürfen, erhalten Sie eine ähnliche Ansicht im Medienbereich wie unten. Der blaue Kreis in der Mitte des Bildes ist der Standardfokuspunkt. Der primäre Bereich des Bildes liegt im Mittelpunkt des Bildes. Sie können den Mittelpunkt durch Klicken und Ziehen an den gewünschten Teil des Bildes positionieren.

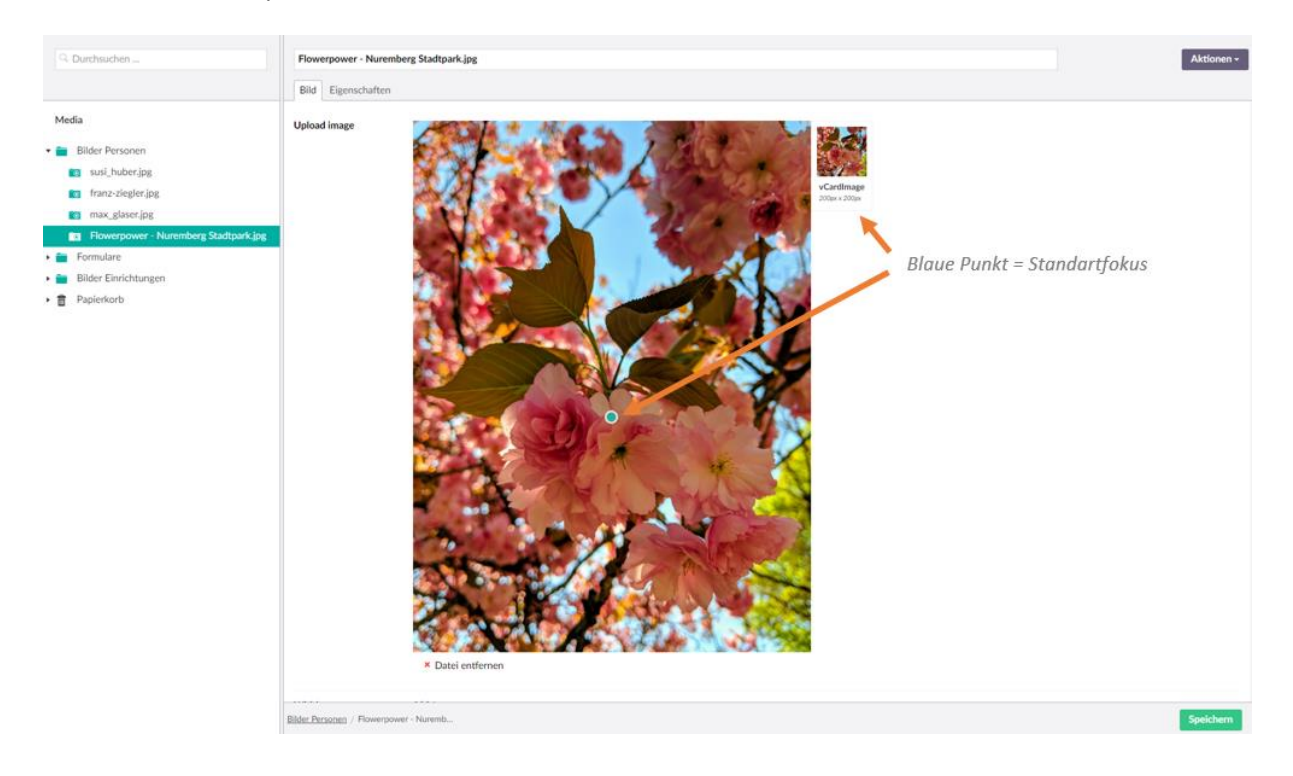

LivingData GmbH . Telefon 089 5471930 . Fax 089 54719390 . info@livingdata.de . www.livingdata.de

Eine weitere Funktion gibt Ihnen die Möglichkeit, das Bild zu vergrößern oder zu verkleinern, bis Sie das gewünschte Ergebnis erhalten haben. Dafür gehen Sie auf das kleine Bild "vCardImage", es öffnet sich ein kleines Fenster mit weiteren Optionen zum Bearbeiten. Mit "Zurücksetzen" kommen Sie auf die Erstversion des Bildes. Mit dem Regler unterhalb des Bildes können Sie die Bildgröße ändern. Sobald Sie mit Ihren Änderungen zufrieden sind bestätigen Sie das mit "Speichern".

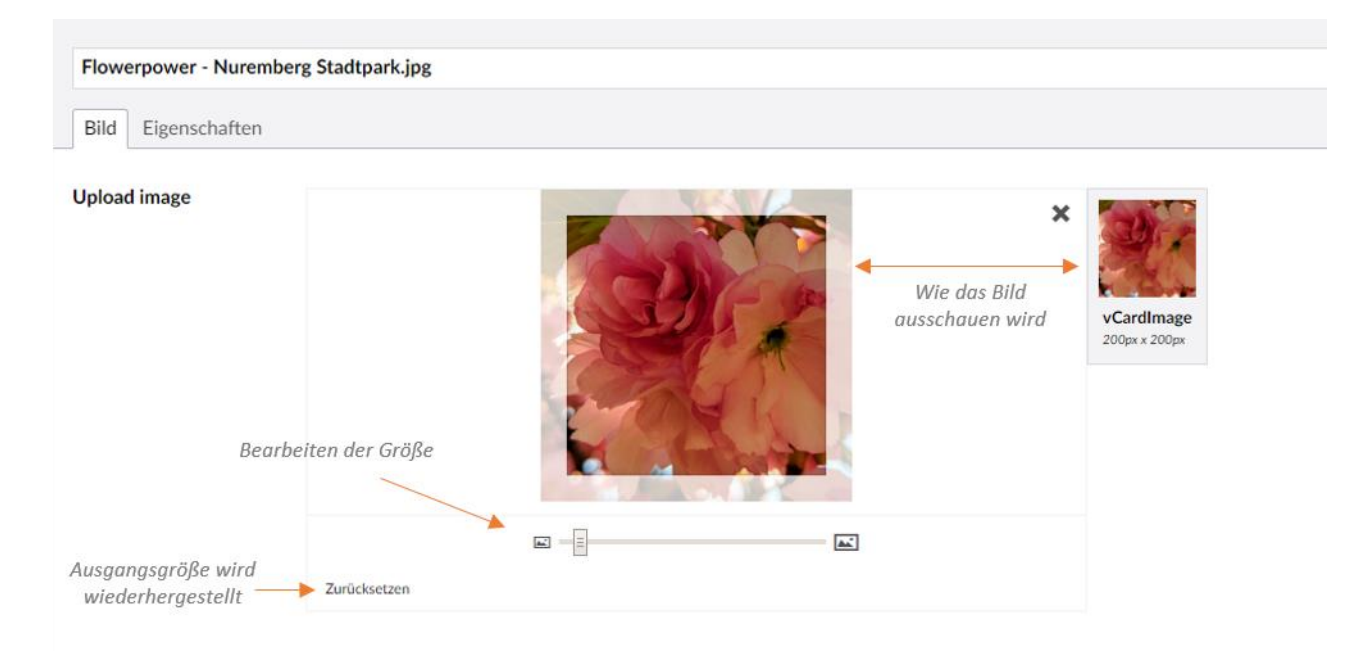

# 8 komXcontact Suche

In **komXcontact** steht Ihnen eine leistungsstarke Suche nach Personen oder Organisationen zur Verfügung. Die **komXcontact** - Suche erreichen Sie mit einem Klick auf den Bereich "Content" oberhalb der Struktur.

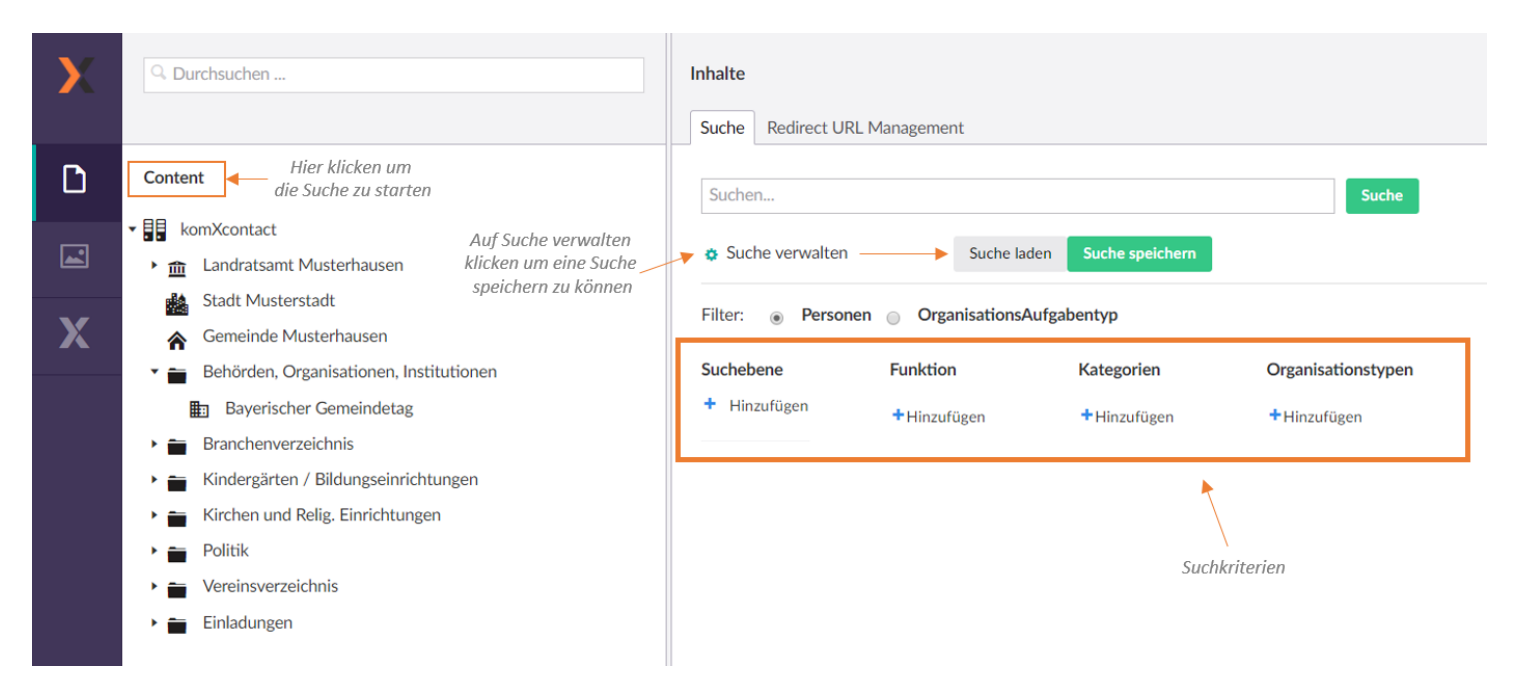

## 8.1 Aufbau der komXcontact Suche

Die **komXcontact** - Suche unterscheidet zum einen nach einer Personen-, und zum anderem nach einer Organisation- und Aufgabentyp Suche. Als Standardsuche ist die Personensuche aktiviert.

#### Personensuche

Suche nach allen Vereinsvorsitzenden mit vollständiger Anschrift:

| Inhalte<br>Suche Re | edirect URL Management         |                     |             |                     |                 |       |              |                    |                                 |
|---------------------|--------------------------------|---------------------|-------------|---------------------|-----------------|-------|--------------|--------------------|---------------------------------|
| Suchen              | verwalten                      |                     |             |                     | Suche           | Such  | e ausführen  |                    |                                 |
| Filter:             | Personen Organisation          | sAufgabentyp        | Kategorien  | Organis             | sationstypen    |       |              |                    |                                 |
| + Hinzufi           | igen 📃 Vereinsv<br>+ Hinzufüge | orsitzende(r)<br>en | + Hinzufüge | n +Hinzu            | ufügen          |       |              |                    |                                 |
| Daten bere          | eitstellen Excel-Export 🔺      | Spaltenkonfigura    | tion        | Trefferliste        |                 |       |              |                    | komXcontact Client installieren |
|                     | OrgaName                       | Nachname            | Vorname     | Funktion            | Anschrift       | PLZ   | Ort          | E-Mail             | Telefon Nr.                     |
|                     | FC Musterhausen                | Huber               | Susi        | Vereinsvorsitzende  | Am Sportplatz 1 | 98231 | Musterhausen | susi@die-hubers.xz | +49 911 8145-21                 |
|                     | SV Rot-Weiss Kleinstadt        | Glaser              | Max         | Vereinsvorsitzender | Schulgasse 1    | 97218 | Kleinstadt   | max.glaser@gmx.de  | +49 931 2789288                 |

#### Organisationssuche

Inhalte Suche Redirect URL Management Suchen.. Suche verwalten Filter: 
Personen 
Filter: 
Filter: 
Filter: 
Filter: 
Filter: 
Filter: 
Filter: 
Filter: 
Filter: 
Filter: 
Filter: 
Filter: 
Filter: 
Filter: 
Filter: 
Filter: 
Filter: 
Filter: 
Filter: 
Filter: 
Filter: 
Filter: 
Filter: 
Filter: 
Filter: 
Filter: 
Filter: 
Filter: 
Filter: 
Filter: 
Filter: 
Filter: 
Filter: 
Filter: 
Filter: 
Filter: 
Filter: 
Filter: 
Filter: 
Filter: 
Filter: 
Filter: 
Filter: 
Filter: 
Filter: 
Filter: 
Filter: 
Filter: 
Filter: 
Filter: 
Filter: 
Filter: 
Filter: 
Filter: 
Filter: 
Filter: 
Filter: 
Filter: 
Filter: 
Filter: 
Filter: 
Filter: 
Filter: 
Filter: 
Filter: 
Filter: 
Filter: 
Filter: 
Filter: 
Filter: 
Filter: 
Filter: 
Filter: 
Filter: 
Filter: 
Filter: 
Filter: 
Filter: 
Filter: 
Filter: 
Filter: 
Filter: 
Filter: 
Filter: 
Filter: 
Filter: 
Filter: 
Filter: 
Filter: 
Filter: 
Filter: 
Filter: 
Filter: 
Filter: 
Filter: 
Filter: 
Filter: 
Filter: 
Filter: 
Filter: 
Filter: 
Filter: 
Filter: 
Filter: 
Filter: 
Filter: 
Filter: 
Filter: 
Filter: 
Filter: 
Filter: 
Filter: 
Filter: 
Filter: 
Filter: 
Filter: 
Filter: 
Filter: 
Filter: 
Filter: 
Filter: 
Filter: 
Filter: 
Filter: 
Filter: 
Filter: 
Filter: 
Filter: 
Filter: 
Filter: 
Filter: 
Filter: 
Filter: 
Filter: 
Filter: 
Filter: 
Filter: 
Filter: 
Filter: 
Filter: 
Filter: 
Filter: 
Filter: 
Filter: 
Filter: 
Filter: 
Filter: 
Filter: 
Filter: 
Filter: 
Filter: 
Filter: 
Filter: 
Filter: 
Filter: 
Filter: 
Filter: 
Filter: 
Filter: 
Filter: 
Filter: 
Filter: 
Filter: 
Filter: 
Filter: 
Filter: 
Filter: 
Filter: 
Filter: 
Filter: 
Filter: 
Filter: 
Filter: 
Filter: 
Filter: 
Filter: 
Filter: 
Filter: 
Filter: 
Filter: 
Filter: 
Filter: 
Filter: 
Filter: 
Filter: 
Filter: 
Filter: 
Filter: 
Filter: 
Filter: 
Filter: 
Filter: 
Filter: 
Filter: 
Filter: 
Filter: 
Filter: 
Filter: 
Filter: 
Filter: 
Filter: 
Filter: 
Filter: 
Filter: 
Filter: 
Filter: 
Filter: 
Filter: 
Filter: 
Filter: 
Filter: 
Filter: 
Filter: 
Filter: 
Filter: 
Filter: 
Filter: 
Filter: 
Filter: 
Filter: 
Filter: 
Filter: 
Filter: 
Filter: 
Filter: 
Fi Suchebene Funktion Kategorien Organisationstypen + Hinzufügen Zeig nur die Daten f Verein + Hinzufügen + Hinzufügen der Organisation an + Hinzufügen komXcontact Client installieren Nachname E-Mail OrgaName Vorname Funktion Anschrift PLZ Ort Telefon Nr. Orga/Aufgabentyp 1 SV Rot-Weiss Kleinstadt Schulgasse 1 97218 Kleinstadt Verein FC Musterhausen Am Sportplatz 1 98231 Musterhausen Verein 

Suche nach allen Vereinen mit vollständiger Anschrift:

## 8.2 Informationsansicht Personen und Organisationen

## 8.2.1 Informationsansicht Personen

Bei einer Suche nach Personen steht Ihnen ebenfalls die Informationsansicht zur Verfügung. Diese kann mit Auswahl des Datensatzes angezeigt werden.

| INHALTE                                          | Dr. Susi Huber                                                                                 |                                                                                                    | 2                                                                                                    | Schließen | •                              |            |
|--------------------------------------------------|------------------------------------------------------------------------------------------------|----------------------------------------------------------------------------------------------------|----------------------------------------------------------------------------------------------------|-----------|--------------------------------|------------|
| <ul> <li>komXcont</li> <li>Papierkori</li> </ul> | ♠Allgemein                                                                                     | ⊠Kontakt                                                                                                    | <b>≜</b> Anschrift                                                                                                    |           |                                |            |
|                                                  | Person                                                                                         | Gemeinde Musterhausen -                                                                                                    | Gemeinde Musterhausen                                                                                                    |           |                                |            |
|                                                  | Vorname:<br>Susi<br>Nachanme:<br>Huber<br>Tcel:<br>Dr.<br>Geschiecht:<br>Weiblich              | Typ:<br>geschäftlich<br>Bezeichnung:<br>Gemeinde Musterhausen<br>E-Mait:<br>susi huber@musterhausen.de<br>Teiefon Nr:<br>0931 2792-100<br>Mobit:<br>0172 887624123<br>Verwendungen: -1. | Adressart:<br>Aligemeine Adresse<br>Adresseealchnung:<br>Gemeinde Musterhausen<br>Anschrit:<br>Rathauspistz 1<br>PLZ:<br>97218<br>Ort:<br>Gertrunn<br>Verwendungen:<br>Gemeinde Musterhausen - 1. |           | contact Client Ins             | stallieren |
|                                                  | Kategorien:<br>• Einladung "Runder Tisch"                                                      | Bürgermeisterln<br>Landratsamt Landkreis Musterhausen -<br>Mitarbeiterln                                                                                                    | BürgermeisterIn                                                                                                    |           | ede                            | Geschlech  |
|                                                  | Hobbys                                                                                         |                                                                                                    | Susi Huber                                                                                                    | +         |                                | Weiblich   |
|                                                  | Fahrrad     Fahrrad     Laufsport Zusatzinformation für Personen: Hat einen Hund namens Fluffi | Privat +                                                                                                    | TSV Musterhausen                                                                                                    | +         | r geehrter<br>Binsvorsitzender | Männlich   |
|                                                  |                                                                                                | Alle Anschriften/Kontakte der                                                                                                    |                                                                                                    |           |                                |            |
|                                                  | Funktionen +                                                                                   | verschiedene Organisationen                                                                                                    |                                                                                                    |           |                                |            |
|                                                  |                                                                                                | vorhanden                                                                                                    |                                                                                                    |           | *                              |            |
| ,                                                | Aufklappen um weitere<br>Details zu sehen                                                      |                                                                                                    |                                                                                                    |           | -                              |            |

## 8.2.2 Informationsansicht Organisationstyp

Bei einer Suche nach Organisations- und Aufgabentyp steht Ihnen ebenfalls die Informationsansicht für Adressen zur Verfügung. Diese kann mit Auswahl des Datensatzes angezeigt werden.

| SV Rot-W                | /eiss Kleinstadt                                                                                                    |                                                                                                    |                                        | Schließen |
|-------------------------|----------------------------------------------------------------------------------------------------|----------------------------------------------------------------------------------------------------|----------------------------------------|-----------|
| Adresse                 |                                                                                                    | Organisations- & Aufgabentypen -                                                                                                    | Personen                               | -         |
|                         | Adressart:<br>Allgemeine Adresse<br>Adressbezeichnung:<br>SV Rot-Weiss Kleinstadt<br>Anschrift:<br>Schulgasse 1<br>PLZ:<br>97218<br>Ort:<br>Kleinstadt | Organisationen:<br>SV Rot-Weiss Kleinstadt<br>Aufgabentypen:<br>Zur Zeit in keinen Aufgabentypen verknüpft!<br>Adressarten -<br>Allgemeine Adresse:<br>SV Rot-Weiss Kleinstadt | Zur Zeit in keinen Personen verknüpft! |           |
| Details<br>Google Maps: |                                                                                                    |                                                                                                    |                                        |           |

## 8.3 Filter

Folgende Filter stehen in der komXcontact - Suche dem Anwender zur Verfügung:

#### Suchfeld

Suchfeld für Freitext/Inhalte

| Suchen          | Suche |
|-----------------|-------|
| Suche verwalten |       |

#### Suchebene

Einschränken der Suchebene anhand des Adressverzeichnisses bzw. Struktur im Inhaltsbereich. Bitte wählen Sie hierzu im rechten Bereich einen gewünschten Organisations- oder Aufgabentyp aus.

| Q. Durch | isuchen                                            |
|----------|----------------------------------------------------|
|          |                                                    |
| - 📑 ka   | omXcontact                                         |
| ▶ 📮      | Adressen                                           |
| ▶ 🖪      | Personen                                           |
| ▼        | Landratsamt Musterhausen                           |
| • .      | € Abteilung 1 - Öffentliche Sicherheit und Ordnung |
|          | Verkehrswesen                                      |
| ٠.       | ← Abteilung 2 - Bauamt                             |
| 1        | Stadt Musterstadt                                  |
| ጽ        | Gemeinde Musterhausen                              |
| •        | Behörden, Organisationen, Institutionen            |
| ۰ 🖿      | Branchenverzeichnis                                |
| ) 💼      | Kindergärten / Bildungseinrichtungen               |
| ۰ 🖿      | Kirchen und Relig. Einrichtungen                   |
| ) 🚞      | Politik                                            |
| ) 🚞      | Vereinsverzeichnis                                 |
| > 💼      | Einladungen                                        |

#### Funktion

Suche nach Personenfunktionen. In der Auswahl werden nur die bis dato verwendeten Funktionen zur Auswahl angeboten. Bitte wählen Sie hierzu im rechten Bereich eine oder mehrere Funktionen aus.

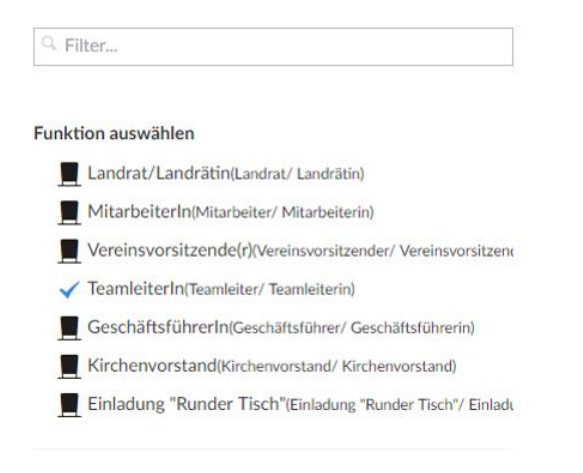

#### Kategorie

Suche nach Kategorien (siehe auch Abschnitt 10.8), wie z.B. Sparten eines Vereins. Bitte wählen Sie hierzu im rechten Bereich eine oder mehrere Kategorien aus.

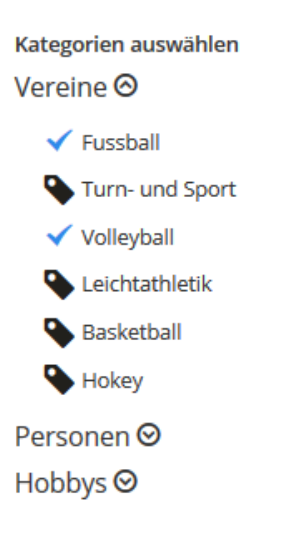

#### Organisationstypen

Suche nach Organisationstypen (siehe auch Abschnitt 10.2), wie zum Beispiel Vereine, Gemeinden, Bildungseinrichtungen, etc. Bitte wählen Sie hierzu im rechten Bereich ein oder mehrere Organisations- und Aufgabentypen aus.

| Q  | Fil      | ter                      |
|----|----------|--------------------------|
|    |          |                          |
| Or | gan      | isationstyp auswählen    |
|    | Ê        | Gemeinde                 |
|    | Î        | Landratsamt              |
|    | <u>∎</u> | Ordner                   |
|    | <u>m</u> | Verein                   |
|    | <u>m</u> | Abteilung                |
|    | <u>m</u> | Aufgabe / Dienstleistung |
|    | <u>ش</u> | Organe                   |
|    | <u></u>  | Unternehmen              |
|    | <u>ش</u> | Bildungseinrichtung      |
|    | <u>ش</u> | Kinderbetreuung          |
|    | <u>m</u> | Kirche                   |
|    | <u>m</u> | Stadt                    |
|    | <u>ش</u> | Partei                   |
|    | <b>1</b> | Organisation / Behörde   |
|    | <u>ش</u> | Arbeitsbereich/Gruppe    |
|    | <u>ش</u> | Referat                  |
|    | Î        | Sachgebiet               |
|    | Î        | Zuständigkeit            |
|    | <u>ش</u> | Staabstelle              |

## 8.4 Suchergebnisse exportieren

Die Trefferausgabe kann in unterschiedliche Formate exportiert werden. Für einen Export müssen entweder ein oder mehrere Datensätze einzeln ausgewählt werden.

| Daten b | ereitstellen Excel-Export 🔺               | Spaltenkonfigurat | ion     |             |            |       |              |                                           | komXcontact Client installieren |
|---------|-------------------------------------------|-------------------|---------|-------------|------------|-------|--------------|-------------------------------------------|---------------------------------|
|         | OrgaName                                  | Nachname          | Vorname | Funktion    | Anschrift  | PLZ   | Ort          | E-Mail                                    | Telefon Nr.                     |
|         | Landratsamt Musterhausen                  | Ziegler           | Franz   | Landrat     | Im Kreuz 1 | 98215 | Musterhausen | franz.ziegler@landratsamt-musterhausen.de | +49 9823 12497-200              |
|         | Gemeinde Musterhausen                     | Moser             | Mario   | Mitarbeiter | Im Kreuz 9 | 98215 | Musterhausen | mario.moser@landratsamt-musterhausen.de   | +49 98276 28716-112             |
| ex      | Auswahl der zu<br>portierenden Datensätze | 2                 |         |             |            |       |              |                                           |                                 |

8.4.1 Daten bereitstellen

Über die Schaltfläche "Daten bereitstellen" wird eine Export Datei bereitgestellt. Diese kann mit dem komXcontact Client geöffnet werden und dient als Basis für ein Seriendruckdokument. Der komXcontact Client muss vorab über die Schaltfläche "komXcontact Client installieren" installiert werden.

#### 8.4.1.1 Serienbrief erstellen

- 1. Wählen Sie die Personen oder Organisationen aus, denen Sie einen Serienbrief schicken möchten.
- 2. Klicken Sie "Daten bereitstellen" an.
- 3. Nun öffnet sich der komXconact Client:

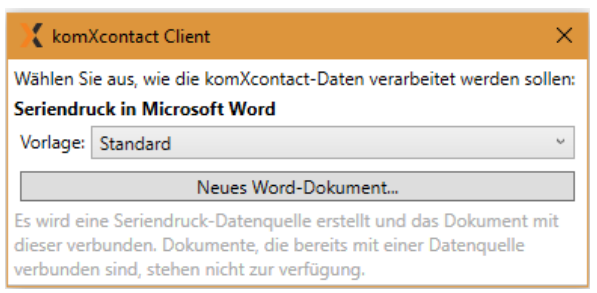

- 4. Gehen Sie auf "Neues Word-Dokument".
- 5. Unter dem Reiter "Sendungen" befindet sich die Serienbrieffunktion.
- 6. Klicken Sie auf den Brief über "Seriendruckfeld einfügen", dann öffnet sich ein weiteres Fenster mit Auswahlmöglichkeiten, z.B. Adresse, Vorname, Nachname. Wenn Sie auf den kleinen Pfeil nach unten klicken, dann öffnet sich eine kleinere Auswahlliste.

| Sendunge       | n Überprüfen                                                                                                    | Ansicht                                    | LIVINGDATA             | komX                              | Q Was möd       | hten Sie tun?                     |
|----------------|----------------------------------------------------------------------------------------------------|--------------------------------------------|------------------------|-----------------------------------|-----------------|-----------------------------------|
| druckfelder Ad | dressblock Grußzeile                                                                                                    | Seriendruckf<br>einfügen<br>eib- und Einfü | eld<br>eld<br>gefelder | i <b>mmende F</b><br>aktualisiere | elder festlegen | ۲۰۰۵ Vorschau<br>Ergebnisse<br>Vo |
|                | Seriendruckfeld eir                                                                                                    | nfügen                                     |                        | ?                                 | ×               |                                   |
|                | Einfügen:<br><u>A</u> dressfelder                                                                                                    |                                            | (                      | ) <u>D</u> atenban                | skfelder        |                                   |
|                | path<br>examine_functionN<br>examine_orgaType<br>examine_adressid<br>personenName<br>orgaName<br>id<br>geburtsdatum<br>vorname<br>nachname<br>geschlecht<br>googleMaps<br>adresse<br>anschrift<br>Ügereinstimmend | lames<br>s                                 | gen <u>E</u> infü      | gen A                             | bbrechen        |                                   |

7. Bearbeiten Sie das Word-Dokument so, wie Sie den Brief gestalten wollen.

| «vorname» «nachname»                    |                                | Susi Huber                                               |
|-----------------------------------------|--------------------------------|----------------------------------------------------------|
| «adresse»<br>«anschrift»<br>«plz» «ort» | ۲۰۰۰<br>Vorschau<br>Ergebnisse | FC Musterhausen<br>Am Sportplatz 1<br>98231 Musterhausen |
|                                         |                                |                                                          |
| «anrede» «nachname»,                    |                                | Sehr geehrte Frau Huber,                                 |
| wir danken Ihnen für Ihren Besuch.      |                                | wir danken Ihnen für Ihren Besuch.                       |

- 8. Mit "Vorschau Ergebnisse" sehen Sie, wie der Brief am Ende ausschauen wird.
- 9. Sie können auch überprüfen, ob die anderen Personen- oder Organisationsdetails passen. Gehen Sie dafür auf die Pfeile neben "Vorschau Ergebnisse".

| Max Glaser                       |                                                                                                    |
|----------------------------------|----------------------------------------------------------------------------------------------------|
| SV Rot-Weiss Kleinstadt          |                                                                                                    |
| Schulgasse 1<br>97218 Kleinstadt | Image: Constraint of the second second se |
| Sehr geehrter Herr Glaser,       |                                                                                                    |

wir danken Ihnen für Ihren Besuch.

(Punkt 10 siehe nächste Seite)

- 10. Gehen Sie link oben auf "Fertig stellen und zusammenführen".
  - a. Unter "Einzelne Dokumente bearbeiten…" erhalten Sie jede Person oder Organisation auf einer Seite in einem neuen Word-Dokument und können diese individuell bearbeiten.
  - b. Unter "Dokumente drucken…" können Sie sofort die Serienbriefe ausdrucken.
  - c. Unter "E-Mail–Nachricht senden…" können Sie, wenn eine E-Mail-Adresse hinterlegt ist, jeder Person oder Organisation eine E-Mail senden.

### 8.4.2 Excel-Export

Über die Schaltfläche "Excel-Export" wird eine Datei im Excel-Format bereitgestellt. Diese Datei kann anschließend mit Microsoft Excel weiterverarbeitet werden. Bitte beachten Sie hierbei die Systemvoraussetzungen zu Microsoft Office.

### 8.4.3 CSV-Export

Über die Pfeilschaltfläche können weitere Export Formate angezeigt werden. Über die Schaltfläche "CSV-Export" wird eine Datei im CSV-Format bereitgestellt.

### 8.4.4 vCard-Export

Über die Pfeilschaltfläche können weitere Export Formate angezeigt werden. Über die Schaltfläche "VCard" wird eine Datei im VCard-Format bereitgestellt. Diese Datei kann anschließend z.B. mit Microsoft Outlook weiterverarbeite werden.

### 8.4.5 Einzelnen Adressdatensatz kopieren

Über die Schaltfläche werden einzelne Adressdatensätze in die Zwischenablage kopiert. So können z.B. schnell Adressdatensätze nach Microsoft Word übernommen werden.

## 8.5 Spaltenkonfiguration

Für eine flexible Trefferausgabe können die auszugebenden Spalten beliebig konfiguriert werden. Für die Ausgabe stehen die verfügbaren Metainformationen für Personen, Personentypen, Personendetails, Adresse und Adresstypen zur Verfügung. Die Standard-Ansicht wird über die Verwaltung (siehe Abschnitt 10.10) gepflegt.

- 1. Führen Sie eine gewünschte Suche durch.
- 2. Wählen Sie die Schaltfläche "Spaltenkonfiguration" aus.
- 3. Nutzen Sie die Richtungstasten für die Zuordnung sowie Sortierung der gewünschten Spalten / Meta-Informationen.

| Daten bereitstellen Excel-Export - Spaltenkonfigurati | ion                          |
|-------------------------------------------------------|------------------------------|
| paltenkonfiguration                                   | Schliesser                   |
| Verfügbar +                                           | Ausgewählt                   |
| Adressart 0                                           | OrgaName (OrgaAufgabentyp)   |
| Adressbezeichnung (Adresse)                           | Nachname (Person)            |
| Adresse (Informationen Allgemein )                    | Vorname (Person)             |
| Allgemeine Beschreibung (Informationen Allgemein )    | Funktion (Personendetail)    |
| Anrede (Personendetail)                               | Anschrift (Adresse)          |
| Ansprechpartner (Informationen Aligemein )            | PLZ (Adresse)                |
| Bemerkungen (Informationen Dienstleistung)            | Ort (Adresse)                |
| Beschreibung (leer)                                   | E-Mail (Personendetail)      |
| Bezeichnung (Person)                                  | Telefon Nr. (Personendetail) |
| Bezeichnung (Personendetail)                          |                              |
| Bezeichnung (Informationen Allgemein )                |                              |
| Bild (Person)                                         |                              |
| Bild (Adresse)                                        |                              |
| Dokumente (Informationen Dienstleistung)              |                              |
| Dokumente intern (Informationen Dienstleistung)       |                              |
| F-Mail (Advector)                                     |                              |

## 8.6 Speichern einer neuen Suche

Öfters gebrauchte Suchen können in der **komXcontact** – Suche gespeichert werden. Beim Speichervorgang werden die ausgewählten Suchparameter gespeichert:

- 1. Führen Sie eine gewünschte Suche durch und passen bei Bedarf die notwendigen Spalten für die Ausgabe an.
- 2. Wählen Sie die Schaltfläche "Suche verwalten" aus.
- 3. Wählen Sie die Schaltfläche "Suche speichern" aus.
- 4. In der Rechten hälfte erscheint nun nochmals eine Zusammenfassung Ihrer Suchparameter. Geben Sie hier einen Namen für Ihre Suche ein (z.B. Suche Vereinsvorsitzende) und wählen die Schaltfläche "Neue Suche Speichern" aus.

## 8.7 Gespeicherte Suche öffnen

Gespeicherte Suche können für eine wiederkehrende Verwendung jederzeit aufgerufen werden.

- 1. Wählen Sie die Schaltfläche "Suche verwalten" aus.
- 2. Wählen Sie die Schaltfläche "Suche laden" aus.

| G Filter                  |  |
|---------------------------|--|
|                           |  |
| Gespeicherte Suche öffnen |  |
| <b>Q</b> Personen         |  |

- 3. In der Rechten Hälfte erhalten Sie nun eine Übersicht aller gespeicherten Suchen. Wählen Sie die gewünschte Suche aus, die Sie verwenden möchten.
- 4. Gehen Sie nochmal auf "Suche" um die Suche auszuführen.

Änderungen an gespeicherten Suchen können über die Schaltfläche "Suche speichern" übernommen werden. Alternativ besteht die Möglichkeit die Änderungen der Suchparameter als neue Suche abzuspeichern. Bitte benutzen Sie hierfür die Schaltfläche "Neue Suche speichern".

# 9 Versionsverwaltung

**komXcontact** ermöglicht Ihnen die Arbeit mit mehreren Versionen von dem gleichen Organisations- und Aufgabentyp. Alle zuvor gespeicherten Änderungen werden als Version in einer Historienliste geführt. Dies bedeutet, Sie verlieren niemals Änderungen an alten Organisations- und Aufgabentypen, weil diese als Versionen der Knoten in der Historie gespeichert werden. Anschließend haben Sie die Möglichkeit erneut eine ältere Version eines Organisations- und Aufgabentyps zu veröffentlichen, falls dies erforderlich ist.

## 9.1 Vergleich der Versionen

Zum Vergleich von Organisations- und Aufgabentypen vorheriger Versionen gehen Sie wie folgt vor:

- 1. Klicken Sie mit der rechten Maustaste auf den Titel des Organisations- und Aufgabentyps im Menü oder klicken Sie auf die Schaltfläche "Aktionen".
- 2. Wählen Sie die Option "Zurücksetzen".
- 3. Unter "Zurücksetzen auf" wählen Sie im Drop-Down-Menü eine Version aus.
- 4. Wenn Sie eine Version aus dem Drop-Down-Menü ausgewählt haben, erhalten Sie einen Vergleich des aktuellen Knotens mit der Version, die Sie ausgewählt haben. Der rot durchgestrichene Text ist der Text, der nicht in der gewählten Version vorhanden ist und grün bedeutet, dass Text hinzugefügt wird, sollten Sie die ausgewählte Version des Knotens verwenden.
- 5. Wenn Sie HTML auswählen, wird Ihnen die ausgewählte Version des Organisations- und Aufgabentyps als HTML angezeigt. Prüfen Sie die Unterschiede zwischen den Versionen als eine Liste von Feldern.

| Content                                                                                                    | Wählen Sie eine Version aus welche Sie mit der aktuellen Version vergleichen<br>möchten<br>Aktuelle Version SV Rot-Weiss Kleinstadt (Erstellt am: 27.09.2018 07:10)<br>Zurücksetzen auf<br>Version auswählen | Wählen Sie eine Version aus welche Sie mit der aktuellen Version vergleichen<br>möchten<br>Aktuelle Version F.C. Musterhausen (Erstellt am: 16.10.2017 08:30)<br>Zurücksetzen auf<br>F.C. Musterhausen (Erstellt am: 13.10.2017 13:35) |                                                                                                    |   |
|----------------------------------------------------------------------------------------------------|----------------------------------------------------------------------------------------------------|----------------------------------------------------------------------------------------------------|----------------------------------------------------------------------------------------------------|---|
| <ul> <li>Landratsamt Musterhausen</li> <li>Gemeinde Musterhausen</li> <li>Behörden, Organisationen, Inst</li> </ul>                                                  | Ansicht                                                                                                    | Html<br>schiede zwischen der aktuellen und der ausgewählten Version an.<br>hlen in der ausgewählten Version, <u>grün</u> markierter Text wurde                                                                                         | ^                                                                                                    |   |
| <ul> <li>Branchenverzeichnis</li> <li>Kindergärten / Bildungseinrici</li> <li>Kirchen und Relig. Einrichtung</li> <li>Politik</li> <li>Vereinsverzeichnis</li> </ul> |                                                                                                    | Name:<br>Erstellt am:<br>Ansprechpartne                                                                                                    | hinzugefügt.<br>F.C. Musterhausen<br>Freitag, 13. Oktober 2017 13:35:04 von: Benutzer 01<br>F: {<br>"personenCards": []<br>} | l |
| <ul> <li>SV Rot-Weiss Kleinstadt</li> <li>FC Musterhausen</li> <li>Einladungen</li> <li>Stadt Musterstadt</li> <li>Papierkorb</li> </ul>                             |                                                                                                    | Bezeichnung:<br>Allgemeine<br>Beschreibung:<br>Verwendung:                                                                                                    | F.C. Musterhausen { verwendungen": []                                                                                        | * |

## 9.2 Kehren Sie zu einer vorherigen Version zurück

So kehren Sie zu einer vorherigen Version des Organisations- und Aufgabentyps zurück:

- 1. Befolgen Sie die Schritte wie beim Vergleich der Versionen.
- 2. Wenn Sie eine ältere Version des Knotens verwenden möchten, klicken Sie auf die Schaltfläche "Zurücksetzen".
- 3. Klicken Sie zum Bestätigen der älteren Version auf "Ok", der Inhalt wird um die ausgewählte Version des Organisations- und Aufgabentyps zurückgesetzt.
- 4. Klicken Sie auf eine beliebige Stelle außerhalb des Menüs, um es zu schließen und kehren Sie zum Inhaltsfenster zurück.

# 10 komXcontact Verwaltung

In dem Bereich **komXcontact** haben Sie die Möglichkeit detailliertere Anpassungen für Ihr Adressmanagement durchzuführen.

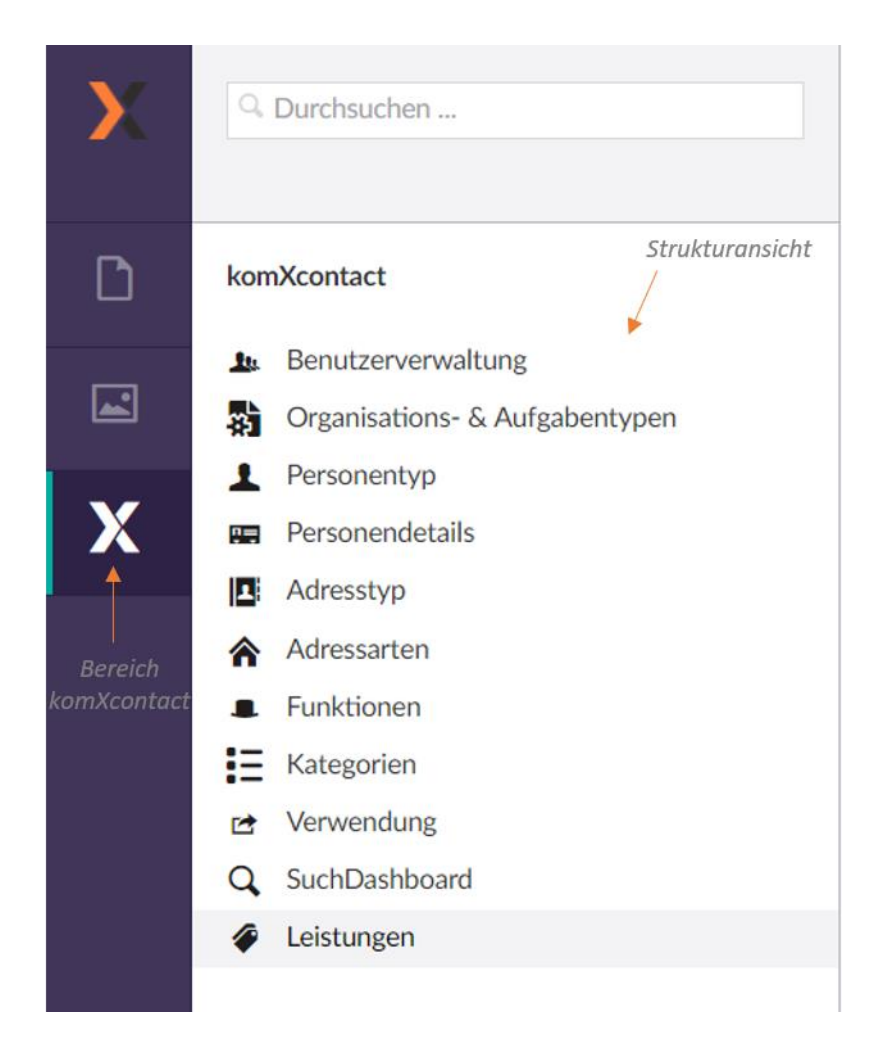

## **10.1 Benutzerverwaltung**

Die Benutzerverwaltung finden Sie als erstes in der Struktur. Sie setzt sich zusammen aus der Benutzer- und Gruppenverwaltung.

|     | Durchsuchen                    | Benutzerverwaltung       |                               |                      |                    |                  |                               |
|-----|--------------------------------|--------------------------|-------------------------------|----------------------|--------------------|------------------|-------------------------------|
|     |                                | Benutzer Gruppen         |                               |                      |                    |                  |                               |
| kor | nXcontact                      | Neuer Benutzer           |                               |                      |                    | Bearl<br>Lö      | peitungs- oder<br>schfunktion |
|     | Benutzerverwaltung             |                          | Vorhandene Benutzer           |                      |                    |                  | N                             |
| 罰   | Organisations- & Aufgabentypen |                          | /                             |                      |                    |                  |                               |
| 1   | Personentyp                    | NAME                     | E-MAIL                        | STARTIKNOTEN CONTENT | STARTKNOTEN MEDIEN | GRUPPEN          |                               |
| -   | Personendetails                | Administrator            | stefan verleger@livingdata.de |                      |                    |                  | /=                            |
| B   | Adresstyp                      |                          |                               |                      |                    |                  |                               |
| â   | Adressarten                    | ahausen01@livingdata.de  | ahausen01@livingdata.de       |                      |                    | komXcontact User | / =                           |
|     | Funktionen                     | behausen01@livingdata.de | behausen01@livingdata.de      |                      |                    | komXcontact User | / =                           |
| iΞ  | Kategorien                     |                          |                               |                      |                    |                  |                               |
| C.  | Verwendung                     | Benutzer 011             | benutzer01@livingdata.de      |                      |                    | komXcontact User | * •                           |
| Q,  | SuchDashboard                  | Benutzer 02              | benutzer02@livingdata.de      |                      |                    | komXcontact User | / 🖬                           |
| ۲   | Leistungen                     | Benutzer 03              | benutzer03@livingdata.de      |                      |                    | komXcontact User | /=                            |
|     |                                | Benutzer 04              | benutzer04@livingdata.de      |                      |                    | komXcontact User | / 1                           |
|     |                                |                          |                               |                      |                    |                  |                               |

#### Ansicht Benutzerverwaltung

| Q. Durchsuchen                 | Benutzerverwaltung                        |                                                     |                     |                    |  |
|--------------------------------|-------------------------------------------|-----------------------------------------------------|---------------------|--------------------|--|
|                                | Benutzer Gruppen                          |                                                     |                     |                    |  |
| komXcontact                    |                                           |                                                     |                     |                    |  |
| • Desutes a subtract           | Gruppennamen eingeben Neue Gruppe anlegen |                                                     |                     |                    |  |
| Benutzerverwaltung             | : Pflichtfeld                             |                                                     |                     |                    |  |
| Organisations- & Aufgabentypen | Vorhandene                                | Gruppe(n)                                           |                     |                    |  |
| Personentyp                    |                                           |                                                     |                     |                    |  |
| Personendetails                | NAME                                      | USER                                                | STARTKNOTEN CONTENT | STARTKNOTEN MEDIEN |  |
| Adresstyp                      |                                           | Benutzer 011                                        |                     |                    |  |
| Adressarten                    |                                           | Benutzer 02                                         |                     |                    |  |
| E Funktionen                   | komXcontact User                          | ahausen01@livingdata.de<br>behausen01@livingdata.de |                     | / 🕯                |  |
| E Kategorien                   |                                           | Benutzer 03                                         |                     |                    |  |
| 🖻 Verwendung                   |                                           | Benutzer 04                                         |                     |                    |  |
| Q SuchDashboard                |                                           |                                                     |                     |                    |  |
| Leistungen                     |                                           |                                                     |                     |                    |  |
| Benutzer in der Gruppe         |                                           |                                                     |                     |                    |  |
|                                |                                           |                                                     |                     |                    |  |
|                                |                                           |                                                     |                     |                    |  |
|                                |                                           |                                                     |                     |                    |  |
|                                |                                           |                                                     |                     |                    |  |
|                                |                                           |                                                     |                     |                    |  |

Ansicht Gruppenverwaltung

### 10.1.1 Bestehenden Benutzer bearbeiten

- 1. Wählen Sie den Tab "Benutzer" aus.
- 2. Wählen Sie über das Bearbeitungssymbol 🖉 den Benutzer aus, den Sie bearbeiten möchten.
- 3. Im Rechten Bereich öffnet sich hierzu die Eingabemaske. Die Benutzerstammdaten können jetzt bearbeitet werden.
- 4. Die Bearbeitung wird mit der Auswahl der Schaltfläche "Speichern" abgeschlossen.

| sswort                                                                                                    |
|----------------------------------------------------------------------------------------------------|
| asswort eingeben                                                                                                    |
| asswort wiederholen                                                                                                    |
| Passwort muss mindesten 6 Zeichen lang sein, mind. eine Zahl und minc<br>es dieser Sonderzeichen ! @ # & % § \$ enthalten. |
| nail                                                                                                    |
| hausen01@livingdata.de                                                                                                    |
| dividueller Vorlagenordner im Netzwerk o. lokal                                                                            |
| lamen eingeben                                                                                                    |
| indows-Sid des Benutzers                                                                                                   |
| id eingeben                                                                                                    |
| artposition Media-Bereich                                                                                                  |
| uppen<br>Bearbeiten                                                                                                    |
| KomAcontact User                                                                                                    |

## 10.1.2 Neuen Benutzer anlegen

- 1. Wählen Sie den Tab "Benutzer" aus.
- 2. Für einen neuen Benutzer wählen Sie die Schaltfläche "Neuer Benutzer" aus.
- 3. Geben Sie die Benutzerinformationen ein und beachten Sie dabei die rot gekennzeichneten Pflichtfelder.
- 4. Schließen Sie den Vorgang mit der Auswahl der Schaltfläche "Benutzer erstellen" ab.

| Benutzerverwaltung                                   |                                                                            |
|------------------------------------------------------|----------------------------------------------------------------------------|
| Benutzer Gruppen                                     |                                                                            |
| Numero Davis davis                                   |                                                                            |
| Neuer Benutzer                                       |                                                                            |
| Benutzer anlegen                                     |                                                                            |
| Name                                                 |                                                                            |
| Namen eingeben                                       |                                                                            |
| Passwort                                             |                                                                            |
| Passwort eingeben 🗘 Ge                               | nerieren                                                                   |
| Passwort wiederholen                                 |                                                                            |
| Passwort wiederholen                                 |                                                                            |
| Ein Passwort muss minaesten 6 zeichen lang sein, min | ι eine ∠ani una mina, eines aleser Sonaerzeichen ! @ # & % § \$ enthalten. |
| Email-Adresse eingeben                               |                                                                            |
| Individueller Vorlagenordner im Netzwer              | k o. lokal                                                                 |
| Namen eingeben                                       |                                                                            |
| Windows-Sid des Benutzers                            |                                                                            |
| Sid eingeben                                         |                                                                            |
| Startposition Content-                               | Hinzufjigen                                                                |
| Bereich                                              | , manger                                                                   |
| Chantan adding Mardin                                |                                                                            |
| Bereich                                              | Hinzufügen                                                                 |
| Gruppen                                              |                                                                            |
| + Bearbeiten                                         |                                                                            |
| : Pflichtfeld                                        |                                                                            |
| Benutzer erstellen Abbrechen                         |                                                                            |
|                                                      |                                                                            |
|                                                      |                                                                            |

#### Schaltfläche "Generieren"

Bei "Neuer Benutzer" können Sie über die Schaltfläche "Generieren" automatisch ein sicheres Passwort erstellen. Bitte das erstellte Passwort merken!

#### **Startposition Content-Bereich**

Hier geben Sie an, ab welchem Knoten in dem Bereich Inhalte, der Benutzer die Struktur nutzen darf. Hier kann max. ein Startknoten ausgewählt werden. Werden mehrere Berechtigungsknoten benötig können diese über die Berechtigungsfunktion bei den Organisations- und Aufgabentypen (siehe Abschnitt 3.8) im Inhaltsbereich gesetzt werden.

#### **Startposition Media-Bereich**

Ab welchem Knoten der Benutzer den Medienbereich nutzen darf. Hier kann max. ein Startknoten ausgewählt werden.

### 10.1.3 Benutzer löschen

- 1. Wählen Sie den Tab "Benutzer" aus.
- 2. Wählen Sie über das Löschsymbol 📕 den Benutzer aus, den Sie löschen möchten.
- 3. Im rechten Bereich öffnet sich anschließend ein Fenster. Das Löschen eines Benutzers wird mit der Auswahl der Schaltfläche "Löschen" abgeschlossen.

### **10.1.4 Bestehende Gruppe bearbeiten**

- 1. Wählen Sie den Tab "Gruppen" aus.
- 2. Wählen Sie über das Bearbeitungssymbol 🧹 die Gruppe aus, die Sie bearbeiten möchten.
- 3. Im rechten Bereich öffnet sich hierzu die Eingabemaske. Die Gruppe kann jetzt bearbeitet und Benutzer können der Gruppe hinzugefügt werden.
- 4. Die Bearbeitung wird mit der Auswahl der Schaltfläche "Speichern" abgeschlossen.

| Gruppeneditierung<br>Gruppe umbenennen                                                                                                    |  |
|----------------------------------------------------------------------------------------------------|--|
| komXcontact User                                                                                                    |  |
| Benutzer suchen                                                                                                    |  |
| G Benutzernamen eingeben                                                                                                    |  |
| <ul> <li>ahausen01@livingdata.de</li> <li>behausen01@livingdata.de</li> <li>Benutzer 011</li> <li>Benutzer 02</li> <li>Benutzer 03</li> <li>Benutzer 04</li> <li>Administrator</li> </ul> |  |

Abbrechen Speichern
## **10.1.5 Neue Gruppe anlegen**

- 1. Wählen Sie den Tab "Gruppen" aus.
- 2. Für eine neue Gruppe geben Sie zunächst im Feld **"Gruppennamen eingeben…"** einen neuen Gruppennamen ein und wählen Sie anschließend die Schaltfläche **"Neue Gruppe"** aus.
- 3. Eine neue Gruppe wird erstellt und erscheint in der Gruppenübersicht.

| Benutzerverwaltung<br>Benutzer Gruppen | Gewünschten Gruppennamen<br>reinschreiben                                                                        |                     | Feld kann ausgelöst werden, sobald<br>ein Name eingegeben worden ist<br>/ |
|----------------------------------------|----------------------------------------------------------------------------------------------------|---------------------|---------------------------------------------------------------------------|
| Gruppennamen eingeben *: Pflichtfeld   |                                                                                                    | •                   | Neue Gruppe anlegen                                                       |
| NAME                                   | USER                                                                                                    | STARTKNOTEN CONTENT | STARTKNOTEN MEDIEN                                                        |
| komXcontact User                       | Benutzer 011<br>Benutzer 02<br>ahausen01@livingdata.de<br>behausen01@livingdata.de<br>Benutzer 03<br>Benutzer 04 |                     | / 🕯                                                                       |
| Neue Gruppe                            |                                                                                                    |                     | / 🕯                                                                       |
|                                        | Wird sofort hinzugefügt                                                                                          |                     |                                                                           |

#### Erstellt: Die Benutzergruppe wurde erfolgreich angelegt!

- 4. Wählen Sie über das Bearbeitungssymbol 🥖 die Gruppe aus, die Sie bearbeiten möchten.
- 5. Im rechten Bereich öffnet sich hierzu die Eingabemaske. Die Gruppe kann jetzt bearbeitet und Benutzer können der Gruppe hinzugefügt werden.
- 6. Die Bearbeitung wird mit der Auswahl der Schaltfläche "Speichern" abgeschlossen.

### 10.1.6 Gruppe löschen

- 1. Wählen Sie den Tab "Gruppe" aus.
- 2. Wählen Sie über das Löschsymbol 🔳 die Gruppe aus, die Sie löschen möchten.
- 3. Im rechten Bereich öffnet sich anschließend ein Fenster. Das Löschen einer Gruppe wird mit der Auswahl der Schaltfläche "Löschen" abgeschlossen.

## **10.2 Organisations- & Aufgabentypen**

Verwaltung der Organisations- und Aufgabentypen in dem Bereich komXcontact.

| ٩                   | Durchsuchen                                                       | Orga - und Aufgabentypen |                  |                                                         |            |   |   |
|---------------------|-------------------------------------------------------------------|--------------------------|------------------|---------------------------------------------------------|------------|---|---|
| kom                 | iXcontact<br>Benutzerverwaltung<br>Organisations- & Aufgabentypen | Neu Typ-Übersicht        |                  |                                                         |            |   |   |
| 1                   | Personentyp                                                       | NAME                     | ТҮР              | DATENSÄTZE                                              | ICON       |   |   |
| 1                   | Adresstyp                                                         | Abteilung                | Organisationstyp | Informationen Allgemein                                 | ÷          | 1 | Î |
| ጽ                   | Adressarten                                                       | Arbeitsbereich/Gruppe    | Organisationstyp | Informationen Allgemein                                 | <b>,2</b>  | / | Î |
|                     | Funktionen<br>Kategorien                                          | Aufgabe / Dienstleistung | Aufgabentyp      | Informationen Allgemein<br>Informationen Dienstleistung | ¢.         | / | Î |
| Ľ <del>*</del><br>Q | Verwendung<br>SuchDashboard                                       | Bildungseinrichtung      | Organisationstyp | Informationen Allgemein                                 |            | 1 | Î |
| ø                   | Leistungen                                                        | Gemeinde                 | Organisationstyp | Informationen Allgemein<br>Informationen Gemeinde       | â          | / | Î |
|                     |                                                                   | Kinderbetreuung          | Organisationstyp | Informationen Allgemein                                 | $\bigcirc$ | / | Î |
|                     |                                                                   | Kirche                   | Organisationstyp | Informationen Allgemein                                 | i          | 1 | Î |
|                     |                                                                   | Landratsamt              | Organisationstyp | Informationen Allgemein<br>Suche                        | 盦          | / | Î |
|                     |                                                                   | Ordner                   | Organisationstyp | leer                                                    |            | 1 | Î |

#### 10.2.1 Neuen Organisations- und Aufgabentyp anlegen

1. Für einen neuen Organisations- und Aufgabentyp wählen Sie die Schaltfläche "Neu" aus.

## Neu Typ-Übersicht

- 2. Geben Sie die Informationen zu einem neuen Organisations- und Aufgabentyp ein und beachten Sie dabei die rot mit einem \* gekennzeichneten Pflichtfelder.
- 3. Schließen Sie den Vorgang mit der Auswahl der Schaltfläche "Speichern" ab.

| Q Durchsuchen                  | Orga - und Aufgabentypen                             |  |  |
|--------------------------------|------------------------------------------------------|--|--|
| komXcontact                    |                                                      |  |  |
| L. Benutzerverwaltung          | Erstellen                                            |  |  |
| organisations- & Aufgabentypen | Name Beschreibung Typ Icon                           |  |  |
| Personentyp                    | Namen eingeben Beschreibung eingeben 🗸 🎞 Icon wählen |  |  |
| Personendetails                | Erlauben unter: Funktionen:                          |  |  |
| Adresstyp                      | + Bearbeiten + Bearbeiten                            |  |  |
| Adressarten                    | Datensatz                                            |  |  |
| Funktionen                     | Vorschau     Datensatz hinzufügen                    |  |  |
| Kategorien                     |                                                      |  |  |
| 🖻 Verwendung                   | DATENSATZ                                            |  |  |
| Q SuchDashboard                |                                                      |  |  |
| Æ Leistungen                   |                                                      |  |  |
|                                | : Pflichtfeld                                        |  |  |
|                                | Speichern Abbrechen                                  |  |  |

#### Name:

Name des Organisations- und Aufgabentyps. Dieser erscheint beim Erstellen eines Organisations- und Aufgabentyps im Inhaltsbereich (siehe auch Abschnitt 3.3).

#### **Beschreibung:**

Kurzbeschreibung des Organisations- und Aufgabentyps. Dieser erscheint beim Erstellen eines Organisations- und Aufgabentyps im Inhaltsbereich (siehe auch Abschnitt 3.3).

#### Typ:

Festlegung, ob es sich hierbei um eine Organisation oder Aufgabe handelt.

#### Organisation = Verein

Aufgabe = Dienstleistungsbeschreibung

#### Icon:

Auswahl eines Icons für die Anzeige im Inhaltsbereich. Dieses erscheint beim Erstellen eines Organisations- und Aufgabentyps im Inhaltsbereich (siehe auch Abschnitt 3.3).

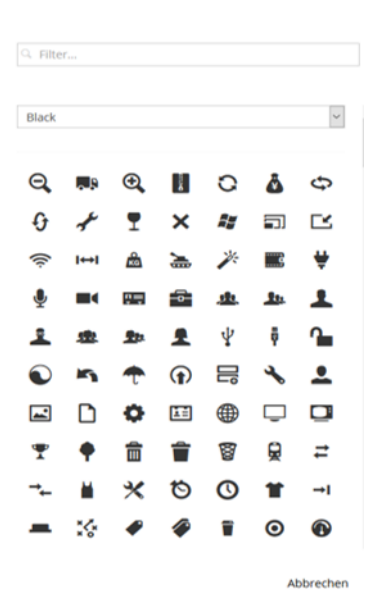

#### **Erlauben unter:**

Definition von Organisations- und Aufgabentypen, unter diesen der neue Organisations- und Aufgabentyp erstellt werden kann.

#### Organisations- und Aufgabengruppe erlauben unter

| 9          | Suchebegriff eingeben                                     |      |
|------------|-----------------------------------------------------------|------|
| $\bigcirc$ | Abteilung (IXp_Orga_Abteilung)                            |      |
| $\Box$     | Arbeitsbereich/Gruppe (ktp_Orga_ArbeitsbereichGruppe)     |      |
|            | Aufgabe / Dienstleistung (kXp_Orga_AufgabeDienstleistung) |      |
| $\Box$     | Bildungseinrichtung (KXp_Orga_Bildungseinrichtung)        |      |
| ~          | Gemeinde (kXp_Orga_Gemeinde)                              |      |
| 0          | Kinderbetreuung (kXp_Orga_Kinderbetreuung)                |      |
| ~          | Kirche (kXp_Orga_Kirche)                                  |      |
|            | komXcontact (komXcontact_Root)                            |      |
| ~          | Landratsamt (KXp_Orga_Landratsamt)                        |      |
| 0          | Ordner (iXp_Orga_Ordner)                                  |      |
| $\Box$     | Organe (kXp_Orga_Organe)                                  |      |
| ~          | Organisation / Behörde (kXp_Orga_OrganisationBehoerde)    |      |
|            | Partei (kXp_Orga_Partei)                                  |      |
| $\Box$     | Referat (KXp_Orga_Referat)                                |      |
| $\Box$     | Sachgebiet (KKp_Orga_Sachgebiet)                          |      |
| $\Box$     | Staabstelle (kXp_Orga_Staabstelle)                        |      |
| ~          | Stadt (kXp_Orgs_Stadt)                                    |      |
| ~          | Unternehmen (Kxp_Orga_Unternehmen)                        |      |
| ~          | Verein (kXp_Orga_Verein)                                  |      |
| 0          | Verteilerliste (kXp_Orga_Verteilerliste)                  |      |
| ·          | 9                                                         |      |
|            | Abbrechen Speic                                           | herr |

#### Funktion:

Auswahl von Funktionen, die für diesen Organisations- und Aufgabentyps bei der Personenzuordnung (siehe Abschnitt 5.2) zur Verfügung stehen. Werden keine Funktionen ausgewählt werden alle Funktionen bei der Personenzuordnung angezeigt.

Funktionen

| Suchebegriff eingeben                         |           |            |
|-----------------------------------------------|-----------|------------|
| ( ] 1. BürgermeisterIn                        |           |            |
| 1. StellvertreterIn                           |           |            |
| 2. BürgermeisterIn                            |           |            |
| 3. BürgermeisterIn                            |           |            |
| AbfallberaterIn                               |           |            |
| ✓ AbteilungsleiterIn                          |           |            |
| Amtsarzt(-ärztin)                             |           |            |
| AmtsleiterIn                                  |           |            |
| AnsprechpartnerIn                             |           |            |
| Arbeitnehmer                                  |           |            |
| ArchivpflegerIn                               |           |            |
| AusbildungsleiterIn                           |           |            |
| Ausschussvorsitzende(r)                       |           |            |
| Auszubildende(r)                              |           |            |
| 🗸 BauamtsleiterIn                             |           |            |
| BauhofleiterIn                                |           |            |
| Bezirksrat/Bezirksrätin                       |           |            |
| BezirkstagspräsidentIn                        |           |            |
| Brandschutzbeauftragte(r)                     |           |            |
| <ul> <li>Datenschutzbeauftragte(r)</li> </ul> |           |            |
| V DienststellenleiterIn                       |           |            |
| (m) production                                |           |            |
|                                               | Abbrochen | Cucicherry |
|                                               | Apprechen | speichern  |

#### Datensatz:

Auswahl der Datensätze mit deren Metainformationen, die für diesen Organisations- und Aufgabentyp zur Verfügung stehen. Über die Schaltfläche "Datensatz hinzufügen" wird der ausgewählte Datensatz dem Organisations- und Aufgabentyp zugeordnet. Über die Schaltfläche "Vorschau" erhalten Sie eine Vorschau auf die Metainformationen eines Datensatzes.

Bitte beachten Sie, dass die Datensätze von Organisations- und Aufgabentypen auch kundenspezifisch angepasst werden können. Bitte wenden Sie sich hierzu an Ihren Systemadministrator.

| atensatz *              |                              |                      |                     |
|-------------------------|------------------------------|----------------------|---------------------|
|                         | <ul> <li>Vorschau</li> </ul> | Datensatz hinzufügen |                     |
|                         |                              |                      |                     |
| DATENSATZ               |                              |                      |                     |
| Informationen Allgemein |                              |                      | <ul> <li></li></ul> |
|                         |                              |                      |                     |
|                         |                              |                      |                     |

#### Datensatz – Anzeige Metainformationen

Über das Vorschausymbol 🤷 können die Metainformationen eines Datensatzes angezeigt werden.

Vorschau "Informationen Allgemein " Bezeichnung Verwendung Adresse Ansprechpartner Allgemeine Beschreibung

Schließen

#### Datensatz – Löschen

Über das Löschsymbol 📕 kann die Zuordnung des Datensatzes zu einem Organisations- und Aufgabentyps entfernt werden.

#### Datensatz – Berechtigung

Über das Berechtigungssymbol 绳 können die Datensätze nur für bestimmte Gruppen zugänglich gemacht werden.

Benutzergruppen

komXcontact User

| Abbr | echen |
|------|-------|
| ADDI | cenen |

Übernehmen

## **10.2.2 Bestehenden Organisations- und Aufgabentyp bearbeiten**

- 1. Wählen Sie über das Bearbeitungssymbol den Organisations- und Aufgabentyp aus, den Sie bearbeiten möchten.
- 2. Der Organisations- und Aufgabentyp öffnet sich und kann bearbeitet werden.
- 3. Die Bearbeitung wird mit der Auswahl der Schaltfläche "Speichern" abgeschlossen

| Typ editieren                                                                                     |                                                                                    |                  |                   |       |
|---------------------------------------------------------------------------------------------------|------------------------------------------------------------------------------------|------------------|-------------------|-------|
| Name <sup>*</sup>                                                                                 | Beschreibung                                                                       | Тур              | Icon              |       |
| Zuständigkeit                                                                                     | Zuständigkeit                                                                      | Organisationstyp | 🗸 🚢 👯 Icon wählen |       |
| Erlauben unter:<br>+ Bearbeiten<br>• Aufgabe / Dienstleistung<br>(KXp_Orga_AufgabeDienstleistung) | Funktionen:<br>Bearbeiten<br>Ansprechpartnerh<br>Mitarbeiterln<br>Sachbearbeiterln | n                |                   |       |
| Datensatz                                                                                         |                                                                                    |                  |                   |       |
| ·                                                                                                 | Vorschau Daten                                                                     | isatz hinzufügen |                   |       |
| DATENSATZ                                                                                         |                                                                                    |                  |                   |       |
| Informationen Allgemein                                                                           |                                                                                    |                  |                   | ◈ 🛱 🔓 |
| : Pflichtfeld                                                                                     |                                                                                    |                  |                   |       |
| Speichern Abbrechen                                                                               |                                                                                    |                  |                   |       |

### 10.2.3 Organisations- und Aufgabentyp löschen

- 1. Wählen Sie über das Löschsymbol 🔳 den Organisations- und Aufgabentyp aus, den Sie löschen möchten.
- 2. Im rechten Bereich öffnet sich anschließend ein Fenster. Das Löschen eines Organisations- und Aufgabentyps wird mit der Auswahl der Schaltfläche "Löschen" abgeschlossen. Alle Knoten im Inhaltsbereich von dem zum Löschen ausgewählten Organisations- und Aufgabentyp werden dabei ebenfalls gelöscht.

"Abteilung" löschen Wollen Sie diesen Eintrag wirklich löschen? Alle Knoten im Contentbereich vom Typ Abteilung werden dabei ebenfalls gelöscht.

Abbrechen Löschen

## **10.3 Personentyp**

Über die Personentyp-Verwaltung können Personen Datensätze mit dazugehörigen Metainformationen zugeordnet werden (siehe auch Abschnitt 5.1). Bitte beachten Sie, dass die Datensätze der Personentypen auch kundenspezifisch angepasst werden können. Bitte wenden Sie sich hierzu an Ihren Systemadministrator.

| ٩   | Durchsuchen                    | Personentypverwaltung          |                       |            |                                   |       |
|-----|--------------------------------|--------------------------------|-----------------------|------------|-----------------------------------|-------|
| kor | nXcontact                      | Zusätzliche Datensätze         |                       | • Vorschau | Datensatz hinzufügen              |       |
| 1.  | Benutzerverwaltung             |                                |                       |            |                                   |       |
| 5   | Organisations- & Aufgabentypen | Verite alcost en los fermation |                       |            |                                   |       |
| 1   | Personentyp                    | visitenkartenkonnguration      |                       |            | Vorschau – Löschen – Berechtigung |       |
|     | Personendetails                |                                | Eingefügter Datensatz |            |                                   |       |
|     | Adresstyp                      |                                |                       |            |                                   |       |
| *   | Adressarten                    | NAME                           |                       |            |                                   |       |
|     | Funktionen                     | Informationen Allgemein        |                       |            |                                   | 📀 👕 🍗 |
| E   | Kategorien                     | Informationen Vertraulich      |                       |            |                                   | 0 1 1 |
| 2   | Verwendung                     |                                |                       |            |                                   |       |
| Q   | SuchDashboard                  |                                |                       |            |                                   |       |
| 4   | Leistungen                     | Speichern                      |                       |            |                                   |       |

#### Vorschau:

Über die Schaltfläche "Vorschau" können die Metainformationen des ausgewählten Datensatzes angezeigt werden.

#### Datensatz hinzufügen:

Über die Schaltfläche "Datensatz hinzufügen" kann der ausgewählte Datensatz dem Personentyp hinzugefügt werden.

#### Datensatz – Anzeige Metainformationen

Über das Vorschausymbol 🤷 können die Metainformationen eines Datensatzes angezeigt werden.

#### Datensatz – Berechtigung

Über das Berechtigungssymbol 🎾 können die Datensätze nur für bestimmte Gruppen zugänglich gemacht werden.

#### **10.3.1 Visitenkartenkonfiguration**

Über die Visitenkarten-Konfiguration kann das Erscheinungsbild der Visitenkarten für Personen im Inhaltsbereich definiert werden.

- 1. Wählen Sie die Schaltfläche "Visitenkartenkonfiguration" aus.
- 2. Nutzen Sie die Richtungstasten für die Zuordnung sowie Sortierung der gewünschten Spalten / Meta-Informationen.

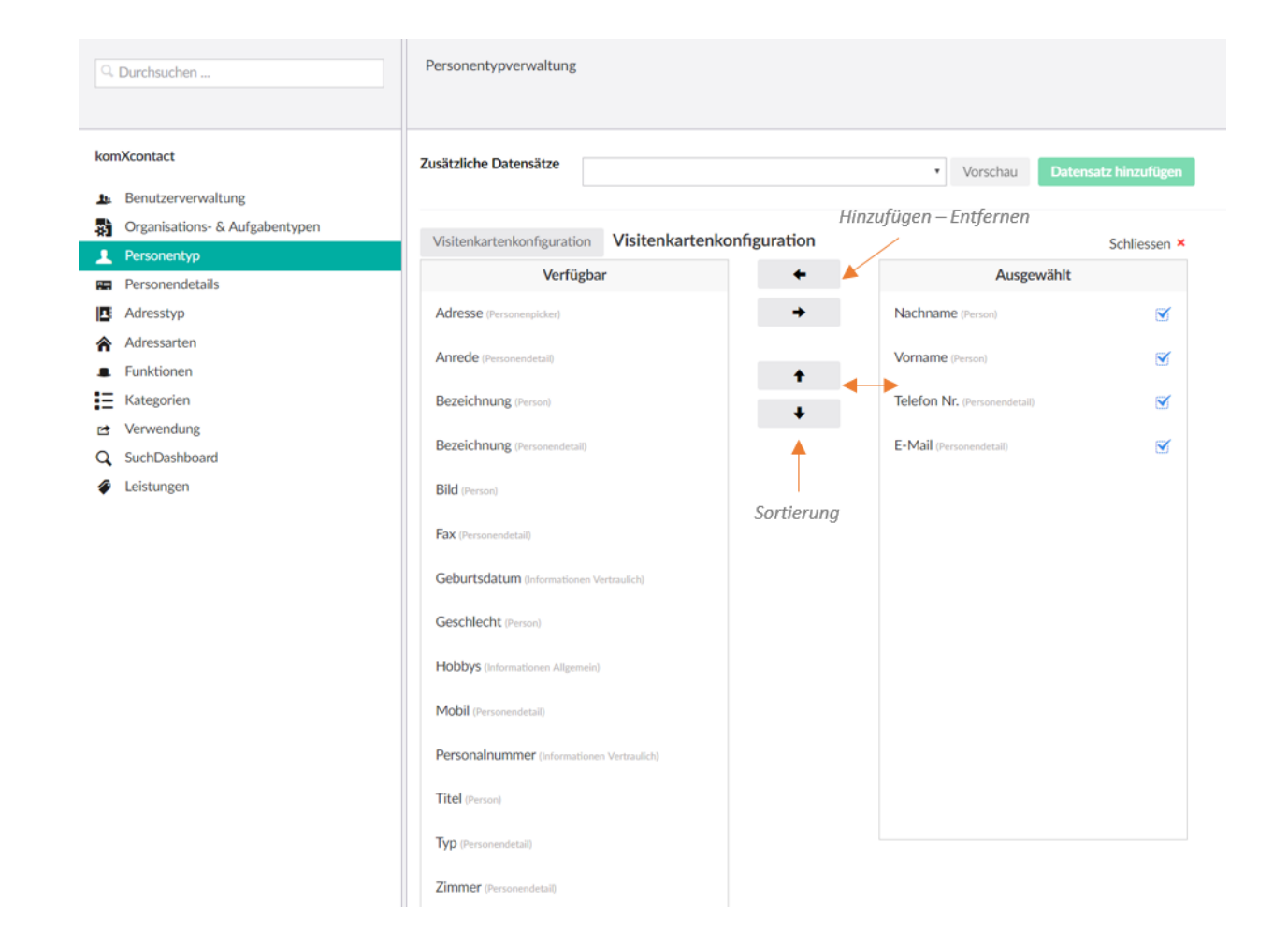

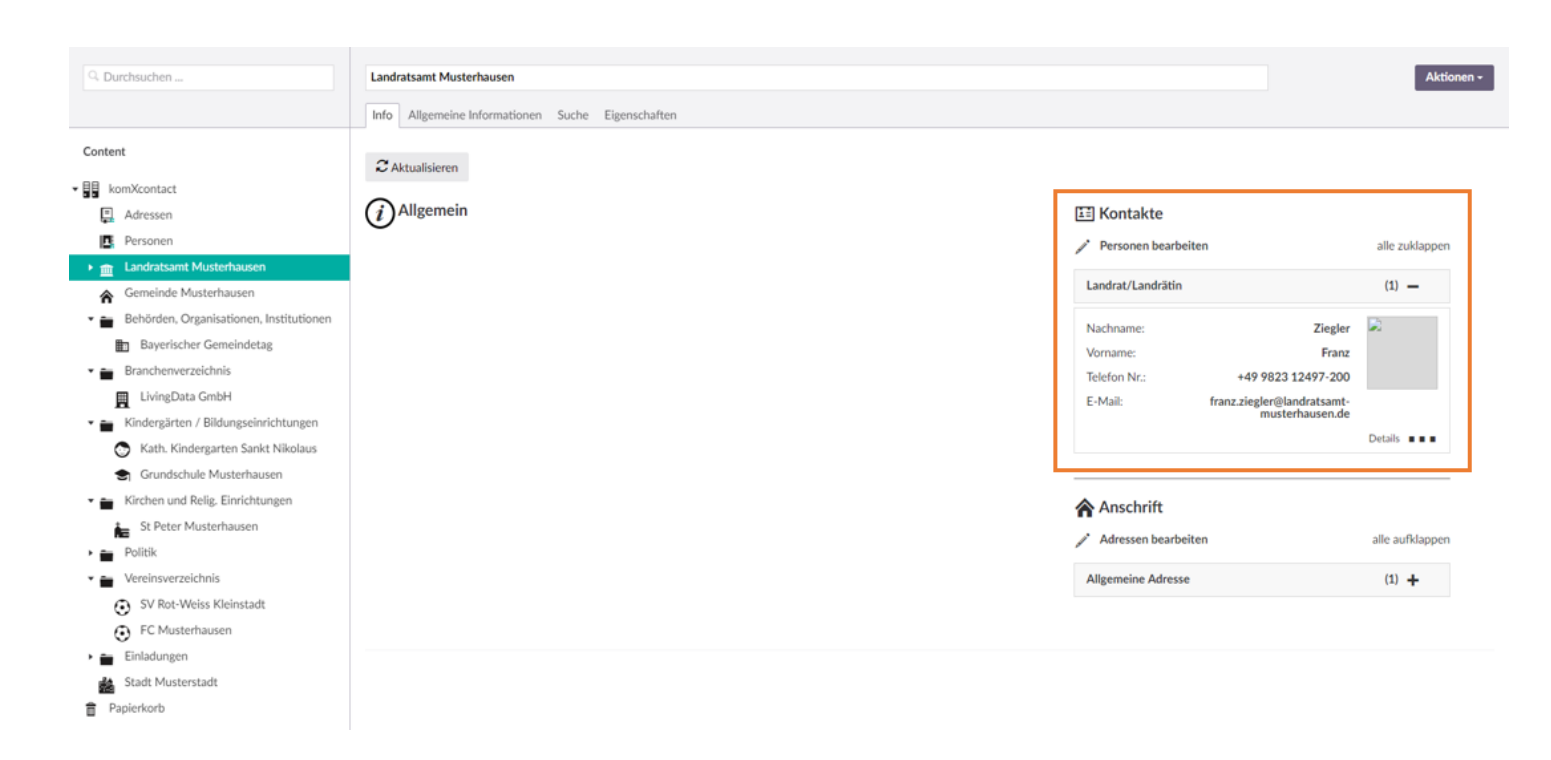

## **10.4 Personendetails**

Über die Personendetail-Verwaltung können Sie Kategorien mit den dazugehörigen Berechtigungen von Personendetails (siehe Abschnitt 5.1) anlegen.

#### 10.4.1 Neue Personendetail-Kategorie anlegen

- 1. Für eine neue Personendetail-Kategorie geben Sie zunächst im Feld "Detailbezeichnung eingeben…" einen neuen Kategorienamen ein und wählen anschließend die Schaltfläche "Hinzufügen" aus.
- 2. Eine neue Kategorie wird erstellt und erscheint in der Übersicht.

| Q Durchsuchen                  | Personendetails                       |
|--------------------------------|---------------------------------------|
|                                | Berechtigung Löschen                  |
| komXcontact                    | Detailbezeichnung eingeben Kinzufügen |
| Le Benutzerverwaltung          |                                       |
| Organisations- & Aufgabentypen | geschäftlich (Standard) 🧪 🏹 🎦 👕       |
| L Personentyp                  | privat 🥒 🗋 💼                          |
| 📻 Personendetails              |                                       |
| Adresstyp                      | privat (VIP)                          |
| Adressarten                    | : Pflichtfeld Bearbeiten              |
| Funktionen                     | Auswahi Standard                      |
| Kategorien                     |                                       |
| 🖻 Verwendung                   |                                       |
| Q SuchDashboard                |                                       |
| Leistungen                     |                                       |
| •                              |                                       |

### 10.4.2 Bestehende Personendetail-Kategorie bearbeiten

- 1. Wählen Sie über das Bearbeitungssymbol 🖉 die Kategorie aus, die Sie bearbeiten möchten.
- 2. Im rechten Bereich öffnet sich hierzu die Eingabemaske. Die Kategorie kann jetzt bearbeitet werden.
- 3. Die Bearbeitung wird mit der Auswahl der Schaltfläche "Speichern" abgeschlossen.

## 10.4.3 Berechtigung von Personendetail-Kategorie

Personendetail-Kategorien können auf bestimmte Benutzergruppen berechtigt werden.

- 1. Wählen Sie über das Berechtigungssymbol <sup>1</sup> die Kategorie aus, die Sie für eine bestimmte Gruppe berechtigen möchten.
- 2. Im rechten Bereich öffnet sich hierzu die Eingabemaske. Die Benutzergruppe für die Berechtigung kann jetzt ausgewählt werden.
- 3. Die Bearbeitung wird mit der Auswahl der Schaltfläche "Übernehmen" abgeschlossen.

| Benutzergruppen |                  |  |  |
|-----------------|------------------|--|--|
|                 | komXcontact User |  |  |

| Abbrechen  | Übernehme  |
|------------|------------|
| ADDIECHEII | Obernennie |

### 10.4.4 Personendetail-Kategorie löschen

- 1. Wählen Sie über das Löschsymbol 🔳 die Kategorie aus, die Sie löschen möchten.
- 2. Im rechten Bereich öffnet sich anschließend ein Fenster. Das Löschen einer Kategorie wird mit der Auswahl der Schaltfläche "Löschen" abgeschlossen.

### 10.4.5 Standard Personendetail-Kategorie

Mit setzen des Häkchens 🥙 wird die Standard-Kategorie für die Personenzuordnung (siehe Abschnitt 5.2) gesetzt. Es kann nur ein Standard-Personendetail ausgewählt werden.

## 10.5 Adresstyp

Über die Adresstyp-Verwaltung können Adressen Datensätze mit dazugehörigen Metainformationen zugeordnet werden (siehe auch Abschnitt 4.1). Bitte beachten Sie, dass die Datensätze der Adresstypen auch kundenspezifisch angepasst werden können. Bitte wenden Sie sich hierzu an Ihren Systemadministrator.

| ٩                                                                               | Durchsuchen                                                      | Adresstypverwaltung                                     |                                                                                                    |
|---------------------------------------------------------------------------------|------------------------------------------------------------------|---------------------------------------------------------|----------------------------------------------------------------------------------------------------|
| kon                                                                             | nXcontact<br>Benutzerverwaltung                                  | Zusätzliche Datensätze    Vorschau Datensatz hinzufügen |                                                                                                    |
| 野                                                                               | Organisations- & Aufgabentypen<br>Personentyp<br>Personendetails | Visitenkartenkonfiguration Eingefügter Datensatz        | Weitere Optionen<br>zum Datensatz                                                                                                    |
| 2<br>A                                                                          | Adresstyp<br>Adressarten<br>Funktionen                           | NAME<br>Informationen Allgemein                         | <ul><li></li><li></li></ul> |
| 11 1<br>1<br>1<br>1<br>1<br>1<br>1<br>1<br>1<br>1<br>1<br>1<br>1<br>1<br>1<br>1 | Kategorien<br>Verwendung<br>SuchDashboard<br>Leistungen          | Speichern                                               |                                                                                                    |

#### Vorschau:

Über die Schaltfläche "Vorschau" können die Metainformationen des ausgewählten Datensatzes angezeigt werden.

#### Datensatz hinzufügen:

Über die Schaltfläche "Datensatz hinzufügen" kann der ausgewählte Datensatz dem Adresstyp hinzugefügt werden.

#### Datensatz – Anzeige Metainformationen

Über das Vorschausymbol 🤷 können die Metainformationen eines Datensatzes angezeigt werden.

#### Datensatz – Berechtigung

Über das Berechtigungssymbol hönnen die Datensätze nur für bestimmte Gruppen zugänglich gemacht werden. Mit "Übernehmen" können Sie die Änderung speichern.

#### **10.5.1 Visitenkartenkonfiguration**

Über die Visitenkartenkonfiguration kann das Erscheinungsbild der Visitenkarten für Adressen im Inhaltsbereich definiert werden.

- 1. Wählen Sie die Schaltfläche "Visitenkartenkonfiguration" aus.
- 2. Nutzen Sie die Richtungstasten für die Zuordnung sowie Sortierung der gewünschten Spalten / Meta-Informationen.

| Q Durchsuchen                  | Adresstypverwaltung                       | Hinzufügen – Entfernen |              |
|--------------------------------|-------------------------------------------|------------------------|--------------|
| komXcontact                    | Visitenkartenkonfiguration Visitenkartenk | onfiguration           | Schliessen × |
| Benutzerverwaltung             | terragour                                 |                        | raspertante  |
| Organisations- & Aufgabentypen | Adressart (Adresse)                       | → Adressbezeichnu      | ng (Adresse) |
| Personentyp                    | Pild (Advance)                            | Anschrift (advers)     | 57           |
| 📻 Personendetails              | Dilu (Adresse)                            |                        |              |
| 1 Adresstyp                    | E-Mail (Informationen Allgemein)          | Ort (Adresse)          |              |
| Adressarten                    |                                           | •                      |              |
| Funktionen                     | Fax (Informationen Allgemein)             | ↑                      |              |
| Kategorien                     | Google Maps (Informationen Allgemein)     | Continung              |              |
| 🖻 Verwendung                   |                                           | Sortierung             |              |
| Q SuchDashboard                | PLZ (Adresse)                             |                        |              |
| Leistungen                     | Telefon (Informationen Allgemein)         |                        |              |
|                                | Öffnungszeiten (Informationen Allgemein)  |                        |              |

| Q. Durchsuchen                                              | Landratsamt Musterhausen                         |                     | Aktione                  |
|-------------------------------------------------------------|--------------------------------------------------|---------------------|--------------------------|
| Content                                                     | Into Augemeine informationen Suche Eigenschaften |                     |                          |
|                                                             | 2 Aktualisieren                                  |                     |                          |
| komXcontact                                                 |                                                  |                     |                          |
| Adressen                                                    | UMagement                                        | 1= Kontakte         |                          |
| Personen                                                    |                                                  | Personen bearbeiten | alle aufklappen          |
| Landratsamt Musterhausen +++                                |                                                  | andrat/  andrătin   | (1) +                    |
| Gemeinde Musterhausen                                       |                                                  | Lanurat/Lanuratin   | (I) <b>T</b>             |
| <ul> <li>Behörden, Organisationen, Institutionen</li> </ul> |                                                  |                     |                          |
| Bayerischer Gemeindetag                                     |                                                  | Anschrift           |                          |
| Branchenverzeichnis                                         |                                                  | <b>N</b> russing    |                          |
| LivingData GmbH                                             |                                                  | Adressen bearbeiten | alle zuklappen           |
| <ul> <li>Kindergärten / Bildungseinrichtungen</li> </ul>    |                                                  | Allgemeine Adresse  | (1) —                    |
| S Kath. Kindergarten Sankt Nikolaus                         |                                                  |                     |                          |
| S Grundschule Musterhausen                                  |                                                  | Adressbezeichnung:  | Landratsamt Musterhausen |
| 🔹 📸 Kirchen und Relig. Einrichtungen                        |                                                  | Anschnit:           | Im Kreuz 1               |
| St Peter Musterhausen                                       |                                                  | OF:                 | Musternausen             |
| Politik                                                     |                                                  |                     |                          |
| •  Vereinsverzeichnis                                       |                                                  |                     |                          |
| SV Rot-Weiss Kleinstadt                                     |                                                  |                     |                          |
| <ul> <li>FC Musterhausen</li> </ul>                         |                                                  |                     |                          |
| Einladungen                                                 |                                                  |                     |                          |
| - Stadt Musterstadt                                         |                                                  |                     |                          |
| 音 Papierkorb                                                |                                                  |                     |                          |

## **10.6 Adressarten**

Über die Adressart-Verwaltung können Sie Adressarten mit den dazugehörigen Berechtigungen für Adressen (siehe Abschnitt 5.1) anlegen.

### 10.6.1 Neue Adressart anlegen

- 1. Für eine neue Adressart geben Sie zunächst im Feld "Adressart eingeben…" einen neuen Namen ein und wählen anschließend die Schaltfläche "Hinzufügen" aus.
- 2. Eine neue Adressart wird erstellt und erscheint in der Übersicht.

| komXcontact   Benutzerverwaltung   Organisations- & Aufgabentypen   Personentyp   Personendetails   Adressarten   Funktionen   Kategorien   Verwendung   Verwendung   SuchDashboard                                                                                                    | Q. Durchsuchen                 | Adressarten                   |                       |
|----------------------------------------------------------------------------------------------------|--------------------------------|-------------------------------|-----------------------|
| komXcontact   Benutzerverwaltung   Organisations- & Aufgabentypen   Personentyp   Personendetails   Adressarten   Funktionen   Kategorien   Kategorien   Verwendung   Verwendung   SuchDashboard                                                                                                    |                                | Be                            | erechtigungen Löschen |
| <ul> <li>Benutzerverwaltung</li> <li>Organisations- &amp; Aufgabentypen</li> <li>Personentyp</li> <li>Personendetails</li> <li>Adresstyp</li> <li>Adressarten</li> <li>Funktionen</li> <li>Kategorien</li> <li>Verwendung</li> <li>SuchDashboard</li> </ul>                                                                                                    | komXcontact                    | Adressart eingeben            | - Hinzufügen          |
| <ul> <li>Organisations- &amp; Aufgabentypen</li> <li>Personentyp</li> <li>Personendetails</li> <li>Adresstyp</li> <li>Adressarten</li> <li>Funktionen</li> <li>Kategorien</li> <li>Verwendung</li> <li>SuchDashboard</li> </ul>                                                                                                    | Benutzerverwaltung             | Allgemeine Adresse (Standard) |                       |
| <ul> <li>Personentyp</li> <li>Personentyp</li> <li>Privatanschrift</li> <li>Privatanschrift</li> <li>Privatanschrift (VIP)</li> <li>Privatanschrift (VIP)</li> <li></li></ul> | Organisations- & Aufgabentypen | (sundard)                     |                       |
| <ul> <li>Personendetails</li> <li>Adresstyp</li> <li>Adressarten</li> <li>Funktionen</li> <li>Kategorien</li> <li>Verwendung</li> <li>SuchDashboard</li> </ul>                                                                                                    | Personentyp                    | Privatanschrift               | / 🗆 🎦 👕               |
| <ul> <li>Adresstyp</li> <li>Adressarten</li> <li>Funktionen</li> <li>Kategorien</li> <li>Verwendung</li> <li>SuchDashboard</li> </ul>                                                                                                    | Personendetails                | Privatanschrift (VIP)         | ∕∩0 ≜                 |
| <ul> <li>Adressarten</li> <li>Funktionen</li> <li>Kategorien</li> <li>Verwendung</li> <li>SuchDashboard</li> </ul>                                                                                                    | Adresstyp                      |                               |                       |
| <ul> <li>Funktionen</li> <li>Kategorien</li> <li>Verwendung</li> <li>SuchDashboard</li> </ul>                                                                                                    | Adressarten                    | : Pflichtfeld Bearbeiten      |                       |
| Kategorien       Verwendung       Q     SuchDashboard                                                                                                    | Funktionen                     |                               | Auswahl Standard      |
| <ul> <li>Verwendung</li> <li>Q SuchDashboard</li> </ul>                                                                                                    | Kategorien                     |                               |                       |
| Q SuchDashboard                                                                                                    | 🔁 Verwendung                   |                               |                       |
|                                                                                                    | Q SuchDashboard                |                               |                       |
| Æ Leistungen                                                                                                    | Leistungen                     |                               |                       |

## **10.6.2 Bestehende Adressart bearbeiten**

- 1. Wählen Sie über das Bearbeitungssymbol die Adressart aus, die Sie bearbeiten möchten.
- 2. Im rechten Bereich öffnet sich hierzu die Eingabemaske. Die Adressart kann jetzt bearbeitet werden.
- 3. Die Bearbeitung wird mit der Auswahl der Schaltfläche "Speichern" abgeschlossen.

### 10.6.3 Berechtigung von Adressarten

Adressarten können für bestimmte Benutzergruppen berechtigt werden.

- 1. Wählen Sie über das Berechtigungssymbol <sup>1</sup> die Adressart aus, die Sie für eine bestimmte Gruppe berechtigen möchten.
- 2. Im rechten Bereich öffnet sich hierzu die Eingabemaske. Die Benutzergruppe für die Berechtigung kann jetzt ausgewählt werden.
- 3. Die Bearbeitung wird mit der Auswahl der Schaltfläche "Übernehmen" abgeschlossen.

| Abbrechen | Ühernehmen |
|-----------|------------|

## 10.6.4 Adressarten löschen

- 1. Wählen Sie über das Löschsymbol 📕 die Adressart aus, die Sie löschen möchten.
- 2. Im rechten Bereich öffnet sich anschließend ein Fenster. Das Löschen einer Adressart wird mit der Auswahl der Schaltfläche "Löschen" abgeschlossen.

| " <b>Privatanschrift</b> " I<br>Wollen Sie diesen Ein | öschen<br>trag wirklich löschen?                         |                |
|-------------------------------------------------------|----------------------------------------------------------|----------------|
| Die Adressart wird<br>Bei Löschung Adres              | in 1 Content-Knoten verwo<br>ssen dieser Adressart gelös | endet.<br>cht. |
| Folgende Content-Kn<br>• Huber Susi - Priva           | oten sind betroffen:<br>atanschrift_1                    |                |
|                                                       |                                                          |                |
|                                                       |                                                          |                |
|                                                       |                                                          |                |
| Abbrechen                                             | Mit Standard ersetzen                                    | Löschen        |

## **10.6.5 Standard Adressart**

Mit setzen des Häkchens 🥙 wird die Standard-Kategorie für die Personenzuordnung (siehe Abschnitt 4.2) gesetzt. Es kann nur eine Standard-Adressart ausgewählt werden.

## **10.7 Funktionen**

Über die Funktionsverwaltung können neue Funktionen innerhalb einer Organisation, wie z.B. Landrat, angelegt und hierarchisch sortiert werden.

### 10.7.1 Neue Funktion anlegen

- Für eine neue Funktion geben Sie zunächst die notwendigen Bezeichnungen für Funktionsnamen "neutral", Funktionsnamen "weiblich" und Funktionsnamen "männlich" ein. Anschließend wählen Sie die Schaltfläche "Hinzufügen" aus.
- 2. Eine neue Funktion wird erstellt und erscheint in der Übersicht.

| Q. Durchsuchen                 | Funktionen     |                                              |                            |                     |                       |         |
|--------------------------------|----------------|----------------------------------------------|----------------------------|---------------------|-----------------------|---------|
| komXcontact                    | Funktion (neut | ral) eingeben Funktion (männlich) eingeben . | Funktion (weiblich) eingeb | Hinzufügen          | Bearbeiten            | Löschen |
| Organisations- & Aufgabentypen |                | NAME Funktion                                |                            | MÄNNLICH            | WEIBLICH              |         |
| Personentyp Personendetails    | + +            | Landrat/Landrätin                            | (ID: 269)                  | Landrat             | Landrätin             | / 1     |
| Adresstyp                      | + +            | AbteilungsleiterIn                           | (ID: 223)                  | Abteilungsleiter    | Abteilungsleiterin    | / 💼     |
| Adressarten                    |                |                                              |                            |                     | , and generating      | · -     |
| Funktionen                     | + +            | MitarbeiterIn                                | (ID: 219)                  | Mitarbeiter         | Mitarbeiterin         | / 🕯     |
| Kategorien                     | + +            | OberbürgermeisterIn                          | (ID: 272)                  | Oberbürgermeister   | Oberbürgermeisterin   | / 1     |
| Q SuchDashboard                | ÷ +            | AnsprechpartnerIn                            | (ID: 220)                  | Ansprechpartner     | Ansprechpartnerin     | / 💼     |
| Leistungen                     | + +            | RegierungspräsidentIn                        | (ID: 281)                  | Regierungspräsident | Regierungspräsidentin | / 1     |
|                                | <b>† +</b>     | Vereinsvorsitzende(r)                        | (ID: 221)                  | Vereinsvorsitzender | Vereinsvorsitzende    | / 🕯     |
|                                | + +            | SchulleiterIn                                | (ID: 222)                  | Schulleiter         | Schulleiterin         | / 🕯     |

## **10.7.2 Bestehende Funktion bearbeiten**

- 1. Wählen Sie über das Bearbeitungssymbol 🧹 die Funktion aus, die Sie bearbeiten möchten.
- 2. Im rechten Bereich öffnet sich hierzu die Eingabemaske. Die Funktion kann jetzt bearbeitet werden.
- 3. Die Bearbeitung wird mit der Auswahl der Schaltfläche "Speichern" abgeschlossen.

| "Landrat/Landrätin" bearl    | peiten    |           |
|------------------------------|-----------|-----------|
| Funktion (neutral)           |           |           |
| Landrat/Landrätin            |           |           |
| Funktion (männlich)          |           |           |
| Landrat                      |           |           |
| Funktion (weiblich)          |           |           |
| Landrätin                    |           |           |
| Eine Änderung hat Einfluss d | arauf.    | wendet.   |
|                              |           |           |
|                              |           |           |
|                              | Abbrechen | Speichern |

#### 10.7.3 Funktionen löschen

- 1. Wählen Sie über das Löschsymbol 👅 die Funktion aus, die Sie löschen möchten.
- 2. Im rechten Bereich öffnet sich anschließend ein Fenster. Das Löschen einer Funktion wird mit der Auswahl der Schaltfläche "Löschen" abgeschlossen.

| "Landrat/Landrätin" lösche<br>Wollen Sie diesen Eintrag wirklic                               | e <b>n</b><br>:h löschen?                    |                 |
|-----------------------------------------------------------------------------------------------|----------------------------------------------|-----------------|
| Die Funktion wird in 1 Conten<br>Bei der Löschung werden Elen<br>aus den Content-Knoten entfe | it-Knoten verwe<br>nente dieser Fur<br>ernt. | ndet.<br>hktion |
| Folgende Content-Knoten sind b                                                                | petroffen:                                   |                 |
| Landratsamt Musterhausen                                                                      |                                              |                 |
|                                                                                               |                                              |                 |
|                                                                                               |                                              |                 |
|                                                                                               |                                              |                 |
|                                                                                               |                                              |                 |
|                                                                                               |                                              |                 |
|                                                                                               |                                              |                 |
|                                                                                               |                                              |                 |
|                                                                                               |                                              |                 |
|                                                                                               | Abbrechen                                    | Löschen         |

## **10.7.4 Hierarchische Sortierung**

Für die Hierarchische Sortierung stehen die Pfeilschaltflächen "hoch" und "runter" zur Verfügung. Über die Hierarchische Sortierung kann die Darstellung der Visitenkarten im Inhaltsbereich festgelegt werden. Zum Beispiel wird der Landrat über einen Mitarbeiter angezeigt.

|     | NAME               |           | MÄNNLICH         | WEIBLICH           |     |
|-----|--------------------|-----------|------------------|--------------------|-----|
| + + | Landrat/Landrätin  | (ID: 269) | Landrat          | Landrätin          | / 👕 |
| + + | AbteilungsleiterIn | (ID: 223) | Abteilungsleiter | Abteilungsleiterin | / 📋 |
| + + | MitarbeiterIn      | (ID: 219) | Mitarbeiter      | Mitarbeiterin      | / 🕯 |

## **10.8 Kategorien**

Für die Metainformationen steht im **komXcontact** der Datentyp **"Kategorien**" zur Verfügung. Über die Kategorienverwaltung können Kategorien und dazugehörige Schlagwörter angelegt und verwaltet werden. Der Datentyp **"Kategorien**" kann für Metainformationen bei Adressen, Personen, Organisations- und Aufgabentypen sowie Personen- und Adresstypen verwendet werden. Über die Suche stehen die Kategorien als Suchfilter (sieh Abschnitt 8.2) ebenfalls zur Verfügung.

## **10.8.1 Kategorienlisten**

Neue Kategorienlisten können nur als Administratoren angelegt werden. Um eine Kategorienliste anzulegen gehen Sie wie folgt vor.

- 1. Für eine neue Kategorienliste geben Sie zunächst die notwendige Bezeichnung für die Kategorienliste im Feld **"Kategorienamen eingeben…**" ein. Anschließend wählen Sie die Schaltfläche **"Neue Kategorienliste**" aus.
- 2. Eine neue Kategorie wird erstellt und erscheint in der Übersicht.

| Q Durchsuchen                  | Kategorien Kategorien in der Liste hinzufügen                                               |
|--------------------------------|---------------------------------------------------------------------------------------------|
| komXcontact                    | Kategorienamen eingeben       Neue Kategorieliste       Namen eingeben       Neue Kategorie |
| Le Benutzerverwaltung          |                                                                                             |
| Organisations- & Aufgabentypen | Q, Suchebegriff eingeben                                                                    |
| Personentyp                    | Hobbys (ID:7) (7)                                                                           |
| 📟 Personendetails              |                                                                                             |
| Adresstyp                      | Vereine (ID:5) (6) 🧨 👕                                                                      |
| Adressarten                    |                                                                                             |
| Funktionen                     |                                                                                             |
| Kategorien                     | Bearbeiten – Löschen                                                                        |
| 🖻 Verwendung                   | Vorhandenen Kategorienlisten                                                                |
| Q SuchDashboard                | : Pflichtfeld                                                                               |
| Leistungen                     |                                                                                             |
|                                |                                                                                             |
| Das Bearbeiten und Löschen d   | er Kategorienlisten erfolgt durch das Bearbeitungs- 🗡 bzw. Löschsymbol 簞 .                  |

Für die Verwendung der angelegten Kategorienliste als Datentyp sprechen Sie bitte mit Ihrem Systemadministrator.

## 10.8.2 Kategorie Einträge

Nach Auswahl einer Kategorienliste in der linken Fensterhälfte erscheinen anschließend in der rechten Fensterhälfte die dazugehörigen Einträge.

| Q Durchsuchen                  | Kategorien                                                                  |
|--------------------------------|-----------------------------------------------------------------------------|
|                                |                                                                             |
| komXcontact                    | Kategorienamen eingehen 'Neue Kategorieliste Namen eingehen 'Neue Kategorie |
| <b>1</b> Benutzerverwaltung    |                                                                             |
| Organisations- & Aufgabentypen | C. Suchebegriff eingeben Briefmarken                                        |
| Personentyp                    | Hobbys (ID:7) (7) (2 🖨 Fabrrad (1)                                          |
| Personendetails                |                                                                             |
| Adresstyp                      | Vereine (ID:5) (6) / 👕 Foto / 👕                                             |
| Adressarten                    | Fussball                                                                    |
| Funktionen                     |                                                                             |
| Kategorien                     | Golf 🧪 👕                                                                    |
| 🔁 Verwendung                   | Handball d 🖨                                                                |
| Q SuchDashboard                |                                                                             |
| Æ Leistungen                   | Laufsport 🦯 👕                                                               |
|                                |                                                                             |
|                                | : Pflichtfeld                                                               |
|                                |                                                                             |
|                                |                                                                             |

Um einen neuen Kategorie Eintrag anzulegen gehen Sie wie folgt vor:

- 1. Wählen Sie die Kategorienliste aus, die Sie bearbeiten möchten.
- 2. Für eine neue Kategorie geben Sie zunächst die notwendige Bezeichnung für die Kategorie im rechten Feld "Namen eingeben…" ein. Anschließend wählen Sie die Schaltfläche "Neue Kategorien" aus.
- 3. Eine neue Kategorie wird erstellt und erscheint in der Übersicht.

Das Bearbeiten und Löschen der Kategorie Einträge erfolgt durch das Bearbeitungs- 🖉 bzw. Löschsymbol 💼 .

## **10.9 Verwendung**

Über die "Verwendung" werden Webseitengruppen zur Veröffentlichung von Organisations- und Aufgabentypen sowie Personen und Adresse verwaltet. Dazu steht im **komXcontact** ein entsprechender Datentyp zur Verfügung.

Diese können Sie bei den Inhalten in dem Organisation- und Aufgabentyp unter "Allgemeine Informationen" finden.

Wird keine Verwendung angegeben steht der Organisations- und Aufgabentyp sowie die Person oder die Adresse allen Webseitengruppen zur Verfügung.

Soll ein Organisations- und Aufgabentyp sowie Personen und Adressen nur in bestimmten Webseitengruppen verwendet werden, so muss die Verwendung explizit ausgewählt werden.

| Q Durchsuchen                                                               | Verwendungen                              |
|-----------------------------------------------------------------------------|-------------------------------------------|
|                                                                             |                                           |
| komXcontact  Benutzerverwaltung  Organisations- & Aufgabentypen             | Verwendung eingeben  Hinzufügen  Internet |
| <ul> <li>Personentyp</li> <li>Personendetails</li> <li>Adresstyp</li> </ul> | *: Pflichtfeld                            |
| <ul> <li>Adressarten</li> <li>Funktionen</li> <li>Kategorien</li> </ul>     |                                           |
| 🖻 Verwendung                                                                |                                           |
| <ul><li>Q SuchDashboard</li><li></li></ul>                                  |                                           |

### **10.9.1 Neue Webseitengruppe anlegen**

- Für eine neue Webseitengruppe geben Sie zunächst die notwendige Bezeichnung für die Webseitengruppe im Feld "Verwendung eingeben…" ein. Anschließend wählen Sie die Schaltfläche "Hinzufügen" aus.
- 2. Eine neue Webseitengruppe wird erstellt und erscheint in der Übersicht.

### 10.9.2 Bestehende Webseitengruppe bearbeiten

- 1. Wählen Sie über das Bearbeitungsymbol 🧹 die Webseitengruppe aus, den Sie bearbeiten möchten.
- 2. Im rechten Bereich öffnet sich hierzu die Eingabemaske. Die Webseitengruppe kann jetzt bearbeitet werden.
- 3. Die Bearbeitung wird mit der Auswahl der Schaltfläche "Speichern" abgeschlossen.

| "Internet" bearbeiten |  |  |
|-----------------------|--|--|
| Internet              |  |  |
| Interne Knoten        |  |  |
| Websiten              |  |  |
| Hinzufügen            |  |  |

## Externe Knoten

#### **Interne Knoten:**

Auswahl von komXcms Webseiten in der gleichen Instanz wie komXcontact

#### **Externe Knoten:**

Auswahl von **komXcms** Webseiten außerhalb von **komXcontact**. Bitte wenden Sie sich für die Konfiguration der Externen Knoten an Ihren Systemadministrator.

### 10.9.3 Webseitengruppe löschen

- 1. Wählen Sie über das Löschsymbol 📕 die Webseitengruppe aus, die Sie löschen möchten.
- 2. Im rechten Bereich öffnet sich anschließend ein Fenster. Das Löschen einer Webseitengruppe wird mit der Auswahl der Schaltfläche "Löschen" abgeschlossen. Alle verknüpften Veröffentlichungen werden ebenfalls gelöscht.

## **10.10** Such Dashboard

Über die SuchDashboard - Verwaltung kann die Standard-Einstellung der Suche (siehe Abschnitt 8) für die Personensowie Organisationsuche verwaltet werden.

| Q Durchsuchen                                                                                                    | SuchDashboard                                                                                                  |
|----------------------------------------------------------------------------------------------------|----------------------------------------------------------------------------------------------------|
| komXcontact   Benutzerverwaltung   Organisations- & Aufgabentypen   Personentyp   Personendetails   Adresstyp   Adressarten   Funktionen   Kategorien   Verwendung | <ul> <li>Neue Spaltenkonfiguration</li> <li>Spaltenkonfigurationen</li> <li>OrganisationsAufgabentyp</li></ul> |
| <ul><li>Q SuchDashboard</li><li>✓ Leistungen</li></ul>                                                                                                    |                                                                                                    |

- 1. Wählen Sie über das Bearbeitungssymbol 🧖 die Suche aus, die Sie bearbeiten möchten.
- 2. Nutzen Sie die Richtungstasten für die Zuordnung sowie Sortierung der gewünschten Spalten / Meta-Informationen.
- 3. Anschließend wählen Sie die Schaltfläche "Speichern" aus, um Ihre Änderungen abzuspeichern.

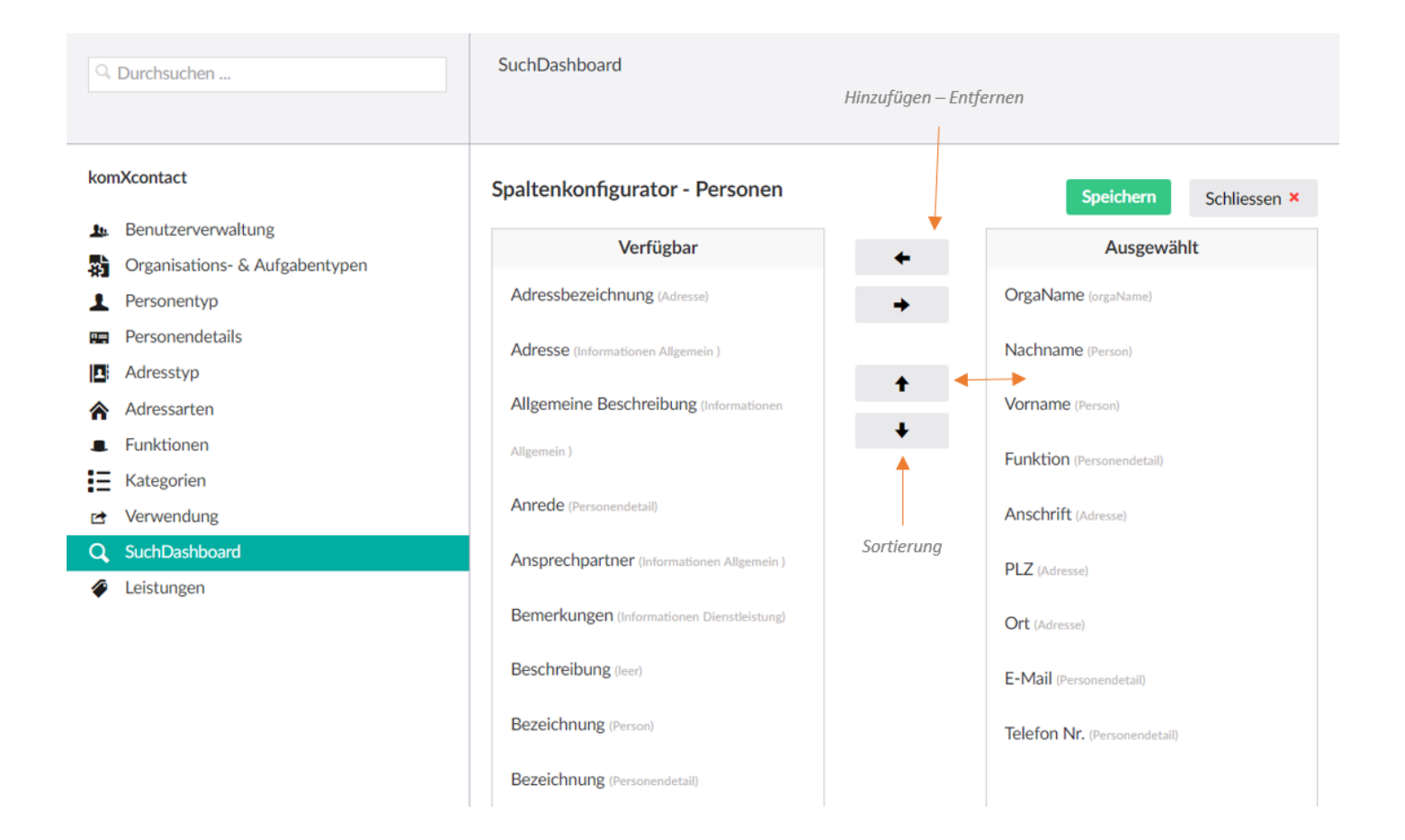

## 10.11 Leistungen

Über die Leistungsverwaltung kann ein individuelles Leistungsverzeichnis in **komXcontact** aufgebaut werden. Das Leistungsverzeichnis steht als Datentyp **"Leistung"** zur Verfügung. Der Datentyp **"Leistung"** kann für Metainformationen bei Organisation- und Aufgabentypen wie z.B. der Dienstleistungsbeschreibung verwendet werden.

| Q. Dur | rchsuchen                     | Individuelle Leistungen                                                                                                    |                |            |
|--------|-------------------------------|----------------------------------------------------------------------------------------------------|----------------|------------|
|        |                               |                                                                                                    |                |            |
| komXco | ontact                        | Suchbegriff eingeben                                                                                                    |                |            |
| 🏨 Be   | enutzerverwaltung             |                                                                                                    |                | Bearbeiten |
| 😭 Or   | rganisations- & Aufgabentypen | NAME                                                                                                    | TAGS           |            |
| 👤 Pe   | ersonentyp                    | In the second second se | 1653           |            |
| 📰 Pe   | ersonendetails                | Führerschein - Lappen                                                                                                    | Lappen         |            |
| Ad     | dresstyp                      |                                                                                                    | •              | 1          |
| 🏫 Ad   | dressarten                    |                                                                                                    |                | /          |
| 🎩 Fu   | unktionen                     | Vorhandene Leistung(en)                                                                                                    | Suchbegriff(e) | Löschen    |
| E Ka   | ategorien                     |                                                                                                    |                |            |
| 🖻 Ve   | erwendung                     |                                                                                                    |                |            |
| Q Su   | uchDashboard                  |                                                                                                    |                |            |
| 🧳 Le   | eistungen                     |                                                                                                    |                |            |
|        |                               |                                                                                                    |                |            |

### 10.11.1 Neue Leistung anlegen

- 3. Für eine neue Leistung geben Sie zunächst die notwendige Bezeichnung für die Leistung im Feld **"Suchbegriff** eingeben…" ein. Anschließend wählen Sie die Schaltfläche **"Neue Leistung"** aus.
- 4. Eine neue Kategorie wird erstellt und erscheint in der Übersicht.

| Q Dur         | rchsuchen                                                  | Individuelle Leistungen<br>Leistung eingeben,<br>die hinzugefügt werden soll |                                                                |
|---------------|------------------------------------------------------------|------------------------------------------------------------------------------|----------------------------------------------------------------|
| komXcc        | ontact<br>nutzerverwaltung                                 | Baugenehmigung                                                               | Neue Leistung                                                  |
| Per Per       | ganisations- & Aufgabentypen<br>rsonentyp<br>rsonendetails | NAME                                                                         | TAGS                                                           |
| Ad            | Iresstyp                                                   | Ersc<br>L                                                                    | heint erst, wenn eine gesuchte<br>.eistung nicht vorhanden ist |
| Fu            | nktionen<br>itegorien                                      |                                                                              |                                                                |
| 🖻 Ve<br>Q Sue | rwendung<br>chDashboard                                    |                                                                              |                                                                |
| 🧳 Lei         | istungen                                                   |                                                                              |                                                                |

### **10.11.2** Bestehende Leistung bearbeiten

- 4. Wählen Sie über das Bearbeitungssymbol 🧹 die Leistung aus, die Sie bearbeiten möchten.
- 5. Im rechten Bereich öffnet sich hierzu die Eingabemaske. Die Leistung kann jetzt bearbeitet werden.
- 6. Eine Leistung besteht aus einem Leistungstitel sowie ein oder mehreren Suchbegriffen bzw. Synonymen.
- 7. Die Bearbeitung wird mit der Auswahl der Schaltfläche "Speichern" abgeschlossen.

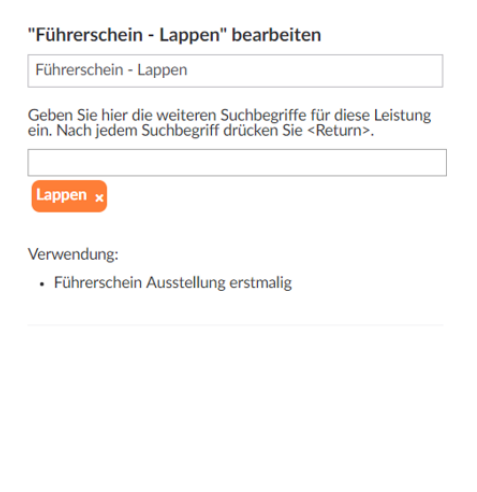

#### Verwendungen:

Unter dem Punkt "Verwendungen" werden die Organisations- und Aufgabentypen angezeigt mit denen die Leistung verknüpft wurde.

### 10.11.3 Leistung löschen

- 3. Wählen Sie über das Löschsymbol 📕 die Leistung aus, die Sie löschen möchten.
- 4. Im rechten Bereich öffnet sich anschließend ein Fenster. Das Löschen einer Leistung wird mit der Auswahl der Schaltfläche "Löschen" abgeschlossen. Alle Verknüpften Leistungen werden ebenfalls gelöscht.

## 11 Tipps & Tricks

## 11.1 Aktualisieren der Strukturansicht

Bei der Bearbeitung von Inhalten in der Struktur aktualisiert sich diese in der Regel selbst, wenn der Inhalt gespeichert wird. Wenn sich die Strukturansicht nicht selbst aktualisiert oder wenn mit mehreren Editoren in **komXcontact** gearbeitet wird und Sie möchten die Inhalte in der Strukturansicht neu laden, können Sie das tun. Wählen Sie einen Bereich in der Struktur aus, klicken Sie mit der rechten Maustaste auf ein Element in der Ansicht und wählen Sie im Kontextmenü die Option "Aktualisieren" aus. Es wird dann die Strukturansicht mit allen ihren untergeordneten Bereichen aktualisiert.

## **11.2 Protokollierung**

Mit einem Rechtsklick oder unter Aktionen finden Sie die Option "Protokoll". Diese gibt Ihnen einen schnellen Überblick über die durchgeführten Aktionen auf diesem Knoten, von wem was wann geändert wurde. Dies kann nützlich sein, um herauszufinden, welche Änderungen vorgenommen wurden.

| Q Durchsuchen                                                                                                    | Protokoll                                                                                                    |
|----------------------------------------------------------------------------------------------------|----------------------------------------------------------------------------------------------------|
| Content<br>▼ ■■ komXcontact<br>▶ ☆ Landratsamt Musterhausen                                                                                                    | AktionBenutzerDatumKommentarDonnerstag, 27.Save and PublishVeröffentlichen Benutzer 011September 2018performed by<br>07:10:10 |
| <ul> <li>Stadt Musterstadt</li> <li>Gemeinde Musterhausen</li> <li>Behörden, Organisationen, Institutionen</li> <li>Branchenverzeichnis</li> <li>Kindergärten / Bildungseinrichtungen</li> <li>Kirchen und Relig. Einrichtungen</li> <li>Politik</li> <li>Politik</li> <li>Vereinsverzeichnis</li> <li>SV Rot-Weiss Kleinstadt</li> <li>FC Musterhausen</li> <li>Einladungen</li> </ul> | Dienstag, 25.Save and Publish<br>performed by<br>user11:47:10userDienstag, 25.Save and Publish<br>performed by<br>            |

## 11.3 Dokumententyp ändern

**komXcontact** bietet die Möglichkeit Organisations- und Aufgabentypen eines Knotens zu ändern. Dies könnte vielleicht nützlich sein, wenn Sie bestehende Inhalte einem anderen Organisations- und Aufgabentyp ohne eine erneute Datenerfassung zuordnen möchten.

Klicken Sie mit der rechten Maustaste auf den Namen der Seite und wählen Sie über das Kontextmenü " Dokumenttyp ändern" aus. In diesem Bereich haben Sie die Möglichkeit einen neuen Typ und eine neue Vorlage auszuwählen. Bitte beachten Sie, dass die neue Vorlage möglicherweise nicht die gleichen Eigenschaften wie die aktuelle hat, daher können Daten verloren gehen, wenn die Eigenschaften nicht korrekt zugeordnet werden. Zum Beispiel wenn in einem Organisations- und Aufgabentyp die Bezeichnung "Bezeichnung" lautet und in einem anderen der Titel "Beschreibung" lautet, ist es für komXcontact wichtig zu wissen, auf welche Felder sich bezogen werden soll, damit diese richtig zugeordnet werden können.

Nachdem Sie die Zuordnung der Eigenschaften abgeschlossen haben, klicken Sie auf "Speichern", um die Änderungen zu übernehmen.

| Q Durchsuchen                                                                                                    | Dokumenttyp änd                                                                                                    | ern                                                                                                    |
|----------------------------------------------------------------------------------------------------|----------------------------------------------------------------------------------------------------|----------------------------------------------------------------------------------------------------|
| Content •••                                                                                                    | Neuen Dokumenttyp aus<br>Um den Typ des ausger<br>bitte zunächst aus der<br>Dokumenttynen                                                                                                    | swählen<br>wählten Dokuments zu ändern, wählen Sie<br>Liste der an dieser Stelle erlaubten                                                                                                    |
| <ul> <li>Adressen</li> <li>Personen</li> <li>Landratsamt Musterhausen</li> <li>Gemeinde Musterhausen</li> </ul>                                                                  | Inhalt:<br>Derzeitiger<br>Datentyp:<br>Neuer Typ:                                                                                                    | Gemeinde Musterhausen<br>Gemeinde                                                                                                    |
| <ul> <li>Behörden, Organisationen, Institutionen</li> <li>Branchenverzeichnis</li> <li>Kindergärten / Bildungseinrichtungen</li> <li>Kirchen und Polig. Finrichtungen</li> </ul> | Neue Vorlage:                                                                                                    | Nur an dieser Stelle erlaubte Dokumenttypen<br>werden angezeigt.                                                                                                    |
| <ul> <li>Politik</li> <li>Vereinsverzeichnis</li> <li>Einladungen</li> <li>Stadt Musterstadt</li> </ul>                                                                          | Eigenschaften zuordnen<br>Im Anschluss bestätige<br>Eigenschaften und klicl                                                                                                    | n oder korrigieren Sie die Zuordnung der<br>ken Sie auf 'Speichern'.                                                                                                    |
|                                                                                                    | Derzeitige Eigenschat                                                                                                    | t Dieser Figenschaft zuordnen                                                                                                    |
| Papierkorb                                                                                                    | Ansprechpartner                                                                                                    | t Dieser Eigenschaft zuordnen <keiner></keiner>                                                                                                    |
| Papierkorb                                                                                                    | Derzeitige Ligenschaf<br>Ansprechpartner<br>Bezeichnung                                                                                                    | t Dieser Eigenschaft zuordnen <keiner> <keiner> <keiner> <keiner></keiner></keiner></keiner></keiner>                                                                                                    |
| Papierkorb                                                                                                    | Ansprechpartner<br>Bezeichnung<br>Allgemeine Beschreibu                                                                                                    | t Dieser Eigenschaft zuordnen <pre><keiner></keiner></pre> <pre></pre> <pre>// </pre> <pre>// </pre> <pre< th=""></pre<> |
| Papierkorb                                                                                                    | Ansprechpartner<br>Bezeichnung<br>Allgemeine Beschreibu<br>Verwendung                                                                                                    | t Dieser Eigenschaft zuordnen <pre><keiner> </keiner></pre> ung <pre>keiner&gt; </pre> <pre></pre> <pre></pre> <pr< th=""></pr<>                       |
| Papierkorb                                                                                                    | Ansprechpartner<br>Bezeichnung<br>Allgemeine Beschreibu<br>Verwendung<br>Adresse                                                                                                    | t Dieser Eigenschaft zuordnen <pre></pre>                                                                                                    |
| Papierkorb                                                                                                    | Ansprechpartner<br>Bezeichnung<br>Allgemeine Beschreibu<br>Verwendung<br>Adresse<br>Einwohnerzahl                                                                                                   | t Dieser Eigenschaft zuordnen <pre></pre>                                                                                                    |
| Papierkorb                                                                                                    | Ansprechpartner<br>Bezeichnung<br>Allgemeine Beschreibu<br>Verwendung<br>Adresse<br>Einwohnerzahl<br>Infoview                                                                                       | t Dieser Eigenschaft zuordnen <keiner> <keiner> <keiner> <keiner> <keiner> <keiner> <keiner> <keiner> <keiner> <keiner></keiner></keiner></keiner></keiner></keiner></keiner></keiner></keiner></keiner></keiner>                                                                                                    |
| Papierkorb                                                                                                    | Derzeitige Eigenschaft         Ansprechpartner         Bezeichnung         Allgemeine Beschreibu         Verwendung         Adresse         Einwohnerzahl         Infoview         Organisationstyp | t Dieser Eigenschaft zuordnen <keiner> <keiner> <keiner> <keiner> <keiner> <keiner> <keiner> <keiner> <keiner> <keiner> <keiner> <keiner></keiner></keiner></keiner></keiner></keiner></keiner></keiner></keiner></keiner></keiner></keiner></keiner>                                                                                                    |

## **11.4 Benachrichtigungen**

Sie können Benachrichtigungen so einrichten, dass jeder Benutzer eine E-Mail erhält, wenn eine Aktion auf einen bestimmten Inhalt erfolgt. Sie müssen Ihre E-Mail-Adresse in Ihrem Benutzerprofil für Benachrichtigungen hinzufügen, damit diese an Sie gesendet werden können.

- Klicken Sie einfach mit der rechten Maustaste auf den Organisations- und Aufgabentyp, über den Sie informiert werden möchten. Alternativ können Sie dies auf der ausgewählten Seite über die Schaltfläche "Aktionen" rechts oben im Administrationsbereich tun.
- 2. Wählen Sie "Benachrichtigungen" im Kontextmenü aus.
- 3. Aktivieren Sie die Felder, die Sie interessieren, so erhalten jedes Mal eine Benachrichtigungs-E-Mail, wenn dort eine Aktion ausgeführt werden.

|   | Q. Durchsuchen                                                                                                    | Benachrichtigungen                                                                                                    |
|---|----------------------------------------------------------------------------------------------------|----------------------------------------------------------------------------------------------------|
|   | Content  Content  Con | Sear-behören Sie ihren Benachsindertigungseinisterflanggen Kär konstitionstant<br>Dokumenttyp ändern<br>Kopieren<br>Distoren<br>Verschieben<br>Distoren<br>Offentlicher Zugriff<br>Offentlicher Zugriff<br>Distorentzung senden<br>Distoresetzen<br>Distoresetzen<br>Distoresetzen<br>Distoresetzen<br>Distoresetzen<br>Distoresetzen |
| 0 |                                                                                                    | Abbrechen Aktualitieren                                                                                                    |

*Hinweis: Die Benachrichtigungseinstellungen für den ausgewählten Inhalt sowie alle untergeordneten Elemente erscheinen unterhalb der Struktur.* 

## 11.5 Sitzungs-Timeout

**komXcontact** ist so eingerichtet, dass eine automatische Abmeldung eines Benutzers erfolgen muss, wenn dieser über 20 Minuten inaktiv ist. Die Anzeige des **komXcontact** Admin-Bildschirms stellt kein Problem dar. Melden Sie sich einfach wieder mit Ihren Zugangsdaten an und fahren Sie mit der Bearbeitung fort.

# Vielen Dank für Ihre Aufmerksamkeit!